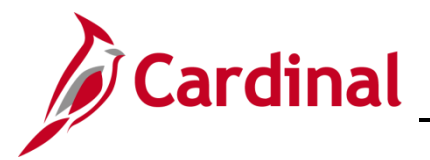

### **ORP Retiree Guide Overview**

The purpose of this Job Aid is to provide the complete step-by-step process for the two most common ORP Retiree scenarios. These instructions include transactions completed both by a Human Resources (HR) Administrator and a Benefits (BN) Administrator. The two scenarios covered in this guide are:

- Scenario 1: Employee has Self + Spouse coverage. The employee retires and both the employee and spouse are under the age of 65
- Scenario 2: Employee retires with family coverage. The employee is over 65 and the spouse is not. If the employee turns 65 with family coverage, hire the youngest dependent as an employee following the same steps as hiring a spouse and enrolling in benefits

The HR Administrator and the BN Administrator will need to work together closely to complete these transactions.

# **Table of Contents**

| Scenario 1                                        | 2  |
|---------------------------------------------------|----|
| Retirement Process                                | 2  |
| ORP Retiree New Hire                              | 5  |
| Enroll ORP Retiree into Non-Medicare Medical Plan |    |
| Scenario 2                                        |    |
| Retirement Process                                | 28 |
| ORP Retiree New Hire                              | 32 |
| Set up Medicare for the ORP Retiree               | 46 |
| Hire the Spouse as an Employee                    | 59 |
| Enroll the Spouse in Benefits                     | 77 |
|                                                   |    |

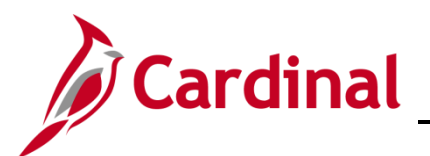

# Scenario 1 Retirement Process

First, the employee must be retired. This transaction is completed by an HR Administrator.

1. Navigate to the **Job Data** page using the following path:

### Navigator > Workforce Administration > Job Information > Job Data

#### The Job Data Search page displays.

| ▼ Search Criteria                                      |  |
|--------------------------------------------------------|--|
| Empl ID begins with 🗸                                  |  |
| Empl Record = -                                        |  |
| Name begins with 🗸                                     |  |
| Last Name begins with 🗸                                |  |
| Second Last Name begins with 🗸                         |  |
| Alternate Character Name begins with 🗸                 |  |
| Middle Name begins with 🗸                              |  |
| Include History     Correct History     Case Sensitive |  |
| Limit the number of results to (up to 300): 300        |  |

2. Search for the applicable employee by entering the Employee ID in the **Empl ID** field.

**Note**: You can also search by Employee Record or Name using the corresponding fields. However, it is recommended to use the Employee ID as it is a unique identifier for each employee.

3. Click the **Search** button.

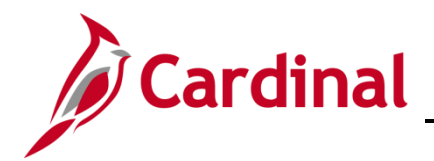

The **Job Data** page for the applicable employee displays with the **Work Location** tab displayed by default.

| Work Location Job Infor | mation Job <u>L</u> abor | Payroll Salary P | an <u>C</u> omper | nsation     |                    |     |
|-------------------------|--------------------------|------------------|-------------------|-------------|--------------------|-----|
| Employee                |                          | Em<br>Empl Re    | cord 0            |             |                    |     |
| Work Location Details ③ |                          |                  |                   |             | Q     ◀ ◀ 1 of 2 ⊻ | • • |
| *Effective Date         | 03/31/2021 × 🗰           |                  |                   |             | Go To Row          | + - |
| Effective Sequence      | 0                        |                  | *Action           | Data Change |                    |     |
| HR Status               | Active                   |                  | Reason            | Conversion  |                    |     |
| Payroll Status          | Active                   |                  | *Job Indicator    | Primary Job |                    |     |
|                         |                          |                  |                   |             | Current Ü          |     |

4. Click the Add a New Row icon (+) to add a new effective dated row.

The **Work Location** tab refreshes with a new effective dated row displayed.

| Work Location         Job Information         Job Labor | Payroll Salary Plan | Compensation             |                      |
|---------------------------------------------------------|---------------------|--------------------------|----------------------|
|                                                         | Empl ID             |                          |                      |
| Employee                                                | Empl Record         | 1 0                      |                      |
| Work Location Details ⑦                                 |                     |                          | Q     ◀ ◀ 1 of 3 ♥ ▶ |
| *Effective Date 05/24/2022 × 🗰                          | Job History         |                          | Go To Row + -        |
| Effective Sequence 0                                    |                     | *Action Data Change      |                      |
| HR Status Active                                        |                     | Reason (Invalid Value)   |                      |
| Payroll Status Active                                   | olt*                | ob Indicator Primary Job |                      |

**Note**: When adding a new effective dated row, Cardinal copies the data from the previous row to reduce the amount of data entry required.

5. The **Effective Date** field defaults to the current system date. Update this date as needed using the **Calendar** icon.

**Note:** Set the effective date to be one day after the employee's last day worked. If an employee's last day is 5/20/2021, the effective date of the retirement should be 05/21/2021. For further information on effective dating, see the Job Aid titled **HR351\_Overview of Effective Dating**. This Job Aid can be found on the Cardinal website in **Job Aids** under **Learning**.

Make a note of the retirement effective date. This will be used as the effective date when entering the ORP hire row.

- 6. Select the "Retirement" list item using the **Action** field dropdown button.
- 7. Select the "Retirement ORP" list item using the **Reason** field dropdown button.

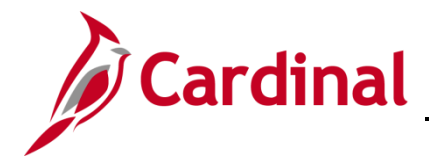

The Job Data page (Work Location tab) refreshes.

| Work Location           | nformation Job <u>L</u> abo     | r Payroll Salary Plan          | <u>C</u> ompensation |                            |              |              |
|-------------------------|---------------------------------|--------------------------------|----------------------|----------------------------|--------------|--------------|
|                         |                                 | Empl ID                        |                      |                            |              |              |
| nployee                 |                                 | Empl Record 0                  |                      |                            |              |              |
| Work Location Details ③ | )                               |                                |                      | Q    4 4                   | 1 of 3 🗸 🕨   | M            |
|                         |                                 |                                |                      |                            |              |              |
| *Effective Date         | 05/21/2021 × 📰                  | Job History                    |                      | Go To                      | Row          | -            |
| Effective Sequence      | 0                               | *.                             | Action Retirement    |                            | $\checkmark$ |              |
| HR Status               | Inactive                        | R                              | eason Retirement-    | ORP                        | $\checkmark$ |              |
| Payroll Status          | Retired                         | *Job In                        | licator Primary Job  | •                          |              |              |
| T uyron status          | Tearca                          |                                |                      | Current                    |              |              |
| Position Number         | JMU00051 Q                      | Info Technology Specialist III |                      | Guilein                    | _            |              |
|                         | Override Positio                | on Data                        |                      |                            |              |              |
| Position Entry Date     | 05/17/1999  Position Management | Record                         |                      |                            |              |              |
| Regulatory Region       | USA                             | United States                  |                      |                            |              |              |
| Company                 | JMU                             | James Madison University       |                      |                            |              |              |
| Business Unit           | 21600                           | James Madison University       |                      |                            |              |              |
| Department              | 216                             | James Madison University       |                      |                            |              |              |
| Department Entry Date   | 05/17/1999                      |                                |                      |                            |              |              |
| Location                | UNIVE                           | University                     |                      |                            |              |              |
| Establishment ID        | JMU Q                           | James Madison University       |                      | Date Created 05/24/2022    |              |              |
| Last Start Date         | 05/17/1999                      | Termination Date 05/20/2021    | STD Clair            |                            |              |              |
| Expected Job End Date   |                                 |                                | Numbe                |                            |              |              |
| Last Date Worked        | 05/20/2021                      | Override Last Date Worked      | Recall Eligibi       | iii)<br>lity Flag          |              |              |
|                         |                                 |                                |                      |                            |              |              |
| Job Data                | Employment Data                 | Earnings Distribution          | ı                    | Benefits Program Participa | tion         |              |
| Save Return to Searc    | h Previous in List              | Next in List Notify            | Refresh              | ball                       | ate/Display  | nclude Histr |

- 8. After selecting the action and action reason, the **HR Status** and **Payroll Status** fields will update as applicable. Validate that the HR status displays as "Inactive" and the Payroll status displays as "Retired".
- 9. Click the **Save** button.

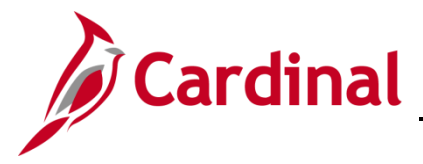

#### **ORP Retiree New Hire**

Next, if the retiree is eligible, the retiree is now hired into the ORP Retirement position using a new employment instance. This transaction is completed by an HR Administrator.

10. Navigate to the **New Employment Instance** page using the following path:

#### Navigator > Workforce Administration > Personal Information > Organizational Relationship > New Employment Instance

A **Confirmation** message displays.

| Do you wish to open the Job Data associated to | this emplid: | Employee Record: 0 (25101,91) |
|------------------------------------------------|--------------|-------------------------------|
| Ye                                             | s No         |                               |

11. Click the **No** button.

The New Employment Instance page displays.

| Work Location |                  | New Employment Instance |
|---------------|------------------|-------------------------|
| New Empl      | oyment Instance  |                         |
| Empl ID       | 0.0070000        |                         |
| Empl Record   | 1                |                         |
|               | Add Relationship |                         |

12. Click the Add Relationship button to add job information for the new employee record.

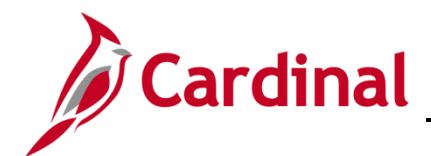

The Job Data page displays with the Work Location tab displayed by default.

| Work Location Job Inform | nation Job Labor      | Payroll Salar | ry Plan | Compens   | sation      |    |           |    |
|--------------------------|-----------------------|---------------|---------|-----------|-------------|----|-----------|----|
| Employee                 |                       | Em            | Empl ID | 4         |             |    |           |    |
| Work Location Details ③  |                       | Emp           | precord | 1         |             | QI | I of 1 ■  |    |
| *Effective Date          | 05/24/2022            |               |         |           |             |    | Go To Row | +- |
| Effective Sequence       | 0                     |               |         | *Action   | Hire        |    |           |    |
| HR Status                | Active                |               |         | Reason    |             |    |           |    |
| Payroll Status           | Active                |               | *Job Ir | ndicator  | Primary Job |    | ~         |    |
|                          | Calculate Status      | and Dates     |         |           |             |    |           |    |
|                          | and the second second |               | ~~~     | a Mariana |             |    |           |    |

- 13. The **Effective Date** field defaults to the current system date. Change the effective date as needed to be the same date of the retirement action completed previously using the **Calendar** icon.
- 14. Verify that the Action field populated by default to "Hire".
- 15. Select the "Hir ORP Ret" list item using the **Reason** field dropdown button.

The **Work Location** tab refreshes with the selected effective date and reason.

| JOD INION               | The second second secon | Payroll Salary Plan   | Compensat | ion         |         |        |     |
|-------------------------|----------------------------------------------------------------------------------------------------|-----------------------|-----------|-------------|---------|--------|-----|
|                         |                                                                                                    | Empl ID               |           |             |         |        |     |
| ployee                  |                                                                                                    | Empl Record           | 1         |             |         |        |     |
| /ork Location Details ⑦ |                                                                                                    |                       |           |             | Q       | 1 of 1 |     |
| *Effective Date         | 05/21/2021                                                                                                    |                       |           |             | Go To   | Row    | + - |
| Effective Sequence      | 0                                                                                                    | -                     | *Action   | lire        |         |        |     |
| HR Status               | Active                                                                                                    |                       | Reason    | lir ORP Ret |         |        |     |
| Payroll Status          | Active                                                                                                    | *Job                  | Indicator | rimary Job  |         |        |     |
|                         | Calculate Status                                                                                                    | and Dates             |           |             |         |        |     |
| Position Number         | ٩                                                                                                    |                       |           |             | Current |        |     |
|                         | Override Positio                                                                                                    | on Data               |           |             |         |        |     |
| Position Entry Date     | <b></b>                                                                                                    |                       |           |             |         |        |     |
|                         | Position Management                                                                                                    | Record                |           |             |         |        |     |
| *Regulatory Region      | USA Q                                                                                                    | United States         |           |             |         |        |     |
| *Company                | Q                                                                                                    |                       |           |             |         |        |     |
| *Business Unit          | 15100 <b>Q</b>                                                                                                    | Department of Account | nts       |             |         |        |     |
| *Department             | Q                                                                                                    |                       |           |             |         |        |     |
| Department Entry Date   | 0104/2021                                                                                                    |                       |           | _           |         | ~      |     |

16. Search for or enter your agency's ORP Retiree Position using the **Position Number** field.

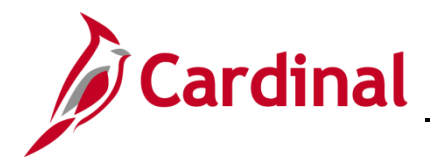

The **Work Location** tab refreshes with the applicable Position Number.

| Work Location _Job Infor | mation Job Labor Pay   | roll Salary Plan Comp | ensation      |              |        |
|--------------------------|------------------------|-----------------------|---------------|--------------|--------|
|                          |                        | Empl ID               |               |              |        |
| Employee                 |                        | Empl Record 1         |               |              |        |
| Work Location Details ⑦  |                        |                       |               | Q            |        |
| *Effective Date          | 05/21/2021             |                       |               | Go To Row    | + -    |
| Effective Sequence       | 0                      | *Actio                | Hire          | ~            |        |
| HR Status                | Active                 | Reaso                 | Hir ORP Ret   | $\checkmark$ |        |
| Payroll Status           | Active                 | *Job Indicato         | r Primary Job | $\checkmark$ |        |
|                          | Calculate Status and D | Jates                 |               |              |        |
| Position Number          | JMUORP00 Q             | ORP Retiree Position  |               | Current      |        |
|                          | vride Position Dat     | 13                    | m             |              | $\sim$ |

17. Click the **Job Information** tab.

The **Job Information** tab displays.

| Work Location Job Informat                                                                                                    | ion Job Labor           | Payroll Salary Plan Com | pensation       |             |                     |
|----------------------------------------------------------------------------------------------------|-------------------------|-------------------------|-----------------|-------------|---------------------|
|                                                                                                    |                         | Empl ID                 |                 |             |                     |
| Employee                                                                                                    |                         | Empl Record 1           |                 |             |                     |
| Job Information Details ⑦                                                                                                    |                         |                         |                 | c           | λ Ι Ι< < 1 of 1 → → |
| Effective Date                                                                                                    | 05/21/2021              |                         |                 |             | Go To Row           |
| Effective Sequence                                                                                                    | 0                       |                         | Action          | Hire        |                     |
| HR Status                                                                                                    | Active                  |                         | Reason          | Hir ORP Ret |                     |
| Payroll Status                                                                                                    | Active                  |                         | Job Indicator   | Primary Job | Current 🗍           |
| Job Code                                                                                                    | COVHBO                  | Health Benefits (       | Dnly            |             | Ourrent             |
| Entry Date                                                                                                    | 05/21/2021              |                         | soc             | Code        |                     |
| Supervisor Level                                                                                                    | E                       | Employee                | Supervisor      | Name        |                     |
| Reports To                                                                                                    |                         |                         |                 |             |                     |
| Regular/Temporary                                                                                                    | Regular                 | Full                    | /Part Full-Time |             |                     |
| Empl Class                                                                                                    |                         | *Officer                | Code None       | ~           |                     |
| Regular Shift                                                                                                    | Not Applicable          | Shift                   | Rate            |             |                     |
| Marine Marine Ma | Q <sup>the</sup> sified |                         | sctor           | m           |                     |

18. Select the "ORPRetiree" list item using the **Empl Class** field dropdown button.

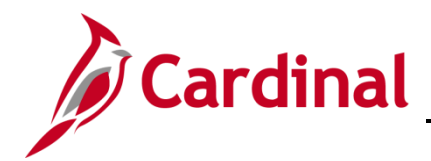

The Job Information tab refreshes with the selected Employee Class.

| Work Location Job Informat | i <b>on</b> Job <u>L</u> abor <u>F</u> | ayroll Salary Plan C | ompensation        |              |           |
|----------------------------|----------------------------------------|----------------------|--------------------|--------------|-----------|
|                            |                                        | Empl ID              |                    |              |           |
| mployee                    |                                        | Empl Record 1        |                    |              |           |
| Job Information Details ⑦  |                                        |                      |                    | Q            |           |
| Effective Date             | 05/21/2021                             |                      |                    |              | Go To Row |
| Effective Sequence         | 0                                      |                      | Action             | Hire         |           |
| HR Status                  | Active                                 |                      | Reason             | Hir ORP Ret  |           |
| Payroll Status             | Active                                 |                      | Job Indicator      | Primary Job  | (****)    |
|                            |                                        |                      |                    |              | Current   |
| Job Code                   | COVHBO                                 | Health Benefit       | s Only             |              |           |
| Entry Date                 | 05/21/2021                             |                      | SOC                | Code         |           |
| Supervisor Level           | E                                      | Employee             | Supervisor         | Name         |           |
| Reports To                 |                                        |                      |                    |              |           |
| Regular/Temporary          | Regular                                | F                    | ull/Part Full-Time |              | _         |
| Empl Class                 | ORPRetiree                             | ✓ *Office            | er Code None       | $\checkmark$ |           |
| Regular Shift              | Not Applicable                         | Sh                   | ift Rate           |              |           |
| Classed in                 | man -                                  | Shift                | Factor             | ~            |           |

#### 19. Click the **Payroll** tab.

The **Payroll** tab displays.

| Work Location  | Job Informat                           | ion Job <u>L</u> abor | Payroli | <u>S</u> alary Plan | <u>C</u> ompensa | tion             |                  |                                         |
|----------------|----------------------------------------|-----------------------|---------|---------------------|------------------|------------------|------------------|-----------------------------------------|
|                |                                        |                       |         | Empl ID             |                  |                  |                  |                                         |
| Employee       |                                        |                       |         | Empl Record         | 1                |                  |                  |                                         |
| Payroll Inform | ation ⑦                                |                       |         |                     |                  |                  | Q I M            | 1 of 1                                  |
|                | Effective Date                         | 05/21/2021            |         |                     |                  |                  | Go To Ro         | N                                       |
| Ef             | fective Sequence                       | 0                     |         |                     | Action           | Hire             |                  |                                         |
|                | HR Status                              | Active                |         |                     | Reason           | Hir ORP Ret      |                  |                                         |
|                | Payroll Status                         | Active                |         | Jo                  | b Indicator      | Primary Job      |                  |                                         |
|                |                                        |                       |         |                     |                  |                  |                  | Current                                 |
|                | *Payroll System                        | Payroll for North Ame | erica 🔽 |                     |                  |                  |                  |                                         |
|                | Absence System                         | Other                 |         |                     |                  |                  |                  |                                         |
| Payroll for No | orth America ⑦                         |                       |         | -                   |                  |                  |                  |                                         |
|                | Pay Group                              | ٩                     | 7       |                     |                  |                  |                  |                                         |
|                | Employee Type                          | ٩                     |         |                     | н                | loliday Schedule | Q                |                                         |
| т              | ax Location Code                       | ٩                     |         |                     |                  |                  |                  |                                         |
|                | GL Pay Type                            |                       |         |                     |                  | FICA Status      | Exempt           |                                         |
| c              | ombination Code                        |                       |         |                     |                  |                  | Edit ChartFields |                                         |
| ~~~~           | ~~~~~~~~~~~~~~~~~~~~~~~~~~~~~~~~~~~~~~ | ~~~~                  |         | ~~~~                | <u> </u>         | ~ /~             | ~~~ ~~           | ~~~~~~~~~~~~~~~~~~~~~~~~~~~~~~~~~~~~~~~ |

- 20. The Payroll System field defaults to "Payroll for North America". Do not change.
- 21. The **Absence System** field defaults to "Other". Do not change.
- 22. Select the "MNP" list item using the **Pay Group Search and Select** icon (magnifying glass). This is the Non-Payroll Pay Group.

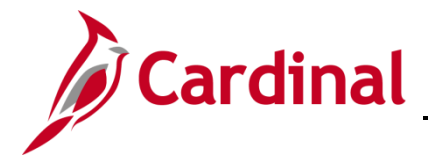

- BN361\_ORP Retiree Guide
- 23. Select the applicable tax location using the **Tax Location Code Search and Select** icon (magnifying glass).

The **Payroll** tab refreshes with the selected Pay Group and Tax Location Code.

| Work Location Job Informat | ion Job <u>L</u> abor Pa  | ayroli <u>S</u> alary Plan | <u>Compensation</u>     |                                |
|----------------------------|---------------------------|----------------------------|-------------------------|--------------------------------|
|                            |                           | Empl ID                    |                         |                                |
| ployee                     |                           | Empl Record                | 1                       |                                |
| ayroll Information ⑦       |                           |                            |                         | Q   ( 1 of 1)                  |
| Effective Date             | 05/21/2021                |                            |                         | Go To Row                      |
| Effective Sequence         | 0                         |                            | Action Hire             |                                |
| HR Status                  | Active                    |                            | Reason Hir ORP Ret      |                                |
| Payroll Status             | Active                    | Jo                         | b Indicator Primary Job |                                |
| *Payroll System            | Payroll for North America |                            |                         | Guirein                        |
| Absence system             | Other                     |                            |                         |                                |
| Pay Group                  | MNP Q Non-                | -Payroll                   |                         |                                |
| Employee Type              | s Q <sub>Sala</sub>       | ried                       | Holiday Schedule        | NOHOL Q LOCALITY               |
| Tax Location Code          | 660 Q Harr                | isonburg                   |                         |                                |
| GL Pay Type                |                           |                            | FICA Status             | Exempt 💟                       |
| Combination Code           |                           |                            |                         | Edit ChartFields               |
| lah Data E                 | malaumant Data            | Forminge Distribut         | Hop                     | Repetito Program Participation |

24. Click the **Compensation** tab.

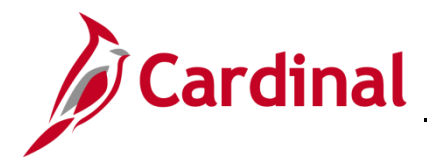

The **Compensation** tab displays.

| ployee Empl ID Empl Record 1 Compensation Details ① Effective Date 05/21/2021 Effective Sequence 0 A HR Status Active Re Payroll Status Active Job Indi Compensation Rate 0.0000007 Compensation Rate 0.0000007 Comparative Information ③                             | Q I I |
|----------------------------------------------------------------------------------------------------|----------------------------------------------------------------------------------------------------|
| skoyee     Empl Record     1       ompensation Details ③        Effective Date     05/21/2021       Effective Sequence     0       HR Status     Active       Payroll Status     Active       Compensation Rate     0.000000 <sup>III</sup> Comparative Information ③ | Q I d d I of IV > )<br>Go To Row<br>Action Hire<br>Reason Hir ORP Ret<br>dicator Primary Job<br>Current C<br>*Frequency A Q Annual                                                                                                    |
| ompensation Details ⑦<br>Effective Date 05/21/2021<br>Effective Sequence 0 A<br>HR Status Active Re<br>Payroll Status Active Job Indi<br>Compensation Rate 0.000000<br>► Comparative Information ⑦                                                                    | Q I 4 1 of 1 V V V                                                                                                    |
| Effective Date 05/21/2021<br>Effective Sequence 0 A<br>HR Status Active Re<br>Payroll Status Active Job Indi<br>Compensation Rate 0.000000<br>Comparative Information ?                                                                                               | Go To Row Action Hire Reason Hir ORP Ret dicator Primary Job Current *Frequency A Q Annual                                                                                                    |
| Effective Sequence 0 A<br>HR Status Active RR<br>Payroll Status Active Job Indi<br>Compensation Rate 0.000000<br>Comparative Information ?                                                                                                    | Action Hire<br>Reason Hir ORP Ret<br>dicator Primary Job<br>Current<br>*Frequency A Q Annual                                                                                                    |
| HR Status Active Re<br>Payroll Status Active Job Ind<br>Compensation Rate 0.000000<br>Comparative Information ⑦                                                                                                    | Reason Hir ORP Ret<br>dicator Primary Job<br>Current<br>*Frequency A Q Annual                                                                                                    |
| Payroll Status Active Job Ind                                                                                                    | dicator Primary Job<br>Current C<br>*Frequency A Q Annual                                                                                                    |
| Compensation Rate 0.0000005                                                                                                    | *Frequency A Q Annual                                                                                                    |
| P Pay Kates () Default Pay Components av Components ()                                                                                                    |                                                                                                    |
| 男 Q                                                                                                    |                                                                                                    |
| Amounts Changes Conversion II+                                                                                                    |                                                                                                    |
| *Rate Code Seq Comp Rate Currency                                                                                                    | Frequency Percent                                                                                                    |
|                                                                                                    |                                                                                                    |
| Calculate Compensation                                                                                                    |                                                                                                    |

- 25. The **Frequency** field defaults to "A" for Annual. Update the pay frequency to "M" Monthly using the **Frequency Search and Select** icon (magnifying glass).
- 26. Click the **Defaults Pay Components** button.

**Note**: The Compensation Rate should be "0". No additional **Pay Component** fields should be entered.

27. Click the **Calculate Compensation** button.

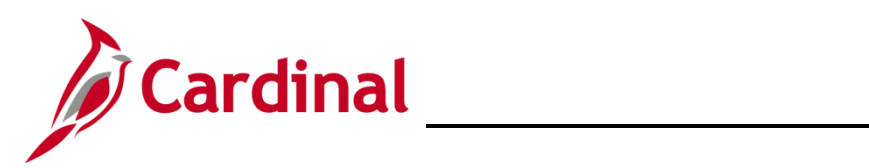

| Work Location         Job Information         Job Labor         Payroll         Salary | Plan Compensation        |                      |                                         |  |  |  |  |  |  |
|----------------------------------------------------------------------------------------|--------------------------|----------------------|-----------------------------------------|--|--|--|--|--|--|
|                                                                                        | 5                        |                      |                                         |  |  |  |  |  |  |
| Employee                                                                               | Empl ID<br>Empl Record 1 |                      |                                         |  |  |  |  |  |  |
|                                                                                        |                          |                      |                                         |  |  |  |  |  |  |
| Compensation Details ⑦                                                                 |                          |                      |                                         |  |  |  |  |  |  |
| Effective Date 05/21/2021                                                              |                          |                      | Go To Row                               |  |  |  |  |  |  |
| Effective Sequence 0                                                                   | Action I                 | Hire                 |                                         |  |  |  |  |  |  |
| HR Status Active                                                                       | Reason                   | Hir ORP Ret          |                                         |  |  |  |  |  |  |
| Payroll Status Active                                                                  | Job Indicator            | Primary Job          | <b>—</b>                                |  |  |  |  |  |  |
| Compensation Rate 0.000000                                                             | *Fn                      | equency M Q          | Current —                               |  |  |  |  |  |  |
| Comparative Information <sup>(2)</sup>                                                 |                          |                      |                                         |  |  |  |  |  |  |
|                                                                                        |                          |                      |                                         |  |  |  |  |  |  |
| ▶ Pay Rates ⑦                                                                          |                          |                      |                                         |  |  |  |  |  |  |
| Default Pay Components                                                                 |                          |                      |                                         |  |  |  |  |  |  |
| Ban Gammanata (B                                                                       |                          |                      |                                         |  |  |  |  |  |  |
| Pay components (7)                                                                     |                          |                      |                                         |  |  |  |  |  |  |
|                                                                                        |                          |                      |                                         |  |  |  |  |  |  |
| Amounts Controls Changes Conversion                                                    |                          |                      |                                         |  |  |  |  |  |  |
| *Rate Code Seq Comp Rate                                                               | Currency                 | Frequency            | Percent                                 |  |  |  |  |  |  |
|                                                                                        | ٩                        | ۹                    | + -                                     |  |  |  |  |  |  |
| Calculate Componentian                                                                 |                          |                      |                                         |  |  |  |  |  |  |
| Calculate Compensation                                                                 |                          |                      |                                         |  |  |  |  |  |  |
|                                                                                        |                          |                      |                                         |  |  |  |  |  |  |
| Job Data Employment Data Earnings                                                      | Distribution             | Benefits Program Par | ticipation                              |  |  |  |  |  |  |
|                                                                                        |                          |                      |                                         |  |  |  |  |  |  |
| Save Return to Search Previous in List Next in List N                                  | Refresh                  | Update/I             | Display Include History Correct History |  |  |  |  |  |  |
| Work Location   Job Information   Job Labor   Payroll   Salary Plan   Comper           | sation                   |                      |                                         |  |  |  |  |  |  |

28. Click the **Benefits Program Participation** link.

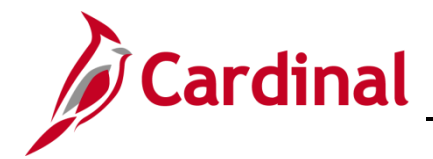

The Benefit Program Participation page displays.

| Benefit Program Participation   |                   |                    |                    |                              |                 |
|---------------------------------|-------------------|--------------------|--------------------|------------------------------|-----------------|
|                                 |                   | Empl ID            |                    |                              |                 |
| Employee                        |                   | Empl Record        | 1                  |                              |                 |
| Benefit Status ⑦                |                   |                    |                    | Q   4 4                      | 1 of 1          |
| Benefit Record Number 0         | φ                 |                    |                    | Go To                        | Row             |
| Effective Date 05/21/20         | 021               |                    |                    |                              |                 |
| Effective Sequence 0            |                   | Action H           | lire               |                              |                 |
| HR Status Active                |                   | Reason H           | ir ORP Ret         |                              |                 |
| Payroll Status Active           |                   | Job Indicator P    | rimary Job         |                              |                 |
| *Benefits System Benefits       | Administration    | ]                  | Benefit            | Current<br>s Employee Active |                 |
| Annual Benefits Base<br>Rate    | 💴 USD             |                    | ACA Eligibility De | status                       |                 |
| Benefits Administration Eligibi | ility 🕐           |                    |                    |                              |                 |
| BAS Group ID                    | ٩                 |                    |                    |                              |                 |
| Elig Fld 1                      | <u> </u>          | Elig Fld 2         | Q                  | Elig Fld 3                   | Q               |
| Elig Fld 4                      |                   | Elig Fld 5         |                    | Elig Fld 6                   |                 |
| Elig Fld 7                      |                   | Elig Fld 8         | ٩                  | Elig Fld 9                   | ٩               |
|                                 |                   |                    |                    |                              |                 |
| Benefit Program Participation D | etails (?)        |                    | QIM                | < 1 of 1 ♥ >                 | View All        |
| *Effective Date                 | 05/17/1999 🟥 Curi | ency Code USD      |                    |                              | + -             |
| *Benefit Program                | SAL Q Salari      | ed Employee Benef  | ît Pgm             |                              |                 |
| Job Data Er                     | nployment Data    | Earnings Distribut | tion               | Benefits Program             | n Participation |
| OK Cancel Appl                  | y                 |                    |                    |                              |                 |

Note: Use the Configuration Workbook to complete Eligibility Fields 2, 8, and 9 based on the appropriate scenarios for the retiree.

29. Select the applicable value for the **Eligibility 2** field using the **Search and Select** icon (magnifying glass).

**Note**: If the retiree is selecting to decline medical coverage permanently, select the value of "999999999". If the retiree is selecting medical coverage, select the value of "007108000".

- 30. Select the applicable value for the **Eligibility 8** field using the **Search and Select** icon (magnifying glass). Example: "12-12".
- 31. Select the applicable value for the **Eligibility 9** field using the **Search and Select** icon (magnifying glass). Example: "RR-DB".
- 32. Click the **OK** button.

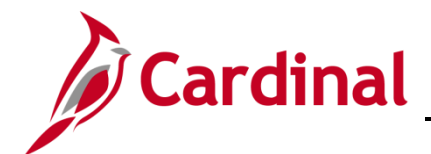

The following warning displays in a pop-up window.

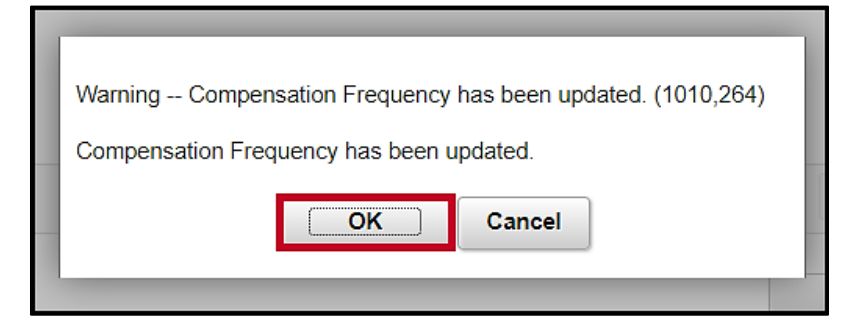

33. Click the **OK** button.

The following warning displays in a pop-up window.

| Warning Compensation Rate is zero. (1000,31)                                 |    |
|------------------------------------------------------------------------------|----|
| Either the action is Hire or the Compensation Rate has been changed to zero. |    |
| If zero is correct, leave as is. Otherwise, enter a Compensation Rate.       | of |
| OK Cancel                                                                    | _  |
|                                                                              | Go |

34. Click the **OK** button.

The following warning displays in a pop-up window.

| Warning Compensation Rate is zero. (1000,31)                                 |  |  |  |  |  |
|------------------------------------------------------------------------------|--|--|--|--|--|
| Either the action is Hire or the Compensation Rate has been changed to zero. |  |  |  |  |  |
| If zero is correct, leave as is. Otherwise, enter a Compensation Rate.       |  |  |  |  |  |
| OK Cancel                                                                    |  |  |  |  |  |

35. Click the **OK** button.

Update the retiree's email address to a personal email address by completing the following steps:

36. Navigate to the **Modify a Person** page using the following path:

Navigator > Workforce Administration > Personal Information > Modify a Person

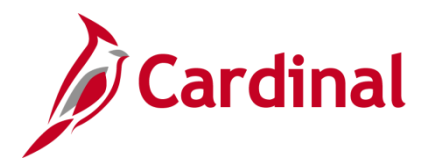

The Personal Information Search page displays.

| Search Criteria                                  |  |
|--------------------------------------------------|--|
|                                                  |  |
| Empl ID begins with                              |  |
| Name begins with 🗹                               |  |
| Last Name begins with 🗹                          |  |
| Second Last Name begins with 🗹                   |  |
| Alternate Character Name begins with 💟           |  |
| Middle Name begins with                          |  |
| Include History Correct History Case Sensitive   |  |
| imit the number of results to (up to 300): 300   |  |
| Search Clear Basic Search 😨 Save Search Criteria |  |

37. Search for the applicable retiree (employee) by entering the Employee ID in the Empl ID field.

**Note**: You can also search by Employee Record or Name using the corresponding fields. However, it is recommended to use the Employee ID as it is a unique identifier for each employee/retiree.

38. Click the **Search** button.

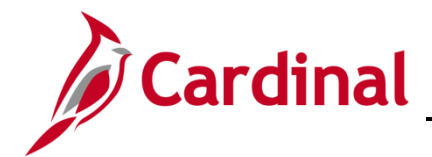

# **BN Job Aid**

# **BN361\_ORP** Retiree Guide

The **Personal Information** page displays with the **Biographical Details** tab displayed by default.

\_\_\_\_\_

| Biographical Details <u>C</u> o | ntact Information | Regional                               | VA Per                    | son Info |                |              |
|---------------------------------|-------------------|----------------------------------------|---------------------------|----------|----------------|--------------|
|                                 |                   |                                        |                           |          | Person ID      |              |
| Name                            |                   | Q                                      | $\mathbb{T} = \mathbb{N}$ | 1        | of 1 🔽 🕒       | ▶ I View All |
| Effective Date                  | 01/01/2021        |                                        |                           |          |                | +->          |
| Format Type                     | English           |                                        |                           |          |                | 5            |
| Display Name                    | Red Turtle        |                                        |                           | View N   | lame           | <            |
| Biographic Information          |                   |                                        |                           |          |                | 4            |
| Date of Birth                   | 07/01/1956        | Years                                  | 65                        | Months   | 10             |              |
| Date of Death                   |                   | <b></b>                                |                           |          |                | 3            |
| Birth Country                   | USA               | Q United                               | States                    |          |                | 2            |
| Birth State                     |                   | Q                                      |                           |          |                | 5            |
| Birth Location                  |                   |                                        |                           | Exclu    | de Contact Inf | ormation?    |
|                                 | - when the second | ······································ |                           |          | -              |              |

37. Click the **Contact Information** tab.

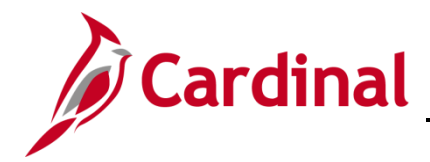

The **Contact Information** tab displays.

| Biographica       | Details Con        | tact Informatio | n <u>R</u> egional V/                          | A Person Info |        |                              |                                        |          |            |                 |
|-------------------|--------------------|-----------------|------------------------------------------------|---------------|--------|------------------------------|----------------------------------------|----------|------------|-----------------|
|                   |                    |                 |                                                |               |        | Empl ID                      |                                        |          |            |                 |
| Current Addres    |                    |                 |                                                |               |        | Linpito                      |                                        |          |            |                 |
|                   | sses               |                 |                                                |               |        | 11011                        | a 🕟 🗤 I                                | View All |            |                 |
| = ¥ Q             |                    |                 |                                                |               |        |                              |                                        | view All |            |                 |
| Address Type      | As Of Date         | Status          | Address                                        |               |        |                              |                                        |          |            |                 |
| Home              | 09/25/2010         | A               | 100 MAIN ST<br>RICHMOND, VA 2283<br>Rockingham | 4-2300        |        | View Address Detai           | +                                      | -        |            |                 |
| Phone Informa     | tion               |                 |                                                |               |        |                              |                                        |          |            |                 |
| E, Q              |                    |                 |                                                |               | 4      | 1-2 of 2 🔽                   | $\mathbb{P} = \mathbb{P} - \mathbb{I}$ | View All |            |                 |
| *Phone Type       |                    | Telephone       |                                                | Extension     |        | Preferred                    |                                        |          |            |                 |
| Business          | ~                  | 555/555-5555    |                                                |               |        | Ø                            | +                                      | -        |            |                 |
| Home              | ~                  | 555/555-5555    |                                                |               |        |                              | +                                      | -        |            |                 |
|                   |                    |                 |                                                |               |        | 1                            |                                        |          |            |                 |
| Email Option      | Selection          |                 |                                                |               |        |                              |                                        |          |            |                 |
| OAg               | ency Provided Em   | nail 💿          | Pending Agency Provide                         | d Email       | OEmplo | yee Provided Email           |                                        |          |            |                 |
| Email Addross     | 0.5                |                 |                                                |               |        |                              |                                        |          |            |                 |
| *Email Type       |                    | *Email Addr     | ess                                            |               |        | Preferred                    |                                        |          |            |                 |
| Business          |                    | noemail@vi      | ginia.gov                                      |               |        |                              | +                                      | -        |            |                 |
| le et et Mercere  | ID- @              |                 |                                                |               |        |                              |                                        |          |            |                 |
|                   | je ids ()          |                 |                                                |               | M      | <ul> <li>I-1 of 1</li> </ul> | → → I                                  | View All |            |                 |
| *IM Protocol      | *IM [              | )<br>Domain *   | Network ID                                     |               |        | Preferred                    |                                        |          |            |                 |
|                   |                    | [               |                                                |               |        |                              | +                                      | -        |            |                 |
| Save              | eturn to Search    | Previous        | in List Next in List                           | Notify        | Refre  | esh Add                      | Update/Display                         | / Inclu  | de History | Correct History |
| Riggraphical Data | ile   Contact Info | mation   Rea    | ional I VA Person Info                         |               |        |                              |                                        |          |            |                 |

- 38. Within the Email Option Selection section, click the Employee Provided Email radio button.
- 39. Within the **Email Addresses** section, change the existing email type to "Personal" using the **Email Type** field dropdown button.
- 40. Enter the retiree's personal email address (provided by the retiree) in the Email Address field.

**Note:** This email address will be what is used when registering for access to Cardinal. It is important for this to be populated with the personal email address provided by the retiree.

41. Click the **Save** button.

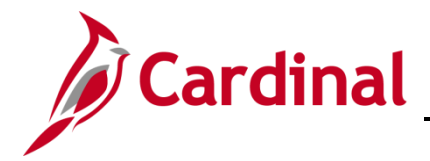

To run the Employee Activity Report for the retiree, use the following navigation path:

Navigator > Workforce Administration > Job Information > Reports > Employee Activity Report

42. Run/print the Employee Activity Report for the retiree and insert into your paper file as needed.

**Note**: Refer to the **HCM Reports Catalog** for additional information and the steps used to run this report. The **HCM Reports Catalog** can be found on the Cardinal website under **Resources.** 

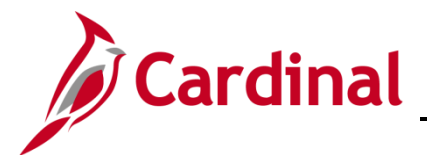

#### Enroll ORP Retiree into Non-Medicare Medical Plan

Next, enroll the retiree into a Non-Medicare Medical Plan. This transaction is completed by a BN Administrator <u>after</u> the Ben Admin process runs (every 4 hours).

1. Navigate to the **Cardinal Homepage**.

The Cardinal Homepage displays.

| ✓ Cardinal Homepage                                             |                 |                          |  |  |  |  |  |  |
|-----------------------------------------------------------------|-----------------|--------------------------|--|--|--|--|--|--|
| Cardinal Message Board                                          | Cardinal Portal | Benefits Administrator   |  |  |  |  |  |  |
| 0<br>Message(s) published today<br>0<br>Total active message(s) | Ħ               | <b>2 ≈</b><br><b>+ ∩</b> |  |  |  |  |  |  |
| Total active message(s)                                         |                 |                          |  |  |  |  |  |  |

2. Click the **Benefits Administrator** tile.

The Update Dependent/Beneficiary Search page displays.

| Cardinal Homepage              |                                                                                               | Benefits Administrator |
|--------------------------------|-----------------------------------------------------------------------------------------------|------------------------|
| Employee/Dependent ^           | Update Dependent/Beneficiary                                                                  |                        |
| Update Dependent/Beneficiary   | Enter any information you have and click Search. Leave fields blank for a list of all values. |                        |
| Maintain Certifications        | Find an Existing Value                                                                        |                        |
| Enroll in Benefits V           | ▼ Search Criteria                                                                             |                        |
| 🛞 Review Employee Benefits 🛛 🗸 | Empl ID begins with 🗸                                                                         |                        |
| Benefits Management            | Name begins with 🗸                                                                            |                        |
| Fin Donone management          | Last Name begins with 🗸                                                                       |                        |
|                                | Second Last Name begins with 🗸                                                                |                        |
|                                | Alternate Character Name begins with 🗸                                                        |                        |
|                                | Middle Name begins with 🗸                                                                     |                        |
|                                | Include History Correct History Case Sensitive                                                |                        |
|                                | Limit the number of results to (up to 300): 300                                               |                        |
|                                | Search Clear Basic Search 🖾 Save Search Criteria                                              |                        |

3. Click the **Benefits Management** menu item on the left-hand side of the screen.

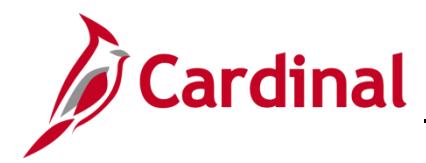

The Benefits Management menu expands.

| <ul> <li>Cardinal Homepage</li> </ul> | Benefits Administrator                                                                        |
|---------------------------------------|-----------------------------------------------------------------------------------------------|
| Employee/Dependent ^                  | Update Dependent/Beneficiary                                                                  |
| Update Dependent/Beneficiary          | Enter any information you have and click Search. Leave fields blank for a list of all values. |
| Maintain Certifications               | Find an Existing Value                                                                        |
| 🖆 Enroll in Benefits 🗸 🗸              | Search Criteria                                                                               |
| 📸 Review Employee Benefits 🛛 🗸        | Empl ID begins with 🗸                                                                         |
| Senefits Management                   | Name begins with V                                                                            |
| Review BAS Activity                   | Second Last Name begins with                                                                  |
| On-Demand Event Maintenance           | Alternate Character Name begins with V                                                        |
| Update Event Status                   | Middle Name begins with                                                                       |
|                                       | Include History     Correct History     Case Sensitive                                        |
|                                       | Limit the number of results to (up to 300): 300                                               |
|                                       | Search Clear Basic Search 🖾 Save Search Criteria                                              |

4. Click the **On-Demand Event Maintenance** menu list item.

The **On-Demand Event Maintenance Search** page displays.

| Cardinal Homepage              | Benefits Administrator                                                                        |
|--------------------------------|-----------------------------------------------------------------------------------------------|
| Employee/Dependent ~           | On-Demand Event Maintenance                                                                   |
| 🚺 Enroll in Benefits 🗸 🗸       | Enter any information you have and click Search. Leave fields blank for a list of all values. |
| 😵 Review Employee Benefits 🛛 🗸 | Find an Existing Value                                                                        |
| 👬 Benefits Management 🔗        | ▼ Search Criteria                                                                             |
| Review BAS Activity            | Empl ID begins with V                                                                         |
| On-Demand Event Maintenance    |                                                                                               |
| Update Event Status            | Last Name begins with V                                                                       |
|                                | Second Last Name begins with V                                                                |
|                                | Alternate Character Name begins with 🗸                                                        |
|                                | Case Sensitive                                                                                |
|                                |                                                                                               |
|                                | Search Clear Basic Search 🦉 Save Search Criteria                                              |
|                                |                                                                                               |

5. Search for the applicable retiree (employee) by entering the Employee ID in the Empl ID field.

**Note**: You can also search by Employee Record or Name using the corresponding fields. However, it is recommended to use the Employee ID as it is a unique identifier for each employee/retiree.

6. Click the **Search** button.

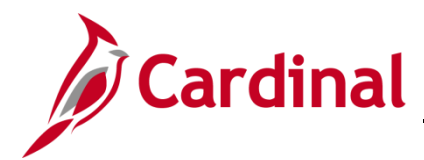

The **On-Demand Event Maintenance** page displays for the applicable retiree.

| Employee/Dependent ~           | On-Demand Event Maintenanc | e                          |                                           |                        |  |
|--------------------------------|----------------------------|----------------------------|-------------------------------------------|------------------------|--|
| 打 Enroll in Benefits 🗸 🗸       |                            |                            | Person ID                                 | Ben Record 1           |  |
| 📸 Review Employee Benefits 🛛 🗸 | Activity Date 05/21/2021   | Source Job Data Change     | e                                         | Empl Record 1          |  |
| 👬 Benefits Management 🔨        | Schedule/Prepare Activity  | Pending Activities 1       | Show Activities                           | Action HIR             |  |
| Online Confirmation Statements | Event ID 0 Event Date      | Status                     | Class                                     | Event Status Update    |  |
| FMLA                           | Prepare Options            |                            | Event Status                              |                        |  |
|                                | Enrollment Statement       |                            | Frequency                                 |                        |  |
| Review BAS Activity            |                            | Run Date                   | Deduction Frequency     OAnnual Frequency |                        |  |
| On-Demand Event Maintenance    |                            |                            |                                           |                        |  |
| Review Processing Messages     | Election Entry             | Entered 0 of 0             | Show Plans                                |                        |  |
| Update Event Status            | Validate/Finalize          | Errors 0                   | Show Errors                               | inalize/Apply Defaults |  |
| A Benefits Configuration V     | Confirmation Statement     | Run Date                   |                                           |                        |  |
|                                | Reprocess                  | Process Indicator N N      | lormal Processing                         |                        |  |
|                                | Save Return to Search Pre  | vious in List Next in List | Notify                                    |                        |  |

**Note**: If the **On-Demand Event Maintenance** page does not display, select Empl Record 1 (or higher) on the **On-Demand Event Maintenance Search** page.

7. Click the **Show Activities** button.

The **Show Activities** page displays in a pop-up window.

| BAS Activity |             |                    |            |              |               | Person ID    |           |   | Help<br>Ben 1<br>Record |
|--------------|-------------|--------------------|------------|--------------|---------------|--------------|-----------|---|-------------------------|
| <b>₽</b> , Q |             |                    |            |              |               | 1-1 of       | f 1 🔽 🕨 🔰 | , |                         |
| Select       | Empl Record | Action Source      | Event Date | Event Effseq | BAS<br>Action | COBRA Action |           |   |                         |
| X            | 1           | Job Data<br>Change | 05/21/2021 | 0            | HIR           |              | + -       |   |                         |
| ок           | Cancel      |                    |            |              |               |              |           |   |                         |

- 8. Confirm that the Job Data Change event (Action Source field) Select checkbox option for the HIR action (BAS Action field) is checked in the BAS Activity table.
- 9. Click the **OK** button.

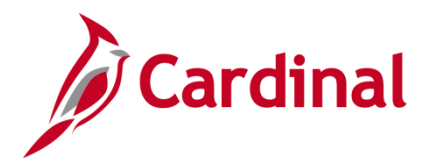

The **On-Demand Event Maintenance** page returns.

| Employee/Dependent v<br>Information v | On-Demand Event Maintenanc | e                           | Person ID                                 | Ben Record 1         |  |  |
|---------------------------------------|----------------------------|-----------------------------|-------------------------------------------|----------------------|--|--|
| Review Employee Benefits 🗸 🗸          | Activity Date 05/21/2021   | Source Job Data Change      | e                                         | Empl Record 1        |  |  |
| Benefits Management ^                 | Schedule/Prepare Activity  | Pending Activities 1        | Show Activities                           | Action HIR           |  |  |
| Online Confirmation Statements        | Event ID 0 Event Date      | Status                      | Class                                     | Event Status Update  |  |  |
| EMI A                                 | Prepare Options            |                             | Event Status                              |                      |  |  |
|                                       | Enrollment Statement       |                             | Frequency                                 |                      |  |  |
| Review BAS Activity                   |                            | Run Date                    | Oeduction Frequency     OAnnual Frequency |                      |  |  |
| On-Demand Event Maintenance           |                            |                             |                                           |                      |  |  |
| Review Processing Messages            | Election Entry             | Entered 0 of 0              | Show Plans                                |                      |  |  |
| Update Event Status                   | Validate/Finalize          | Errors 0                    | Show Errors                               | alize/Apply Defaults |  |  |
| Renefits Configuration V              | Confirmation Statement     | Run Date                    |                                           |                      |  |  |
|                                       | Reprocess                  | Process Indicator N N       | lormal Processing                         |                      |  |  |
|                                       | Save Return to Search Pre  | evious in List Next in List | Notify                                    |                      |  |  |

10. Click the **Schedule/Prepare Activity** button to initiate the automated programming process that schedules and prepares pending activity.

Note: If the Schedule/Prepare Activity button is already greyed out, proceed to Step 12.

The following **Confirmation** message displays in a pop-up window when the process has completed successfully.

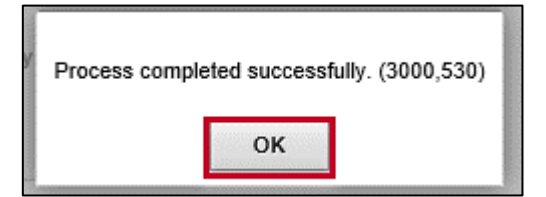

11. Click the **OK** button.

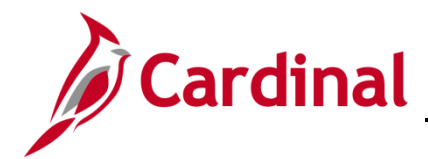

The **On-Demand Event Maintenance** page refreshes.

| ÷ | Employee/Dependent             | ~ | On-Demand E   | Event     | Maintenan  | ce            |            |            |     |                  |        |       |                  |               |   |
|---|--------------------------------|---|---------------|-----------|------------|---------------|------------|------------|-----|------------------|--------|-------|------------------|---------------|---|
| 1 | Enroll in Benefits             | ~ |               |           |            |               |            |            |     | Person II        | 0      |       |                  | Ben Record    | 1 |
| 6 | Review Employee Benefits       | ~ | Activity Date | e         |            | Sourc         | e          |            |     |                  |        |       | Empl Record      | 0             |   |
|   | Benefits Management            | ^ | Schedule/     | Prepare   | Activity   | Pending       | Activities | 0          |     | Show Activ       | vities |       | Action           |               |   |
|   | Online Confirmation Statements |   | Event ID      | 1         | Event Date | 05/21/2021    |            | Status     | Pre | epared           | Class  | HIR   | Event            | Status Update |   |
|   | FMLA                           |   | Prepa         | are Optic | ons        |               |            |            |     | Event            | Status | Oper  | n for Processing |               |   |
|   |                                |   | Enrollm       | ent State | ement      |               |            |            | F   | Frequency        |        |       |                  |               |   |
| L | Review BAS Activity            | _ |               |           |            | Run Date      | •          |            | [   | Deduction Fre    | quency | / ○Ar | nnual Frequency  | V             |   |
|   | On-Demand Event Maintenance    |   |               |           |            | _             |            |            | L   |                  |        |       |                  |               |   |
|   | Review Processing Messages     |   | Elec          | tion Ent  | гу         | Entered       | 0 of       | 1          |     | Show Plans       |        |       |                  |               |   |
|   | Update Event Status            |   | Valida        | ate/Final | ize        | Errors        | 0          |            |     | Show Errors      |        | 🗆 Fin | alize/Apply Def  | aults         |   |
| ň | Benefits Configuration         | ~ | Confirma      | tion Stat | tement     | Run Date      | •          |            |     |                  |        |       |                  |               |   |
|   |                                |   | Re            | process   | i          | Process       | ndicator   | N Q        | No  | ormal Processing |        |       |                  |               |   |
|   |                                |   | Save          | turn to S | earch      | revious in Li | st I       | lext in Li | ist | Notify           |        |       |                  |               |   |

#### 12. Click the **Election Entry** button.

The Election Entry page displays with the Option Election tab displayed by default.

|                                                       |                             | Ben                   | Admin Data Entr    | У                               |                                        |            |         |
|-------------------------------------------------------|-----------------------------|-----------------------|--------------------|---------------------------------|----------------------------------------|------------|---------|
| Event / Participant Selection Option                  | Election Depender           | nts / Beneficiaries   |                    |                                 |                                        |            |         |
| Sched ID EM00 Err<br>Event Data 05/21/2021 Initial Er | npl ID<br>vrollment         |                       | Excess Cree        | Ben Record<br>Jit Rollover To F | 1 Event ID 1<br>Forfeit Excess Credits |            |         |
| Available Plans and Options ③                         |                             |                       |                    |                                 |                                        | Q   1 of 1 |         |
| IN Type 10 : Medical Option Code                      | ٩                           |                       |                    |                                 |                                        | ¢          |         |
| Health Provider ID                                    |                             | Pi                    | reviously Seen     |                                 | Special Requirements                   |            |         |
| Dependents/Beneficiaries Enroll All                   |                             |                       |                    |                                 |                                        |            |         |
| Dependents/Beneficiaries                              |                             |                       |                    |                                 |                                        |            |         |
| *ID Name                                              | Relationship to<br>Employee | Health Provider<br>ID | Previously<br>Seen | Covered<br>Person Type          | Age Limit Flag                         |            |         |
| ٩                                                     |                             |                       |                    |                                 |                                        | -          |         |
| +                                                     |                             |                       |                    |                                 |                                        |            |         |
| OK Cancel Apply                                       | on   Dependents / Benefi    | iciaries              |                    |                                 |                                        |            | Refrest |

13. Within the **Plan Type 10: Medical** section, click the **Option Code Search and Select** icon (magnifying glass).

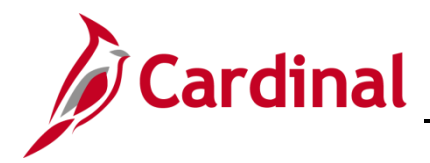

The Look Up Option Code page displays in a pop-up window.

|                                                                     |                             |                           | Look Up           | Option Co       | de ×             |                                               |  |  |  |
|---------------------------------------------------------------------|-----------------------------|---------------------------|-------------------|-----------------|------------------|-----------------------------------------------|--|--|--|
| ent / Participant Selection                                         | Option Election Depend      | dents Cance               | I                 |                 | Help 4           |                                               |  |  |  |
| Sched ID EM00 Empl ID M<br>Event Data 11/01/2020 Initial Enrollment |                             | Mic Search Re<br>View 100 | esults<br>) I 🗐 🖣 | 1-49 of 49      | ► ►              | ord 0 Event ID 1<br>To Forfeit Excess Credits |  |  |  |
|                                                                     |                             |                           | Option<br>Type    | Benefit<br>Plan | Coverage<br>Code |                                               |  |  |  |
| Available Plans and Options ③                                       |                             |                           | Option            | CHA             | 1                | Q   1015 V                                    |  |  |  |
|                                                                     |                             |                           | Option            | CHA2            | 2                |                                               |  |  |  |
|                                                                     |                             | 11                        | Option            | CHA2            | 3                | ¢.                                            |  |  |  |
| Option Code                                                         |                             |                           | Option            | CHA2            | 4                | · · ·                                         |  |  |  |
| Health Provide                                                      | er ID                       | 13                        | Option            | CHD             | 1                |                                               |  |  |  |
|                                                                     |                             | 14                        | Option            | CHD             | 2                | Special Requirements                          |  |  |  |
| ependents/Beneficiaries                                             |                             | 15                        | Option            | CHD             | 3                |                                               |  |  |  |
| Enroll All                                                          |                             | 16                        | Option            | CHD             | 4                |                                               |  |  |  |
| Linon All                                                           |                             | 17                        | Option            | CHD1            | 1                |                                               |  |  |  |
| Dependents/Beneficiaries                                            |                             | 18                        | Option            | CHD1            | 2                |                                               |  |  |  |
| *ID Name                                                            | Relationship to<br>Employee | 19                        | Option            | CHD1            | 3                | Age Limit Flag                                |  |  |  |
|                                                                     | ,                           | 2                         | Option            | CHA             | 2                |                                               |  |  |  |
| Q                                                                   |                             | 20                        | Option            | CHD1            | 4                |                                               |  |  |  |
| +                                                                   |                             | 25                        | Option            | ACC0            | 1                |                                               |  |  |  |
|                                                                     |                             |                           | Option            | ACC0            | 2                |                                               |  |  |  |
|                                                                     |                             | 27                        | Option            | ACC0            | 3                |                                               |  |  |  |
|                                                                     |                             | 28                        | Option            | ACC0            | 4                |                                               |  |  |  |

14. Select the Benefit Plan and Coverage Code indicated on the enrollment form submitted by the retiree.

**Note:** The coverage codes are: 1 – Single Coverage, 2 – Employee + Spouse, 3 – Employee + Child, and 4 – Employee + 2 or More Dependents (Family).

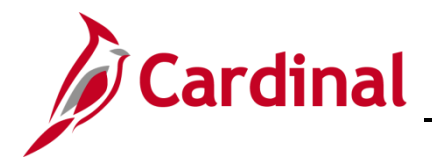

### The Election Entry page returns.

|                                    |                                            |                             | BenA                  | dmin Data Entr      | V                             |                                        |              | ×       |
|------------------------------------|--------------------------------------------|-----------------------------|-----------------------|---------------------|-------------------------------|----------------------------------------|--------------|---------|
| Event / Participar                 | nt Selection Option Ele                    | ection Depende              | nts / Beneficiaries   |                     |                               |                                        |              | Help    |
| Sched ID<br>Event Data             | D EM00 Empl<br>a 05/21/2021 Initial Enroll | ID<br>ment                  |                       | Excess Cre          | Ben Record<br>dit Rollover To | 1 Event ID 1<br>Forfeit Excess Credits |              |         |
| <ul> <li>Available Plan</li> </ul> | ns and Options ⑦                           |                             |                       |                     |                               |                                        | Q   1 of 1 ⊻ |         |
| Plan Type 10 : N                   | Nedical                                    |                             |                       |                     |                               |                                        |              |         |
|                                    | Option Code 34 Q                           | COVA                        | Care + Expanded Den   | ital (ACC2) (Self + | Spouse)                       |                                        | ¢            |         |
|                                    | Health Provider ID                         |                             | 🗆 Pr                  | reviously Seen      |                               |                                        |              |         |
|                                    |                                            |                             |                       |                     |                               | Special Requirements                   |              |         |
| Dependents/                        | Beneficiaries                              |                             |                       |                     |                               |                                        |              |         |
|                                    | Enroll All                                 |                             |                       |                     |                               |                                        |              |         |
| Dependents.<br>*ID                 | s/Beneficiaries                            | Relationship to<br>Employee | Health Provider<br>ID | Previously<br>Seen  | Covered<br>Person Type        | Age Limit Flag                         |              |         |
| ٩                                  |                                            |                             |                       |                     |                               |                                        | -            |         |
| +.                                 |                                            |                             |                       |                     |                               |                                        |              |         |
|                                    |                                            |                             |                       |                     |                               |                                        |              |         |
|                                    |                                            |                             |                       |                     |                               |                                        |              |         |
| ок                                 | Cancel Apply                               |                             |                       |                     |                               |                                        |              | Refresh |
| Event / Participant Se             | election   Option Election                 | Dependents / Benef          | ciaries               |                     |                               |                                        |              |         |

15. Click the **Enroll All** button.

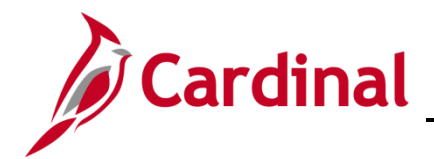

The retiree's spouse displays in the **Dependents/Beneficiaries** table.

|                      |                    |                   |                 | Ben/                | Admin Data Entry      |                |                       |              | ×       |
|----------------------|--------------------|-------------------|-----------------|---------------------|-----------------------|----------------|-----------------------|--------------|---------|
|                      |                    |                   |                 |                     |                       |                |                       |              | Hel     |
| Event / Participant  | Selection          | ption Election    | Dependents      | s / Beneficiaries   |                       |                |                       |              |         |
|                      |                    |                   |                 |                     |                       |                |                       |              |         |
| Sched ID             | EM00               | Empl ID           |                 |                     |                       | Ben Record     | 1 Event ID 1          |              |         |
| Event Data           | 05/21/2021 Init    | lial Enrollment   |                 |                     | Excess Cred           | it Rollover To | orfeit Excess Credits |              |         |
| Available Plan       | s and Options      | 0                 |                 |                     |                       |                |                       | Q   1 of 1 ☑ |         |
|                      |                    |                   |                 |                     |                       |                |                       |              |         |
| lan Type 10 : Me     | edical             |                   |                 |                     |                       |                |                       |              |         |
|                      | o.c. o.t. [20      |                   |                 |                     |                       |                |                       | \$           |         |
|                      | Option Code 34     | 4 4               | COVA            | Care + Expanded Der | ntal (ACC2) (Self + S | Spouse)        |                       |              |         |
|                      | Health Provider I  | D                 |                 | □ P                 | reviously Seen        |                |                       |              |         |
|                      |                    |                   |                 |                     |                       |                | Special Requirements  |              |         |
| Dependents/B         | lonoficiarios      |                   |                 |                     |                       |                |                       |              |         |
| DependentarD         |                    |                   |                 |                     |                       |                |                       |              |         |
| L                    | Infoll All         |                   |                 |                     |                       |                |                       |              |         |
| Dependents/E         | Beneficiaries      |                   |                 |                     |                       |                | 1                     |              |         |
| *ID                  | Name               | Relation          | nship to        | Health Provider     | Previously            | Covered        | Age Limit Flag        |              |         |
|                      | Tunio              | Employ            | ee              | ID                  | Seen                  | Person Type    | rigo zinit riag       |              |         |
| 02 Q                 | Faster Runner      | Spouse            |                 |                     |                       | Spouse         |                       | -            |         |
|                      |                    |                   |                 |                     |                       |                |                       |              |         |
| +                    |                    |                   |                 |                     |                       |                |                       |              |         |
|                      |                    |                   |                 |                     |                       |                |                       |              |         |
|                      |                    |                   |                 |                     |                       |                |                       |              |         |
|                      |                    | _                 |                 |                     |                       |                |                       |              |         |
| ок Са                | ancel Apply        | r                 |                 |                     |                       |                |                       |              | Refresh |
| nt / Participant Sel | lection   Option E | Election   Depend | ents / Benefici | aries               |                       |                |                       |              |         |

16. Click the **OK** button.

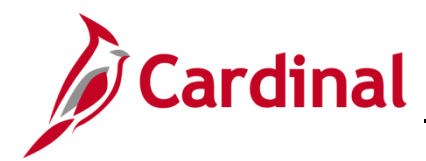

The **On-Demand Event Maintenance** page returns.

| Employee/Dependent<br>Information | On-Demand Event Maintenance                                                                      |
|-----------------------------------|--------------------------------------------------------------------------------------------------|
| 1 Enroll in Benefits              | Person ID Ben Record 1                                                                           |
| 😸 Review Employee Benefits        | Activity Date Source Empl Record 0                                                               |
| 👬 Benefits Management 🦯           | Schedule/Prepare Activity Pending Activities 0 Show Activities Action                            |
| Online Confirmation Statements    | Event ID 1 Event Date 05/21/2021 Status Entered Class HIR Event Status Update                    |
| FMLA                              | Prepare Options Event Status Open for Processing Enrollment Statement Errorum                    |
| Review BAS Activity               | Run Date                                                                                         |
| On-Demand Event Maintenance       |                                                                                                  |
| Review Processing Messages        | Election Entry Entered 1 of 1 Show Plans                                                         |
| Update Event Status               | Validate/Finalize         Errors         0         Show Errors         □ Finalize/Apply Defaults |
| Renefits Configuration            | Confirmation Statement Run Date                                                                  |
|                                   | Reprocess Process Indicator N Q Normal Processing                                                |
|                                   | Save Return to Search Previous in List Next in List Notify                                       |
|                                   |                                                                                                  |

- 17. Confirm that the **Status** field is "Entered" and that the **Event Status** field is "Open for Processing".
- 18. Click the **Validate/Finalize** button to validate the elections, close the event, and update the Base Benefits Tables.

**Note:** Once the event has been finalized, you will receive a message indicating that the process has completed successfully.

The page refreshes and the process confirmation message displays in a pop-up window.

|                                |                                |                        |                              |                  | Benefits Administrator                    |
|--------------------------------|--------------------------------|------------------------|------------------------------|------------------|-------------------------------------------|
| Employee/Dependent ~           | On-Demand Event Maintenance    |                        |                              |                  |                                           |
| Enroll in Benefits             |                                |                        | Person ID                    |                  | Ben Record 1                              |
| Review Employee Benefits ~     | Activity Date                  | Source                 |                              | Empl Record      | 0                                         |
| Benefits Management            | Schedule/Prepare Activity Per  | nding Activities 0     | Show Activities              | Action           |                                           |
| Online Confirmation Statements | Event ID 1 Event Date 05/21/   | 2021 Status Fi         | nalized - Enrolled Class HIR | Event S          | Status Update                             |
| FMLA                           | Prepare Options                |                        | Event Status Close           | d to Processing  |                                           |
|                                | Enrollment Statement           |                        | Frequency                    |                  |                                           |
| Review BAS Activity            | Ru                             | in Date                | Deduction Frequency      An  | nual Frequency   |                                           |
| On-Demand Event Maintenance    |                                |                        |                              |                  |                                           |
| Review Processing Messages     | Election Entry En              | itered 0 of 0          | Show Plans                   |                  |                                           |
| Update Event Status            | Validate/Finalize En           | rors 0                 | Show Errors                  | alize/Apply I Pr | rocess completed successfully. (3000,530) |
| Benefits Configuration ~       | Confirmation Statement Ru      | in Date                |                              |                  | ок                                        |
|                                | Reprocess Pr                   | ocess Indicator N N    | ormal Processing             |                  |                                           |
|                                | Save Return to Search Previous | s in List Next in List | Notify                       |                  |                                           |

19. Click the **OK** button.

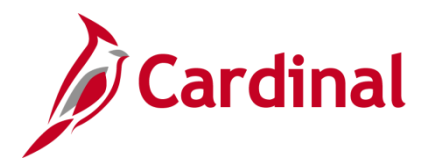

The **On-Demand Event Maintenance** page returns.

| Employee/Dependent             | On-Demand Event Maintenance                     |                                                           |  |  |
|--------------------------------|-------------------------------------------------|-----------------------------------------------------------|--|--|
| 📜 Enroll in Benefits 🗸 🗸       |                                                 | Person ID Ben Record 1                                    |  |  |
| 📸 Review Employee Benefits 🛛 🗸 | Activity Date Source                            | Empl Record 0                                             |  |  |
| 👬 Benefits Management 🔷        | Schedule/Prepare Activity Pending Activit       | ies 0 Show Activities Action                              |  |  |
| Online Confirmation Statements | Event ID 1 Event Date 05/21/2021                | Status Finalized - Enrolled Class HIR Event Status Update |  |  |
| FMLA                           | Prepare Options                                 | Event Status Closed to Processing                         |  |  |
|                                | Enrollment Statement                            | Frequency                                                 |  |  |
| Review BAS Activity            | Run Date                                        | Deduction Frequency     O Annual Frequency                |  |  |
| On-Demand Event Maintenance    |                                                 |                                                           |  |  |
| Review Processing Messages     | Election Entry Entered 0 o                      | f 0 Show Plans                                            |  |  |
| Update Event Status            | Validate/Finalize Errors 0                      | Show Errors Finalize/Apply Defaults                       |  |  |
| R Benefits Configuration       | Confirmation Statement Run Date                 |                                                           |  |  |
|                                | Reprocess Process Indicator N Normal Processing |                                                           |  |  |
|                                | Save Return to Search Previous in List          | Next in List Notify                                       |  |  |

20. Confirm that the **Status** field is "Finalized – Enrolled" and the **Event Status** field is "Closed to Processing".

This process is now complete.

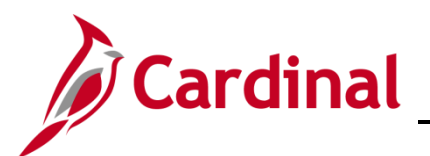

# Scenario 2 Retirement Process

First, the employee must be retired. This transaction is completed by an HR Administrator.

1. Navigate to the **Job Data** page using the following path:

### Navigator > Workforce Administration > Job Information > Job Data

#### The Job Data Search page displays.

| ▼ Search Criteria                                    |  |  |  |  |  |
|------------------------------------------------------|--|--|--|--|--|
| Empl ID begins with 🗸                                |  |  |  |  |  |
| Empl Record = -                                      |  |  |  |  |  |
| Name begins with 🗸                                   |  |  |  |  |  |
| Last Name begins with 🗸                              |  |  |  |  |  |
| Second Last Name begins with 🗸                       |  |  |  |  |  |
| Alternate Character Name begins with 🗸               |  |  |  |  |  |
| Middle Name begins with 🗸                            |  |  |  |  |  |
| □ Include History □ Correct History □ Case Sensitive |  |  |  |  |  |
| Limit the number of results to (up to 300): 300      |  |  |  |  |  |

2. Search for the applicable employee by entering the Employee ID in the **Empl ID** field.

**Note**: You can also search by Employee Record or Name using the corresponding fields. However, it is recommended to use the Employee ID as it is a unique identifier for each employee.

3. Click the **Search** button.

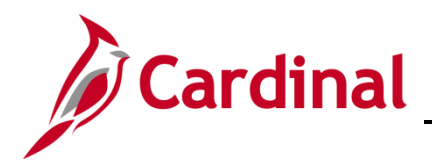

The **Job Data** page for the applicable employee displays with the **Work Location** tab displayed by default.

| Work Location Details ⑦       Q       I       I <th>2<br/>2</th> <th></th> <th>Empl ID<br/>Empl Record 0</th> <th></th> <th></th> <th></th> <th></th>                                                                                                    | 2<br>2                |                        | Empl ID<br>Empl Record 0 |                        |              |     |  |
|----------------------------------------------------------------------------------------------------|-----------------------|------------------------|--------------------------|------------------------|--------------|-----|--|
| *Effective Date 33/31/2021   effective Sequence 0   *Action Data Change   HR Status Active   Reason Conversion   Payroll Status Active   *Job Indicator Primary Job   Position Number MU00134   Override Position Data   Override Position Data   Override Position Management Record   Regulatory Region USA   UNIde States   Compary   MU James Madison University   Department Try Date   Objezo106   Location UNIVE   UNIVE University   Department Try Date   Objezo106   Location UNIVE   UNIVE University   Department Data   Indee States   Location UNIVE   UNIVE University   Department Data   Indee States   Location UNIVE   UNIVE University   Department Data   Indee States   Location UNIVE   UNIVE University   Department Data   Indee States   Location UNIVE   UNIVE University   Department Data   Indee States   Location UNIVE   UNIVE University   Location UNIVE   Location UNIVE   Location UNIVE   Location University   Location La                                                                                                    | ocation Details ③     |                        |                          | QI                     | 1 of 1       |     |  |
| Effective Sequence •   HR Status Active   Payroll Status Active   *Job Indicator Primary Job   Position Number IMU00134   Override Position Data   Override Position Data   Position Entry Date   Official Company   MUU   James Madison University   Department Entry Date   Official Company   MUU   James Madison University   Department Entry Date   Official Company   MUU   James Madison University   Department Entry Date   Official Company   MU   James Madison University   Department Entry Date   Official Company   MU   James Madison University   Department Entry Date   Official Company   MU   James Madison University   Department Entry Date   Official Company   MU   James Madison University   Department Entry Date   Official Company   MU   James Madison University   Department Entry Date   Official Company   MU   James Madison University   Date Created Out/26/2021                                                                                                    | *Effective Date 0     | 03/31/2021             |                          |                        | Go To Row    | + - |  |
| HR Status Active   Payroll Status Active   *Job Indicator Primary Job   Position Number JMU00134   Image: Status Current   Override Position Data   Override Position Data   Override Position Data   Position Entry Data   Off-Description Management Record   Regulatory Region   USA   USA   United States   Company   JMU   James Madison University   Department   Off-Description   UNIVE   University   Department Entry Data   Off-Description   UNIVE   University   Location   UNIVE   University   Last Start Data   Off-Description   STD Claim Number   Layoff Notice Date   Expected Job End Data                                                                                                    | Effective Sequence    | 0                      | *Action                  | Data Change            | ~            |     |  |
| Payroll Status Active     Position Number JMUJ00134   Image: Status Current     Current     Override Position Data     Override Position Management Record     Regulatory Region     USA        Company     JMU                                                                                  <                                                                                                    | HR Status             | Active                 | Reason                   | Conversion             | $\checkmark$ |     |  |
| Position Number       JMU00134       Trades Technician III         Override Position Data       Override Position Data         Position Entry Date       06/25/2016         Position Entry Date       06/25/2016         Company       JMU         JMU       James Madison University         Business Unit       21600         James Madison University       Department         Department Entry Date       06/25/2016         Location       UNIVE         UNIVE       University         Data       James Madison University         Department Entry Date       06/25/2016         Last Start Date       06/25/2016         STD Claim Number       Layoff Notice Date         Layoff Notice Date       Iff         Recall Eligibility Flag       Image State                                                                                                    | Payroll Status        | Active                 | *Job Indicator           | Primary Job            | ~            |     |  |
| Position Number JMU00134 Trades Technician III   Override Position Data     Position Entry Date   06/25/2016   Position Management Record   Regulatory Region   USA   United States   Company   JMU   James Madison University   Busines Unit   216   James Madison University   Department   216   James Madison University   Department Entry Date   06/25/2016   Last Start Date   06/25/2016   Extablishment ID   JMU   Q   James Madison University   Date Created   04/26/2021     Last Start Date   06/25/2016        STD Claim Number   Layoff Notice Date                                                                                                    | . ayron status        |                        | l                        | Current                |              |     |  |
| Override Position Data         Position Entry Date       06/25/2016<br>Position Management Record         Regulatory Region       USA       United States         Company       JMU       James Madison University         Business Unit       21600       James Madison University         Department       216       James Madison University         Department Entry Date       06/25/2016         Location       UNIVE       University         Date Created       04/26/2021         Last Start Date       06/25/2016         Expected Job End Date       STD Claim Number         Layoff Notice Date       Iff         Recall Eligibility Flag       Inservery Claim State                                                                                                    | Position Number J     | JMU00134 Q Tr          | rades Technician III     |                        |              |     |  |
| Position Entry Date       06/25/2016         Position Management Record       Vited States         Regulatory Region       USA       United States         Company       JMU       James Madison University         Business Unit       21600       James Madison University         Department       216       James Madison University         Department Entry Date       06/25/2016         Location       UNIVE       University         Establishment ID       JMU       Q         James Madison University       Date Created       04/26/2021                                                                                                    |                       | Override Position Data |                          |                        |              |     |  |
| Regulatory Region     USA     United States       Company     JMU     James Madison University       Business Unit     21600     James Madison University       Department     216     James Madison University       Department Entry Date     06/25/2016       Establishment ID     JMU     James Madison University       Date Statz Date     06/25/2016       Last Start Date     06/25/2016       Establishment ID     06/25/2016       Establishment ID     06/25/2016       Establishment ID     06/25/2016                                                                                                    | Position Entry Date   | 06/25/2016             |                          |                        |              |     |  |
| Company     JMU     James Madison University       Business Unit     21600     James Madison University       Department     216     James Madison University       Department Entry Date     06/25/2016       Establishment ID     JMU     James Madison University       Date Start Date     06/25/2016       Establishment ID     06/25/2016       Establishment ID     06/25/2016       Establishment ID     06/25/2016       Establishment ID     06/25/2016       Establishment ID     06/25/2016                                                                                                    | Regulatory Region     | USA U                  | Inited States            |                        |              |     |  |
| Business Unit     21600     James Madison University       Department     216     James Madison University       Department Entry Date     06/25/2016       Location     UNIVE     University       Establishment ID     JMU     James Madison University       Last Start Date     06/25/2016       Expected Job End Date     Expected Layoff Notice Date                                                                                                    | Company               | JMU Ja                 | ames Madison University  |                        |              |     |  |
| Department     216     James Madison University       Department Entry Date     06/25/2016       Location     UNIVE     University       Establishment ID     JMU     James Madison University     Date Created     04/26/2021       Last Start Date     06/25/2016     STD Claim Number                                                                                                    | Business Unit         | 21600 Ja               | ames Madison University  |                        |              |     |  |
| Department Entry Date     06/25/2016       Location     UNIVE     University       Establishment ID     JMU     James Madison University     Date Created     04/26/2021       Last Start Date     06/25/2016     STD Claim Number                                                                                                    | Department            | 216 Ja                 | ames Madison University  |                        |              |     |  |
| Location     UNIVE     University       Establishment ID     JMU     Q     James Madison University     Date Created     04/26/2021       Last Start Date     06/25/2016     STD Claim Number                                                                                                    | Department Entry Date | 06/25/2016             |                          |                        |              |     |  |
| Establishment ID     JMU     Q     James Madison University     Date Created     04/26/2021       Last Start Date     06/25/2016     STD Claim Number                                                                                                    | Location              | UNIVE                  | Iniversity               |                        |              |     |  |
| Last Start Date 06/25/2016 STD Claim Number<br>Expected Job End Date Layoff Notice Date<br>CRCCall Eligibility Flag                                                                                                    | Establishment ID J    | JMU Q Ja               | ames Madison University  | Date Created 04/26/202 | 1            |     |  |
| Expected Job End Date Expected Job End Date | Last Start Date       | 06/25/2016             | STD CI                   | im Number              |              |     |  |
| Layoff Notice Date                                                                                                    | xpected Job End Date  | Ē                      | 310 Cld                  |                        |              |     |  |
| Recall Eligibility Flag                                                                                                    |                       |                        | Layoff N                 | lotice Date            |              |     |  |
|                                                                                                    |                       |                        |                          | ecall Eligibility Flag |              |     |  |
| Job Data         Employment Data         Earnings Distribution         Benefits Program Participation                                                                                                    | Data E                | Employment Data        | Earnings Distribution    | Benefits Program Pa    | articipation |     |  |

4. Click the **Add a New Row** icon (+) to add a new effective dated row.

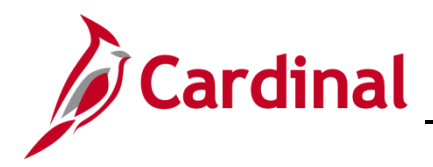

| The Work Location tab | refreshes | with a | new | effective | dated ro | w displayed. |  |
|-----------------------|-----------|--------|-----|-----------|----------|--------------|--|
|                       |           |        |     |           |          |              |  |

| Work Location Job Info  | rmation Job Labor Payro                  | II <u>S</u> alary Plan <u>C</u> ompens | ation                                    |                                     |
|-------------------------|------------------------------------------|----------------------------------------|------------------------------------------|-------------------------------------|
| Employee                |                                          | Empl ID<br>Empl Record 0               |                                          |                                     |
| Work Location Details ③ |                                          |                                        | Q   I I II II II II II II II II II II II |                                     |
| *Effective Date         | 05/31/2022                               |                                        | Go To Row                                | <b>-</b> +-                         |
| Effective Sequence      | 0                                        | *Action                                | Data Change                              |                                     |
| HR Status               | Active                                   | Reason                                 | (Invalid Value)                          | 1                                   |
| Pavroll Status          | Active                                   | *Job Indicator                         | Primary Job                              |                                     |
|                         |                                          |                                        | Current                                  | 5                                   |
| Position Number         | JMU00134 Q                               | Trades Technician III                  |                                          |                                     |
|                         | Override Position Data                   |                                        |                                          |                                     |
| Position Entry Date     | 06/25/2016<br>Position Management Record |                                        |                                          |                                     |
| Regulatory Region       | USA                                      | United States                          |                                          |                                     |
| Company                 | JMU                                      | James Madison University               |                                          |                                     |
| Business Unit           | 21600                                    | James Madison University               |                                          |                                     |
| Department              | 216                                      | James Madison University               |                                          |                                     |
| Department Entry Date   | 06/25/2016                               |                                        |                                          |                                     |
| Location                | UNIVE                                    | University                             |                                          |                                     |
| Establishment ID        | JMO 4                                    | James Madison University               | Date Created 05/31/2022                  |                                     |
| Last Start Date         | 06/25/2016                               | STD CI                                 | aim Number                               |                                     |
| Expected Job End Date   |                                          | Lavoff                                 | Notice Date                              |                                     |
|                         |                                          | <br>                                   | Recall Eligibility Elag                  |                                     |
|                         |                                          |                                        |                                          |                                     |
| Job Data                | Employment Data                          | Earnings Distribution                  | Benefits Program Participation           |                                     |
| Save Return to Search   | Notify Refresh                           |                                        | Update/Disp                              | lay Include History Correct History |

**Note**: When adding a new effective dated row, Cardinal copies the data from the previous row to reduce the amount of data entry required.

- 8. The **Effective Date** field defaults to the current system date. Update this date as needed using the **Calendar** icon.
- Note: Set the effective date to be one day after the employee's last day worked. If an employee's last day is 5/20/2021, the effective date of the retirement should be 05/21/2021. For further information on effective dating, see the Job Aid titled HR351\_Overview of Effective Dating. This Job Aid can be found on the Cardinal website in Job Aids under Learning.

Make a note of the retirement effective date. This will be used as the effective date when entering the ORP hire row.

- 10. Select the "Retirement" list item using the **Action** field dropdown button.
- 11. Select the "Retirement ORP" list item using the **Reason** field dropdown button.

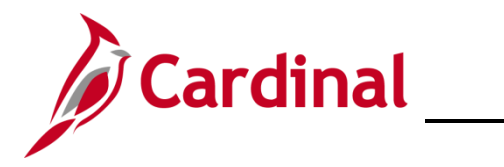

| The Job Data page (W | ork Location tab) | refreshes. |
|----------------------|-------------------|------------|
|----------------------|-------------------|------------|

| Work Location Job Ir    | nformation Job L               | abor Payroll Salary Plan Comper | sation                    |                                           |  |
|-------------------------|--------------------------------|---------------------------------|---------------------------|-------------------------------------------|--|
| Empl ID                 |                                |                                 |                           |                                           |  |
| mployee                 |                                | Empl Record 0                   |                           |                                           |  |
| Work Location Details ③ |                                |                                 | Q   H                     |                                           |  |
| *Effective Date         | 07/01/2021                     | 1                               | Go                        | To Row + -                                |  |
| Effective Sequence      | 0                              | *Action                         | Retirement                |                                           |  |
| HR Status               | Inactive                       | Reason                          | Retirement-ORP            |                                           |  |
| Payroll Status          | Retired                        | *Job Indicator                  | Primary Job               |                                           |  |
| ,                       |                                |                                 | Current                   |                                           |  |
| Position Number         | JMU00134 Q                     | Trades Technician III           |                           |                                           |  |
|                         | Override Po                    | osition Data                    |                           |                                           |  |
| Position Entry Date     | 06/25/2016<br>Position Manager | ment Record                     |                           |                                           |  |
| Regulatory Region       | USA                            | United States                   |                           |                                           |  |
| Company                 | JMU                            | James Madison University        |                           |                                           |  |
| Business Unit           | 21600                          | James Madison University        |                           |                                           |  |
| Department              | 216                            | James Madison University        |                           |                                           |  |
| Department Entry Date   | 06/25/2016                     |                                 |                           |                                           |  |
| Location                | UNIVE                          | University                      |                           |                                           |  |
| Establishment ID        | JMU Q                          | James Madison University        | Date Created 05/31/2022   |                                           |  |
| Last Start Date         | 06/25/2016                     | Termination Date 06/30/2021     | STD Claim                 |                                           |  |
| Expected Job End Date   | i ii                           |                                 | Number                    |                                           |  |
| Last Date Worked        | 06/30/2021                     | Override Last Date Worked       | Recall Eligibility Flag   |                                           |  |
| Job Data                | Employment Data                | a Earnings Distribution         | Benefits Program Particip | ation                                     |  |
| Save Return to Searc    | h Notify I                     | Refresh                         | Up                        | date/Display Include History Correct Hist |  |

- 12. After selecting the action and action reason, the **HR Status** and **Payroll Status** fields will update as applicable. Validate that the HR status displays as "Inactive" and the Payroll status displays as "Retired".
- 13. Click the **Save** button.

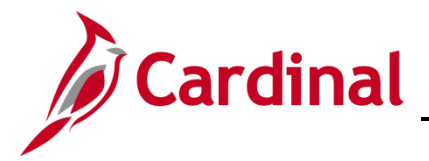

#### **ORP Retiree New Hire**

Next, if the retiree is eligible, the retiree is now hired into the ORP Retiree position using a new employment instance. This transaction is completed by an HR Administrator.

14. Navigate to **New Employment Instance** page using the following path:

### Navigator > Workforce Administration > Personal Information > Organizational Relationship > New Employment Instance

A **Confirmation** message displays.

| Do you wish to op | en the Job Data | associated to this emplid: | <br>Employee Record: 0 (25101,91) |
|-------------------|-----------------|----------------------------|-----------------------------------|
| Yes               | No              |                            |                                   |

15. Click the **No** button.

The New Employment Instance page displays.

| New Employment Instance |                  |  |  |  |  |
|-------------------------|------------------|--|--|--|--|
| Empl ID                 |                  |  |  |  |  |
| Empl Record             | 1                |  |  |  |  |
|                         | Add Relationship |  |  |  |  |
| Return to Search        |                  |  |  |  |  |

16. Click the Add Relationship button to add job information for the new employee record.

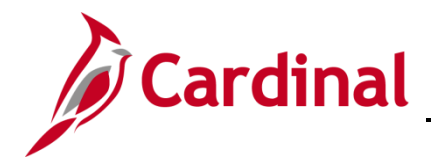

The Job Data page displays with the Work Location tab displayed by default.

|                       |                         | Empl ID                    |                                |     |
|-----------------------|-------------------------|----------------------------|--------------------------------|-----|
| nployee               |                         | Empl Record 1              |                                |     |
| W                     |                         |                            |                                |     |
|                       |                         |                            |                                |     |
| *Effective Date       | 05/31/2022              |                            | Go To Row                      | + - |
| Effective Sequence    | 0                       | *Action Hire               | $\checkmark$                   |     |
| HR Status             | Active                  | Reason                     |                                | ]   |
| Payroll Status        | Active                  | *Job Indicator Primary Job |                                | ſ   |
|                       | Calculate Status and    | Dates                      |                                |     |
|                       |                         |                            | Current                        |     |
| Position Number       | ٩                       |                            |                                |     |
|                       | Override Position D     | ata                        |                                |     |
| Position Entry Date   | Ē                       |                            |                                |     |
| *Regulatory Region    | Position Management Rec | cord                       |                                |     |
| *Company              |                         | United States              |                                |     |
| *Business Unit        | 15100 Q                 |                            |                                |     |
| *Department           |                         | Department of Accounts     |                                |     |
|                       | 05/21/2022              |                            |                                |     |
| bepartment Entry Date | 03/31/2022              |                            |                                |     |
| -Location             | 4                       |                            |                                |     |
| Establishment ID      | 4                       |                            | Date Created 05/31/2022        |     |
| Last Start Date       | 05/31/2022              | STD Claim Number           |                                |     |
| Expected Job End Date | <b>.</b>                | Layoff Notice Date         |                                |     |
|                       |                         | Recall Eligib              | ility Flag                     |     |
|                       |                         |                            |                                |     |
| Job Data              | Employment Data         | Earnings Distribution      | Benefits Program Participation |     |

- 17. The **Effective Date** field defaults to the current system date. Change the effective date as needed to be the same date of the retirement action completed previously using the **Calendar** icon.
- 18. Verify that the Action field populated by default to "Hire".
- 19. Select the "Hir ORP Ret" list item using the **Reason** field dropdown button.
- 20. Search for or enter your agency's ORP Retiree Position using the **Position Number** field.

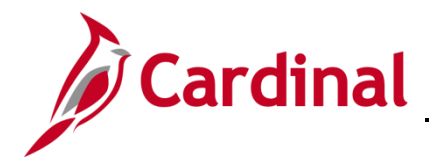

The Work Location page refreshes.

| Empl ID<br>Empl ID<br>Empl Record 1<br>Work Location Details ⑦ Q         101 V F<br>*Effective Date 07/02/2021 E<br>Effective Sequence 0 *Action Hire V<br>HR Status Active Reason Hir ORP Ret V<br>Payroll Status Active *Job Indicator Primary Job V                                                                                                    |
|----------------------------------------------------------------------------------------------------|
| Employee Empl Record 1  Work Location Details ⑦  *Effective Date 07/02/2021 #  Effective Sequence 0  HR Status Active Reason Hir ORP Ret  Payroll Status Active *Job Indicator Primary Job                                                                                                    |
| Work Location Details ⑦       Q       I       I |
| *Effective Date 07/02/2021 III Go To Row + - Effective Sequence 0 *Action Hire  HIR Status Active Reason Hir ORP Ret  Payroll Status Active *Job Indicator Primary Job                                                                                                    |
| Effective Sequence     0     *Action     Hire       HR Status     Active     Reason     Hir ORP Ret       Payroll Status     Active     *Job Indicator     Primary Job                                                                                                    |
| HR Status     Active     Reason     Hir ORP Ret       Payroll Status     Active     *Job Indicator                                                                                                    |
| Payroll Status Active *Job Indicator Primary Job                                                                                                    |
|                                                                                                    |
| Calculate Status and Dates                                                                                                    |
| Current                                                                                                    |
| Position Number JMUORP00 Q ORP Retiree Position                                                                                                    |
| Override Position Data                                                                                                    |
| Position Entry Date 07/02/2021                                                                                                    |
| Regulatory Region USA United States                                                                                                    |
| Company JMU James Madison University                                                                                                    |
| Business Unit 21600 James Madison University                                                                                                    |
| Department 99999 Agency Wide                                                                                                    |
| Department Entry Date 07/02/2021                                                                                                    |
| Location CENTR James Madison University                                                                                                    |
| Establishment ID JMU Q James Madison University Date Created 05/31/2022                                                                                                    |
| Last Start Date 07/02/2021 STD Claim Number                                                                                                    |
| Expected Job End Date Layoff Notice Date                                                                                                    |
| Recall Eligibility Flag                                                                                                    |
|                                                                                                    |
| Job Data Employment Data Earnings Distribution Benefits Program Participation                                                                                                    |
|                                                                                                    |
| Work Location   Job Information   Job Labor   Payroll   Salary Plan   Compensation                                                                                                    |

21. Click the **Job Information** tab.

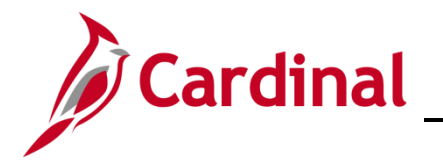

### The **Job Information** tab displays.

| Work Location Job Information Job Labor Payroll                     | Salary Plan Compensation                             |
|---------------------------------------------------------------------|------------------------------------------------------|
|                                                                     | Error ID                                             |
| Employee                                                            | Empl Record 1                                        |
|                                                                     |                                                      |
| Job Information Details ⑦                                           |                                                      |
| Effective Date 07/02/2021                                           | Go To Row                                            |
| Effective Sequence 0                                                | Action Hire                                          |
| HR Status Active                                                    | Reason HIFORP Ret                                    |
|                                                                     | Current                                              |
| Job Code COVHBO                                                     | Health Benefits Only                                 |
| Entry Date 07/02/2021                                               | SOC Code                                             |
| Supervisor Level E<br>Reports To                                    | Employee Supervisor Name                             |
| Regular/Temporary Regular                                           | Full/Part Full-Time                                  |
| Empl Class                                                          | *Officer Code None                                   |
| Regular Shift Not Applicable                                        | Shift Rate                                           |
| Classified Ind Classified                                           | Shift Factor                                         |
| Clussified ind Clussified                                           |                                                      |
| Standard Hours ⑦                                                    |                                                      |
| Standard Hours 40.00                                                | Work Period W Weekly                                 |
| FTE 1.000000                                                        | As of Date 07/02/2021                                |
| Adds to FTE Actual Count?                                           | Encumbrance Override                                 |
| Combined Standard Hours 40.00                                       | FTE 1.000000                                         |
|                                                                     |                                                      |
| Contract Number ⑦                                                   |                                                      |
| Contract Number Q                                                   | Next Contract Number                                 |
| Contract Type                                                       |                                                      |
|                                                                     |                                                      |
| ▶ 🔤 USA                                                             |                                                      |
|                                                                     |                                                      |
| Job Data Employment Data                                            | Earnings Distribution Benefits Program Participation |
|                                                                     |                                                      |
| OK Cancel Apply                                                     |                                                      |
| Work Location   Job Information   Job Labor   Payroll   Salary Plan | Compensation                                         |

22. Select the "ORPRetiree" list item using the Empl Class field dropdown button.

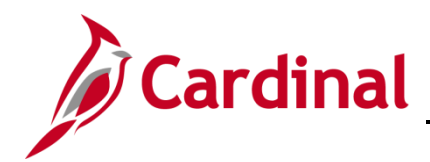

The **Job Information** tab refreshes with the selected Employee Class.

| Work Location Job Info                     | rmation Job Labor Pay          | roll <u>S</u> alary Plan <u>C</u> omper | isation               |                 |                  |
|--------------------------------------------|--------------------------------|-----------------------------------------|-----------------------|-----------------|------------------|
|                                            |                                | Empl ID                                 |                       |                 |                  |
| Employee                                   |                                | Empl Record 1                           |                       |                 |                  |
| Job Information Details ③                  |                                |                                         |                       | Q               | I ◀ ◀ 1 of 1 ♥ ▶ |
| Effective Da                               | te 07/02/2021                  |                                         |                       |                 | Go To Row        |
| Effective Sequen                           | ce O                           |                                         | Action H              | lire            |                  |
| HR State                                   | us Active                      |                                         | Reason H              | lir ORP Ret     |                  |
| Payroll State                              | us Active                      |                                         | Job Indicator P       | rimary Job      | m                |
|                                            |                                |                                         |                       |                 | Current          |
| Job Co                                     | de COVHBO                      | Health Benefits Only                    |                       |                 |                  |
| Entry Da                                   | ate 07/02/2021                 |                                         | SOC Co                | ode             |                  |
| Supervisor Le                              | vel E                          | Employee                                | Supervisor Na         | ime             |                  |
| Reports                                    | То                             |                                         |                       |                 |                  |
| Regular/Tempora                            | ary Regular                    | Full/Par                                | t Full-Time           |                 |                  |
| Empl Cla                                   | ISS ORPRetiree                 | *Officer Cod                            | None                  | $\checkmark$    |                  |
| Regular St                                 | hift Not Applicable            | Shift Rate                              | •                     |                 |                  |
| Classified I                               | Ind Classified                 | Shift Facto                             | r                     |                 |                  |
| -                                          |                                |                                         |                       |                 |                  |
| Standard Hours (2)                         |                                |                                         |                       |                 |                  |
| Standard H                                 | ours 40.00                     | Work Period                             | W Week                | dy              |                  |
| FTE 1.000000                               |                                | As of Date                              | As of Date 07/02/2021 |                 |                  |
| Adds to FTE Actual Count?                  |                                |                                         |                       |                 |                  |
| Combined Standard Hours 40.00 FTE 1.000000 |                                |                                         |                       |                 |                  |
|                                            |                                |                                         |                       |                 |                  |
| Contract Number ⑦                          |                                |                                         |                       |                 |                  |
| Contract Nu                                | mber Q                         |                                         | Next Cont             | tract Number    |                  |
| Contract                                   | Type                           |                                         |                       |                 |                  |
| Johnada                                    | - 2 E -                        |                                         |                       |                 |                  |
| 🖻 🛄 USA                                    |                                |                                         |                       |                 |                  |
|                                            |                                |                                         |                       |                 |                  |
| Job Data                                   | Employment Data                | Earnings Distribution                   |                       | Benefits Progra | m Participation  |
| OK Cancel Apply                            |                                |                                         |                       |                 |                  |
| Vork Location   Job Information            | Job Labor   Payroll   Salary F | Plan   Compensation                     |                       |                 |                  |

23. Click the **Payroll** tab.
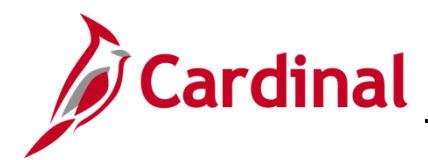

The **Payroll** tab displays.

| Work Location Job Ir                          | formation Job <u>L</u> abor   | Payroll Salary Plan Compensation                     |         |
|-----------------------------------------------|-------------------------------|------------------------------------------------------|---------|
|                                               |                               | Emplu                                                |         |
| Employee                                      |                               | Empl Record 1                                        |         |
| Payroll Information ③                         |                               | Q   4 4 1 of 1 > >                                   |         |
| Effective                                     | Date 07/02/2021               | Go To Row                                            |         |
| Effective Sequ                                | ence 0                        | Action Hire                                          |         |
| HR S                                          | atus Active                   | Reason Hir ORP Ret                                   |         |
| Payroll S                                     | atus Active                   | Job Indicator Primary Job                            |         |
| *Payroll Sy<br>Absence Sy                     | stem Payroll for North Americ |                                                      |         |
| Payroll for North Americ<br>Pay C<br>Employee | iroup Q<br>Type Q             | Holiday Schedule                                     |         |
| Tax Location<br>GL Pay                        | Type                          | FICA Status Exempt                                   |         |
| Combination                                   | Code                          | Edit ChartFields                                     |         |
|                                               |                               |                                                      |         |
| Job Data                                      | Employment Data               | Earnings Distribution Benefits Program Participation |         |
| OK Cancel                                     | Apply                         |                                                      | Refresh |
| Work Location   Job Information               | on   Job Labor   Payroll      | Salary Plan   Compensation                           |         |

- 24. The **Payroll System** field defaults to "Payroll for North America". Do not change.
- 25. The Absence System field defaults to "Other". Do not change.
- 26. Select the "MNP" list item using the **Pay Group Search and Select** icon (magnifying glass). This is the Non-Payroll Pay Group.
- 27. Select the applicable tax location using the **Tax Location Code Search and Select** icon (magnifying glass).

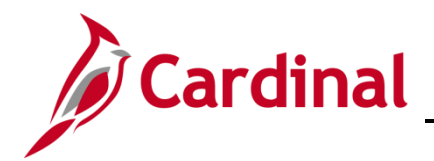

The **Payroll** tab refreshes with the selected Pay Group and Tax Location  $\overline{C}$  ode.

| Work Location Job Informa       | ation Job <u>L</u> abor | Payroll     | Salary Plan       | <u>C</u> ompens | ation            |                                |         |
|---------------------------------|-------------------------|-------------|-------------------|-----------------|------------------|--------------------------------|---------|
|                                 |                         |             | Empl ID           |                 | _                |                                |         |
| Employee                        |                         |             | Empl Record       | 1               |                  |                                |         |
| Payroll Information ③           |                         |             |                   |                 |                  | Q   4 4 1 of 1 > >             |         |
| Effective Date                  | 07/02/2021              |             |                   |                 |                  | Go To Row                      |         |
| Effective Sequence              | 0                       |             |                   | Action          | Hire             |                                |         |
| HR Status                       | Active                  |             |                   | Reason          | Hir ORP Ret      |                                |         |
| Payroll Status                  | Active                  |             | Jo                | b Indicator     | Primary Job      | m                              |         |
|                                 | (                       |             | 1                 |                 |                  | Current 🖵                      |         |
| *Payroll System                 | Payroll for North Am    | erica 🕑     | J                 |                 |                  |                                |         |
| Absence System                  | Other                   | ~           | ]                 |                 |                  |                                |         |
| Payroll for North America ③     |                         |             |                   |                 |                  |                                |         |
| Pay Group                       | MNP Q                   | Non-Payroll |                   |                 |                  |                                |         |
| Employee Type                   | s Q                     | Salaried    |                   | ŀ               | loliday Schedule | NOHOL Q LOCALITY               |         |
| Tax Location Code               | 660 Q                   | Salanoa     |                   |                 |                  |                                |         |
| CL Day Type                     |                         |             |                   |                 | FICA Status      | Event                          |         |
| GL Pay Type                     |                         |             |                   |                 | FICA Status      | Edit ChartEields               |         |
| Combination Code                |                         |             |                   |                 |                  | Euronanneus                    |         |
|                                 |                         |             |                   |                 |                  |                                |         |
|                                 |                         |             |                   |                 |                  |                                |         |
| Job Data                        | Employment Data         |             | Earnings Distribu | tion            |                  | Benefits Program Participation |         |
|                                 |                         |             |                   |                 |                  |                                |         |
| OK Cancel Ap                    | ply                     |             |                   |                 |                  |                                | Refresh |
| Work Location   Job Information | Job Labor   Payroll     | Salary Plan | Compensation      |                 |                  |                                |         |

28. Click the **Compensation** tab.

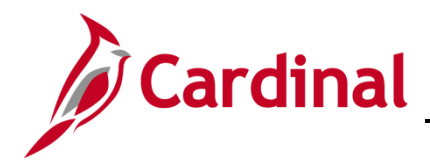

#### The **Compensation** tab displays.

| Work Location Job Information Job Labor Payroll Salary Plan Compensation      |         |  |  |  |  |
|-------------------------------------------------------------------------------|---------|--|--|--|--|
|                                                                               |         |  |  |  |  |
| ployee Empl Record 1                                                          |         |  |  |  |  |
| Compensation Details ⑦ Q + 4 4 1 of 1 V                                       |         |  |  |  |  |
| Effective Date 07/02/2021                                                     |         |  |  |  |  |
| Effective Sequence 0 Action Hire                                              |         |  |  |  |  |
| HR Status Active Reason Hir ORP Ret                                           |         |  |  |  |  |
| Payroll Status Active Job Indicator Primary Job                               |         |  |  |  |  |
| Compensation Rate 0.000000 *Frequency A Q Annual                              |         |  |  |  |  |
| ► Comparative Information ⑦                                                   |         |  |  |  |  |
| Pay Rates ⑦           Default Pay Components           Pay Components ⑦       |         |  |  |  |  |
| Amounts Changes Conversion II>                                                |         |  |  |  |  |
| *Rate Code Seq Comp Rate Currency Frequency Percent                           |         |  |  |  |  |
|                                                                               |         |  |  |  |  |
| Calculate Compensation                                                        |         |  |  |  |  |
| Job Data Employment Data Earnings Distribution Benefits Program Participation |         |  |  |  |  |
| OK Cancel Apply                                                               | Refresh |  |  |  |  |

- 29. The **Frequency** field defaults to "A" for Annual. Update the pay frequency to "M" Monthly using the **Frequency Search and Select** icon (magnifying glass).
- 30. Click the **Defaults Pay Components** button.

**Note**: The Compensation Rate should be "0". No additional **Pay Component** fields should be entered.

- 31. Click the **Calculate Compensation** button.
- 32. Click the **Benefits Program Participation** link.

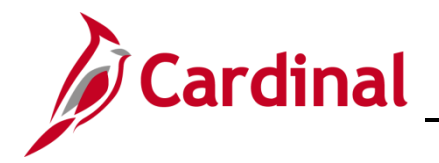

The Benefit Program Participation page displays.

| Benefit Program Participation    |                       |                           |                       |                          |            |
|----------------------------------|-----------------------|---------------------------|-----------------------|--------------------------|------------|
| Employee                         |                       | Empl ID<br>Empl Record 1  |                       |                          |            |
| Benefit Status ⑦                 |                       |                           | Q                     | I I 1 of 1               |            |
| Benefit Record Number 0          |                       |                           |                       | Go To Row                |            |
| Effective Date 07/02/20          | 21                    |                           |                       |                          |            |
| Effective Sequence 0             |                       | Action Hire               |                       |                          |            |
| HR Status Active                 |                       | Reason Hir ORP I          | Ret                   |                          |            |
| Payroll Status Active            |                       | Job Indicator Primary J   | lob                   |                          |            |
| *Benefits System Benefits        | Administration        | $\checkmark$              | Benefits Employ       | Current                  |            |
| Annual Benefits Base<br>Rate     | 🗾 🗐 USI               | ) AC                      | A Eligibility Details |                          |            |
| Benefits Administration Eligibil | ity 🕐                 |                           |                       |                          |            |
| BAS Group ID                     | ٩                     |                           |                       |                          |            |
| Elig Fld 1                       | Q                     | Elig Fld 2                | ۹                     | Elig Fld 3               | Q          |
| Elig Fld 4                       |                       | Elig Fld 5                | <u> </u>              | Elig Fld 6               |            |
| Elig Fld 7                       |                       | Elig Fld 8                | ۹                     | Elig Fld 9               | Q          |
|                                  |                       |                           | 0 1 14 4              |                          |            |
| Benefit Program Participation De | etails 🕐              |                           | Q I I I               |                          | I VIEW AII |
| *Effective Date                  | 06/25/2016 <u></u> Ci | Irrency Code USD          |                       |                          | + -        |
| *Benefit Program                 | SAL Q Sala            | ried Employee Benefit Pgm |                       |                          |            |
| Job Data Em                      | ployment Data         | Earnings Distribution     |                       | Benefits Program Partici | pation     |
| OK Cancel Apply                  | ,                     |                           |                       |                          |            |

Note: Use the Configuration Workbook to complete Eligibility Fields 2, 8, and 9 based on the appropriate scenarios for the ORP Retiree.

33. Select the applicable value for the **Eligibility 2** field using the **Search and Select** icon (magnifying glass).

**Note**: If the retiree is selecting to decline medical coverage permanently, select the value of "000000000". If the retiree is selecting medical coverage, select the value of "007108000".

34. Select the applicable value for the **Eligibility 8** field using the **Search and Select** icon (magnifying glass). Example: "12-12".

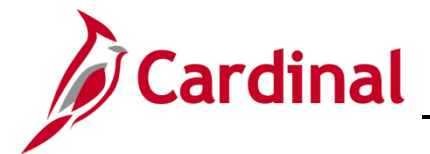

35. Select the applicable value for the **Eligibility 9** field using the **Search and Select** icon (magnifying glass). Example: "RR-DB".

| The Benefits Program | n Participation | page refreshes. |
|----------------------|-----------------|-----------------|
|----------------------|-----------------|-----------------|

| Benefit Program Participation   |                |                              |                                  |
|---------------------------------|----------------|------------------------------|----------------------------------|
|                                 |                | Empl ID                      |                                  |
| Employee                        |                | Empl Record 1                |                                  |
| Benefit Status ⑦                |                |                              | Q    4 4 1 of 1                  |
| Benefit Record Number 0         | 0              |                              | Go To Row                        |
| Effective Date 07/02/20         | 21             |                              |                                  |
| Effective Sequence 0            |                | Action Hire                  |                                  |
| HR Status Active                |                | Reason Hir ORP Ret           |                                  |
| Payroll Status Active           |                | Job Indicator Primary Job    | 455                              |
| *Benefits System Benefits       | Administration | Y                            | Current Benefits Employee Active |
| Annual Benefits Base<br>Rate    | <b>7</b> U     | JSD ACA Elig                 | Status<br>jibility Details       |
| Benefits Administration Eligibi | ility ⑦        |                              |                                  |
| BAS Group ID                    | Q              |                              |                                  |
| Elia Eld 1                      |                | Elia Eld 2 007108000 Q       |                                  |
|                                 |                |                              |                                  |
| Elig Flu 4                      |                |                              |                                  |
| Elig Fld 7                      |                | Elig Fld 8 12-12 Q           | Elig Fld 9 RR-DB Q               |
|                                 |                |                              |                                  |
| Benefit Program Participation D | etails ⑦       | Q                            | I I I I I I I I View All         |
| *Effective Date                 | 06/25/2016     | Currency Code USD            | + -                              |
| *Benefit Program                | SAL Q S        | alaried Employee Benefit Pgm |                                  |
| Job Data En                     | ployment Data  | Earnings Distribution        | Benefits Program Participation   |
| OK Cancel Apply                 | ,              |                              |                                  |

36. Click the **OK** button.

Update the retiree's email address to a personal email address by completing the following steps:

37. Navigate to the Modify a Person page using the following path:

#### Navigator > Workforce Administration > Personal Information > Modify a Person

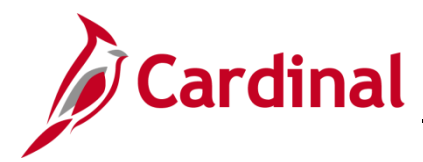

The Personal Information Search page displays.

| Find an                                        | Existing Value | <u>A</u> dd a New V | /alue     |          |   |
|------------------------------------------------|----------------|---------------------|-----------|----------|---|
| Search Cr                                      | iteria         |                     |           |          |   |
|                                                | Empl ID        | begins with 🔽       |           |          | 1 |
|                                                | Name           | begins with 🔽       |           |          | - |
|                                                | Last Name      | begins with 🔽       |           |          |   |
| Secon                                          | d Last Name    | begins with 🗹       |           |          |   |
| Alternate Cha                                  | aracter Name   | begins with 🔽       |           |          |   |
| I                                              | Middle Name    | begins with 🔽       |           |          |   |
| 🗆 Include His                                  | story □Correc  | t History 🗆 Cas     | e Sensiti | ve       |   |
| imit the number of results to (up to 300): 300 |                |                     |           |          |   |
| Search                                         | Clear Basi     | c Search 🖉 Sav      | e Search  | Criteria |   |
| Find on Evictin                                | bhA i euleVin  | a Now Value         |           |          |   |

38. Search for the applicable retiree (employee) by entering the Employee ID in the Empl ID field.

**Note**: You can also search by Employee Record or Name using the corresponding fields. However, it is recommended to use the Employee ID as it is a unique identifier for each employee/retiree.

39. Click the **Search** button.

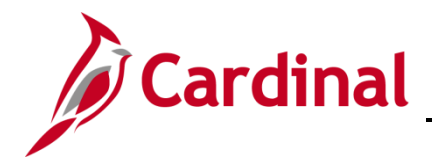

# **BN Job Aid**

## **BN361\_ORP** Retiree Guide

The Personal Information page displays with the Biographical Details tab displayed by default.

\_\_\_\_

| Biographical Details     | ntact Information | Reg     | ional  | VA Pe  | rson Info |                                        |            |               |
|--------------------------|-------------------|---------|--------|--------|-----------|----------------------------------------|------------|---------------|
|                          |                   |         |        |        |           | Person ID                              |            | ={            |
| Name                     |                   |         | Q      | I I    | 1         | of 1                                   |            | View A        |
| Effective Date           | 06/25/2016        |         |        |        |           |                                        | -          | • <b>-</b> \$ |
| Format Type              | English           |         |        |        |           | )                                      |            | - <           |
| Display Name             | Red Bird          |         |        |        | View      | Name                                   |            | 5             |
| Biographic Information   |                   |         |        |        |           |                                        |            |               |
| Date of Birth            | 06/01/1956        |         | Years  | 65     | Months    | 11                                     |            | - 5           |
| Date of Death            |                   | <b></b> |        |        |           |                                        |            |               |
| Birth Country            | USA               | Q       | United | States |           |                                        |            | }             |
| Birth State              |                   | Q       |        |        |           |                                        |            | <             |
| Birth Location           |                   |         |        |        | Exclu     | de Contact Inf                         | formation? | - <           |
| the manual of the second | Som of the        | ~~~     | ~~~    |        | ~         | ~~~~~~~~~~~~~~~~~~~~~~~~~~~~~~~~~~~~~~ | ~~~~~      | -             |

40. Click **Contact Information** tab.

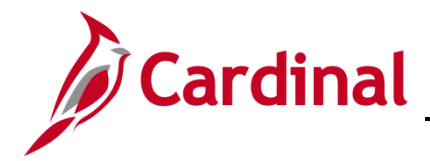

The **Contact Information** tab displays.

| Biographica                      | Details                                                                                                    | Contact Informat | tion <u>R</u> egional V                        | 'A Person Info                                       | ]      |                                |              |  |  |
|----------------------------------|----------------------------------------------------------------------------------------------------|------------------|------------------------------------------------|------------------------------------------------------|--------|--------------------------------|--------------|--|--|
|                                  |                                                                                                    |                  |                                                |                                                      |        | Empl ID                        |              |  |  |
| Current Addre                    | 2922                                                                                                    |                  |                                                |                                                      |        |                                |              |  |  |
| 羁 Q                              |                                                                                                    |                  |                                                |                                                      |        | 1-1 of 1                       | ► View All   |  |  |
| Address Type                     | As Of Date                                                                                                    | Status           | itatus Address                                 |                                                      |        |                                |              |  |  |
| Home                             | 09/25/2010                                                                                                    | A                | 100 MAIN ST<br>RICHMOND, VA 2283<br>Rockingham | 100 MAIN ST<br>RICHMOND, VA 22834-2300<br>Rockingham |        |                                | + -          |  |  |
| <sup>o</sup> hone Informa        | tion                                                                                                    |                  |                                                |                                                      |        |                                |              |  |  |
| ш; Q                             |                                                                                                    |                  |                                                |                                                      | 4      | <ul> <li>I-2 of 2 ☑</li> </ul> | ▶   View All |  |  |
| *Phone Type                      |                                                                                                    | Telephone        |                                                | Extension                                            |        | Preferred                      |              |  |  |
| Business                         | ~                                                                                                    | 555/555-55       | 55                                             |                                                      |        | Ø                              | + -          |  |  |
| Home                             | V                                                                                                    | 555/555-55       | 55                                             |                                                      |        |                                | + -          |  |  |
| E                                | 6-1                                                                                                    |                  |                                                |                                                      |        |                                |              |  |  |
| OAg                              | ency Provided                                                                                                    | l Email (        | Pending Agency Provide                         | ed Email                                             | OEmplo | yee Provided Email             |              |  |  |
| Fmail Address                    | 85                                                                                                    |                  |                                                | •                                                    |        |                                |              |  |  |
| *Email Type                      |                                                                                                    | *Email Ad        | dress                                          |                                                      |        | Preferred                      |              |  |  |
| Business                         |                                                                                                    | noemail@         | virginia.gov                                   |                                                      |        |                                | + -          |  |  |
|                                  |                                                                                                    |                  |                                                |                                                      |        |                                |              |  |  |
| ਸਤ Q III of 1 [ ] → >   View All |                                                                                                    |                  |                                                |                                                      |        |                                |              |  |  |
| *IM Protocol                     |                                                                                                    | 'IM Domain       | Domain *Network ID                             |                                                      |        | Preferred                      |              |  |  |
|                                  |                                                                                                    |                  |                                                |                                                      |        |                                |              |  |  |
| Save F                           | Save Return to Search Previous in List Next in List Notify Refresh Add Update/Display Include History Correct History |                  |                                                |                                                      |        | Correct History                |              |  |  |
| Biographical Deta                | ails   Contact                                                                                                    | Information   R  | egional   VA Person Info                       |                                                      |        |                                |              |  |  |

- 41. Within the **Email Option Selection** section, click the **Employee Provided Email** radio button.
- 42. Within the **Email Addresses** section, change the existing email type to "Personal" using the **Email Type** field dropdown button.
- 43. Enter the retiree's personal email address (provided by the employee) in the **Email Address** field.

**Note:** This email address will be what is used when registering for access to Cardinal. It is important for this to be populated with the personal email address provided by the retiree.

44. Click the **Save** button.

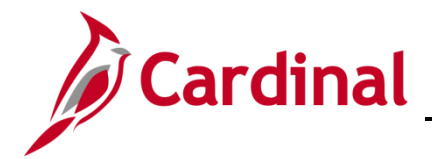

To run the Employee Activity Report for the retiree, use the following navigation path:

#### Navigator > Workforce Administration > Job Information > Reports > Employee Activity Report

45. Run/print the Employee Activity Report for the retiree and insert into your paper file as needed.

**Note**: Refer to the **HCM Reports Catalog** for additional information and the steps used to run this report. The **HCM Reports Catalog** can be found on the Cardinal website under **Resources.** 

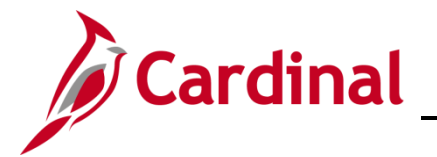

#### Set up Medicare for the ORP Retiree

In this scenario, the retiree has employee + spouse coverage, the ORP Retiree turns 65 and is eligible for Medicare, however the spouse is not eligible for Medicare. Next, set up Medicare for the ORP Retiree. This transaction is completed by a BN Administrator after the retiree has been hired into the ORP Retiree Position, the Ben Admin process has run (every 4 hours), and the retiree has a Benefit Program of "RET" or a TLC Program.

Before enrolling the retiree in Medicare Benefits, the BN Administrator must complete the information shown on the **Benefits Personal Data** page.

1. Navigate to the **Benefits Personal Data** page using the following path:

#### Navigator > Benefits > Employee/Dependent Information > Benefits Personal Data

The Benefits Personal Data Search page displays.

| Benefits Personal Data<br>Enter any information you have and click Search. Leave fields blank for a list of all values. |  |  |  |  |  |
|----------------------------------------------------------------------------------------------------|--|--|--|--|--|
| ▼ Search Criteria                                                                                                    |  |  |  |  |  |
| Search by: Empl ID 🕑 begins with                                                                                        |  |  |  |  |  |
| Limit the number of results to (up to 300): 300                                                                         |  |  |  |  |  |
| Search Advanced Search                                                                                                  |  |  |  |  |  |

2. Search for the applicable retiree (employee) by entering the Employee ID in the **Empl ID** field.

**Note**: You can also search by Employee Record or Name using the corresponding fields. However, it is recommended to use the Employee ID as it is a unique identifier for each employee/retiree.

3. Click the **Search** button.

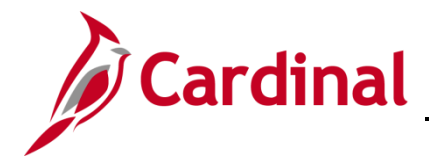

The **Benefits Personal Data** page displays with the retiree's information.

| enefits Personal Data                   |                                                                                                    |
|-----------------------------------------|----------------------------------------------------------------------------------------------------|
|                                         | Person ID                                                                                          |
| Senefits Personal Data                  |                                                                                                    |
| Highly Compensated Employee             |                                                                                                    |
| *Highly Compensated Last Year           | Not Eligible for the Plan                                                                          |
|                                         |                                                                                                    |
| Benefits Personal Data - Date Sensitive | Q I I ◀ ◀ 1 of 1 ♥ ▶ I View All                                                                    |
| *Effective Date 05/31/2022              | +-                                                                                                 |
| Medicare Number                         | Alternate Medicare Number                                                                          |
| Medicare A Indicator                    | Medicare Reason A                                                                                  |
| Medicare B Indicator                    | Medicare Reason B                                                                                  |
| Medicare D Indicator                    | Medicare Reason D                                                                                  |
|                                         | HIPAA Medicare Elig Reason                                                                         |
| Save Return to Search Previous in List  | Next in List         Notify         Update/Display         Include History         Correct History |

4. The **Effective Date** defaults to the current system date. Update to the first day of the month in which the retiree is eligible for Medicare using the **Calendar** icon.

Note: Retirees are eligible on the first day of the month in which they turn 65.

5. Click the checkbox options for both the **Medicare A Indicator** and the **Medicare B Indicator**.

**Note**: For End Stage Renal Failure, the Medicare A, B, and/or C checkbox options will not be checked. OHB is establishing the record for End Stage Renal Failure (ESRD).

- 6. Select the corresponding **HIPAA Medicare Elig Reason** from the following using the dropdown button:
  - a. Age
  - b. Disability

**Note:** The HIPAA Medicare Eligibility Reason of "End Stage Renal" is only to be used by OHB when the employee is in a Non-Medicare Plan and Medicare is Primary.

The Medicare number will be populated by the BN Administrator when received.

7. Click the **Save** button.

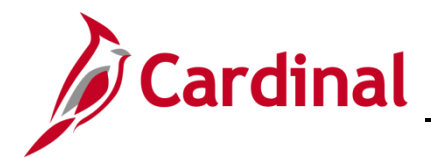

Sample screenshot of the completed **Benefits Personal Data** page:

| Benefits Personal I    | Data                       |                                                                                                    |
|------------------------|----------------------------|----------------------------------------------------------------------------------------------------|
|                        |                            | Person ID                                                                                          |
| Benefits Personal Data | a                          |                                                                                                    |
| Hig                    | hly Compensated Employee   |                                                                                                    |
| *Hi                    | ghly Compensated Last Year | Not Eligible for the Plan                                                                          |
| L                      |                            |                                                                                                    |
| Benefits Personal Dat  | a - Date Sensitive         | Q I I I I I I I I View All                                                                         |
| *Effective Date        | 07/01/2021                 | + -                                                                                                |
| Medicare Number        |                            | Alternate Medicare Number                                                                          |
|                        | Medicare A Indicator       | Medicare Reason A                                                                                  |
|                        | Medicare B Indicator       | Medicare Reason B                                                                                  |
|                        | Medicare D Indicator       | Medicare Reason D                                                                                  |
|                        |                            | HIPAA Medicare Elig Reason Age                                                                     |
| Save Return to Se      | Previous in List           | Next in List         Notify         Update/Display         Include History         Correct History |

Before enrolling the retiree in Medicare Benefits, the BN Administrator must update the information shown on the **ACA Medicare Eligibility** page.

8. Navigate to the **ACA Employee Eligibility** page using the following path:

Navigator > Benefits > Employee/Dependent Information > ACA Employee Eligibility

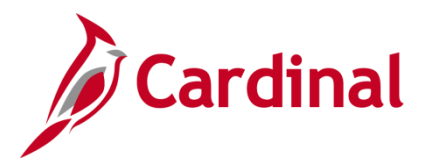

The ACA Employee Eligibility Search page displays.

|            | Find an Existing Value            | Add a New Value             |   |
|------------|-----------------------------------|-----------------------------|---|
| <b>-</b> S | earch Criteria                    |                             |   |
|            | Empl ID                           | begins with                 | ٩ |
| \ff(       | ordable Care Act Common ID        | begins with 💌               | ۹ |
|            | Name                              | begins with                 |   |
|            | Last Name                         | begins with                 |   |
|            | Second Last Name                  | begins with 🗹               |   |
|            | Alternate Character Name          | begins with 🖌               |   |
|            | Middle Name                       | begins with 💌               |   |
| ] [1       | nclude History 🛛 Correct His      | story □Case Sensitive       |   |
| imi        | t the number of results to (up to | 300): 300                   |   |
| s          | earch Clear Basic Se              | arch 🖉 Save Search Criteria |   |

9. Search for the applicable retiree (employee) by entering the Employee ID in the Empl ID field.

**Note**: You can also search by Employee Record or Name using the corresponding fields. However, it is recommended to use the Employee ID as it is a unique identifier for each employee/retiree.

10. Click the **Search** button.

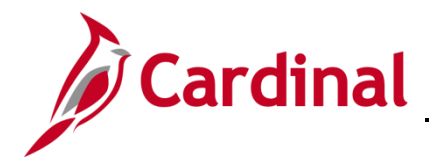

The **ACA Employee Eligibility** page displays with the retiree's information.

| ACA Employee Eligibility                      | ,                 |                                 |             |                                                |
|-----------------------------------------------|-------------------|---------------------------------|-------------|------------------------------------------------|
| Affordable                                    | e Care Act Common | ID JMU James Madison University | Employee ID |                                                |
| Eligibility Information                       |                   |                                 |             | Q   • • I of 1                                 |
| *Effective Dat<br>*ACA Eligibility Statu:     | e 07/01/2016 📰    |                                 | Effecti     | tive Sequence 0 + -                            |
| Average Service Hours                         | s 0.000           |                                 |             | Work Period Monthly                            |
| Calculation Metho                             | Look Back         | $\checkmark$                    | Measure     | Irement Period                                 |
| Evaluation Begin Date                         | , <u> </u>        |                                 | Evaluat     | ation End Date                                 |
| Administration Begin Date                     | e 🛄               |                                 | Administrat | ation End Date                                 |
| Stability Begin Dat                           | • 🛅               |                                 | Stabi       | bility End Date                                |
| ACA Calculation Hours                         |                   |                                 |             | €         €                                    |
| Empl Record Comp                              | bany              | Description                     |             | Total Hours                                    |
| 0 Q                                           | Q                 |                                 |             | + -                                            |
| Total Eligibility Hour<br>Last Update User II | s<br>D BATCH      |                                 | Updated on  | 04/27/2021 2:08:59AM                           |
| Save Return to Search                         | Previous in Lis   | Next in List Notify             | Add         | Update/Display Include History Correct History |

11. Click the Add a New Row icon "+" to add a new effective dated row.

The ACA Employee Eligibility page refreshes with a new row.

| ACA Employee Eligi               | ibility                  |                              |                    |                 |                       |               |              |
|----------------------------------|--------------------------|------------------------------|--------------------|-----------------|-----------------------|---------------|--------------|
| Affo                             | ordable Care Act Common  | ID JMU James Madison Univers | Employee ID<br>ity |                 |                       |               |              |
| Eligibility Information          |                          |                              |                    | Q I             | <                     | ) <b>þ</b> þi | View All     |
| *Effecti*<br>*ACA Eligibility    | ve Date 05/31/2022       |                              | Effecti            | ive Sequence    | 0<br>Non-Assessment P | eriod         | + -          |
| Average Service                  | e Hours 0.000            |                              |                    | Work Period     | Monthly               | ~             |              |
| Calculation                      | Method Look Back         |                              | Measur             | ement Period    |                       |               |              |
| Evaluation Beg                   | jin Date 🛄               |                              | Evaluat            | tion End Date   | <b></b>               |               |              |
| Administration Beg               | jin Date 🛄               |                              | Administrat        | tion End Date   | <b></b>               |               |              |
| Stability Beg                    | jin Date                 |                              | Stab               | ility End Date  | <b>11</b>             |               |              |
| ACA Calculation Hours<br>冊 Q     |                          |                              |                    |                 | € € 1-                | of 1          | > >I         |
| Empl Record                      | Company                  | Description                  |                    |                 | Total Hours           |               |              |
| 0 Q                              | ٩                        |                              |                    |                 |                       | +             | -            |
| Total Eligibility<br>Last Update | y Hours<br>User ID BATCH |                              | Updated on         | 04/27/2021 2:08 | 8:59AM                |               |              |
| Save Return to Se                | arch Notify              |                              | Add                | Update/Display  | Include Histor        | Cor           | rect History |

- 12. The **Effective Date** will default to the current system date. Update to the same date as the retiree's hire date into the ORP Retiree Position as needed using the **Calendar** icon.
- 13. Select the "Excluded" list item using the ACA Eligibility Status dropdown button.

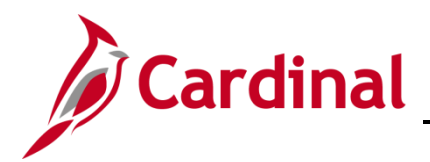

14. Click the **Save** button.

Sample screenshot of the completed ACA Employee Eligibility page:

| ACA Employee Elig               | ibility                  |                                 |             |                                                |
|---------------------------------|--------------------------|---------------------------------|-------------|------------------------------------------------|
| Aff                             | ordable Care Act Common  | ID JMU James Madison University | Employee ID |                                                |
| Eligibility Information         |                          |                                 |             | Q   4 4 1 of 2 + H   View All                  |
| *Effecti                        | ive Date 07/02/2021 📰    |                                 | Effecti     | ive Sequence 0                                 |
| *ACA Eligibility                | y Status Excluded        | $\checkmark$                    |             | Non-Assessment Period                          |
| Average Servic                  | e Hours 0.000            |                                 |             | Work Period Monthly                            |
| Calculation                     | Method Look Back         | Y                               | Measure     | ement Period                                   |
| Evaluation Beg                  | gin Date 🛄               |                                 | Evaluat     | tion End Date                                  |
| Administration Beg              | gin Date 🔟               |                                 | Administrat | tion End Date                                  |
| Stability Beg                   | gin Date 🛄               |                                 | Stabi       | ility End Date                                 |
| ACA Calculation Hours           | 1                        |                                 |             |                                                |
| ₩, Q                            | 1 -                      | _                               |             |                                                |
| Empl Record                     | Company                  | Description                     |             | Total Hours                                    |
| 0 Q                             | ۹                        |                                 |             | + -                                            |
| Total Eligibilit<br>Last Update | y Hours<br>User ID BATCH |                                 | Updated on  | 04/27/2021 2:08:59AM                           |
| Save Return to Se               | earch Previous in Lis    | t Next in List Notify           | Add         | Update/Display Include History Correct History |

Next, complete the benefits enrollment for the retiree.

15. Navigate to the **Cardinal Homepage**.

The Cardinal Homepage displays.

| ▼ Cardinal H                                                    | lomepage        |                        |
|-----------------------------------------------------------------|-----------------|------------------------|
| Cardinal Message Board                                          | Cardinal Portal | Benefits Administrator |
| 0<br>Message(s) published today<br>0<br>Total active message(s) |                 |                        |
|                                                                 |                 |                        |

16. Click the **Benefits Administrator** tile.

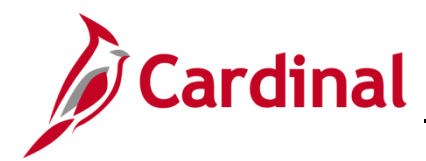

The Update Dependent/Beneficiary page displays.

| Cardinal Homepage              | Benefits Administrator                                                                        |
|--------------------------------|-----------------------------------------------------------------------------------------------|
| Employee/Dependent ^           | Update Dependent/Beneficiary                                                                  |
| Update Dependent/Beneficiary   | Enter any information you have and click Search. Leave fields blank for a list of all values. |
| Maintain Certifications        | Find an Existing Value                                                                        |
| Enroll in Benefits 🗸 🗸         | ▼ Search Criteria                                                                             |
| 📸 Review Employee Benefits 🛛 🗸 | Empl ID begins with 🗸                                                                         |
| Benefits Management            | Name begins with 🗸                                                                            |
| ••                             | Last Name begins with 🗸                                                                       |
|                                | Second Last Name begins with 🗸                                                                |
|                                | Alternate Character Name begins with 🗸                                                        |
|                                | Middle Name begins with 🗸                                                                     |
|                                | Include History     Correct History     Case Sensitive                                        |
|                                | Limit the number of results to (up to 300): 300                                               |
|                                | Search Clear Basic Search 🖾 Save Search Criteria                                              |

17. Click the **Benefits Management** menu item on the left-hand side of the screen.

The Benefits Management menu expands.

| Cardinal Homepage              |                                                                                               | Benefits Administrator |
|--------------------------------|-----------------------------------------------------------------------------------------------|------------------------|
| Employee/Dependent ^           | Update Dependent/Beneficiary                                                                  |                        |
| Update Dependent/Beneficiary   | Enter any information you have and click Search. Leave fields blank for a list of all values. |                        |
| Maintain Certifications        | Find an Existing Value                                                                        |                        |
| Enroll in Benefits 🗸 🗸         | ▼ Search Criteria                                                                             |                        |
| 📸 Review Employee Benefits 🛛 🗸 | Empl ID begins with 🗸                                                                         |                        |
| Benefits Management            | Name begins with 🗸                                                                            |                        |
| Review BAS Activity            | Last Name begins with 🗸                                                                       |                        |
| On Demand Event Meintenenee    | Second Last Name begins with 🗸                                                                |                        |
| On-Demand Event Maintenance    | Alternate Character Name begins with 🗸                                                        |                        |
| Update Event Status            | Middle Name begins with 🗸                                                                     |                        |
|                                | □ Include History □ Correct History □ Case Sensitive                                          |                        |
|                                | Limit the number of results to (up to 300): 300                                               |                        |
|                                | Search Clear Basic Search 🖾 Save Search Criteria                                              |                        |

18. Click the **On-Demand Event Maintenance** menu list item.

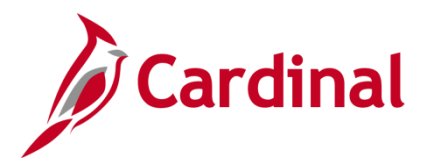

The **On-Demand Event Maintenance** page displays.

| Cardinal Homepage              | Benefits Administrator                                                                        |
|--------------------------------|-----------------------------------------------------------------------------------------------|
| Employee/Dependent ~           | On-Demand Event Maintenance                                                                   |
| 🚺 Enroll in Benefits 🗸 🗸       | Enter any information you have and click Search. Leave fields blank for a list of all values. |
| 📸 Review Employee Benefits 🛛 🗸 | Find an Existing Value                                                                        |
| Benefits Management            | ▼ Search Criteria                                                                             |
| Review BAS Activity            | Empl Record =                                                                                 |
| On-Demand Event Maintenance    | Name begins with 🗸                                                                            |
| Update Event Status            | Last Name begins with V                                                                       |
|                                | Second Last Name begins with 💙                                                                |
|                                | Alternate Character Name begins with 🗸                                                        |
|                                | Case Sensitive                                                                                |
|                                | Limit the number of results to (up to 300): 300                                               |
|                                | Search Clear Basic Search 🖉 Save Search Criteria                                              |

19. Search for the applicable retiree (employee) by entering the Employee ID in the Empl ID field.

**Note**: You can also search by Employee Record or Name using the corresponding fields. However, it is recommended to use the Employee ID as it is a unique identifier for each employee/retiree.

20. Click the **Search** button.

**Note**: When the search results display, select Empl record 1 (or higher) when searching for a retiree.

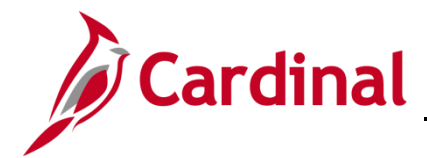

The **On-Demand Event Maintenance** page displays for the applicable retiree.

|                           |                        | Person ID Ben Record                   |
|---------------------------|------------------------|----------------------------------------|
| Activity Date             | Source                 | Empl Record 0                          |
| Schedule/Prepare Activity | Pending Activities 0   | Show Activities Action                 |
| Event ID 1 Event Date     | -<br>07/02/2021 Status | Prepared Class HIR Event Status Update |
| Prepare Options           |                        | Event Status Open for Processing       |
| Enrollment Statement      | Run Date               | Frequency     OAnnual Frequency        |
| Election Entry            | Entered 0 of 1         | Show Plans                             |
| Validate/Finalize         | Errors 0               | Show Errors Finalize/Apply Defaults    |
| Confirmation Statement    | Run Date               |                                        |
|                           |                        |                                        |

Note: Since the Ben Admin Process has run in Cardinal, the event is already prepared.

21. Click the **Election Entry** button to make the benefit elections for the retiree.

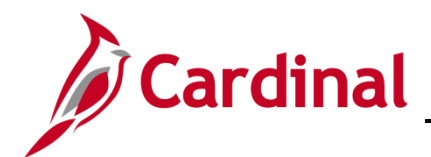

The **Election Entry** page displays with the **Option Election** tab displayed by default.

|                                |                                                     | Empl ID             |                      |                |                    | Ben Record             | 1 Event ID 1                        |   |        |
|--------------------------------|-----------------------------------------------------|---------------------|----------------------|----------------|--------------------|------------------------|-------------------------------------|---|--------|
| Event D                        | 0ata 07/02/2021 Init                                | al Enrollment       |                      |                | Excess Cred        | lit Rollover To F      | Forfeit Excess Credits              |   |        |
| vailable l                     | Plans and Options                                   | 2                   |                      |                |                    |                        |                                     | Q | 1 of 1 |
| n Type 10                      | : Medical                                           |                     |                      |                |                    |                        |                                     |   |        |
| , po                           |                                                     | 0                   |                      |                |                    |                        |                                     |   | ¢      |
|                                | Option Code                                         | <u> </u>            |                      |                |                    |                        |                                     |   |        |
|                                | Health Provider I                                   | D                   |                      | □ F            | Previously Seen    |                        |                                     |   |        |
|                                |                                                     |                     |                      |                |                    |                        |                                     |   |        |
|                                |                                                     |                     |                      |                |                    |                        | Special Requirements                |   |        |
| Dependen                       | ts/Beneficiaries                                    |                     |                      |                |                    |                        | Special Requirements                |   |        |
| Dependen                       | ts/Beneficiaries<br>Enroll All                      |                     |                      |                |                    |                        | Special Requirements                |   |        |
| Dependen                       | ts/Beneficiaries<br>Enroll All<br>nts/Beneficiaries |                     |                      |                |                    |                        | Special Requirements                |   |        |
| Dependen<br>Depende<br>*ID     | ts/Beneficiaries Enroll All nts/Beneficiaries Name  | Relation<br>Employe | Iship to H<br>Se ID  | alth Provider  | Previously<br>Seen | Covered<br>Person Type | Special Requirements Age Limit Flag |   |        |
| Dependen<br>Depende<br>*ID     | ts/Beneficiaries Enroll All Ints/Beneficiaries Name | Relation<br>Employe | iship to Hu<br>ee ID | ealth Provider | Previously<br>Seen | Covered<br>Person Type | Special Requirements Age Limit Flag |   |        |
| Dependen<br>Depende<br>*ID     | ts/Beneficiaries Enroll All Its/Beneficiaries Name  | Relation<br>Employe | Iship to Hip<br>Be   | ealth Provider | Previously<br>Seen | Covered<br>Person Type | Age Limit Flag                      |   |        |
| Dependen<br>Depende<br>*ID<br> | ts/Beneficiaries Enroll All Ints/Beneficiaries Name | Relation<br>Employe | Iship to Huse ID     | salth Provider | Previously<br>Seen | Covered<br>Person Type | Age Limit Flag                      |   |        |

- 22. Within the **Plan Type 10: Medical** section, click the **Option Code Search and Select** icon (magnifying glass).
- The **Look Up Option Code** page displays in a pop-up window.

|                | Look Up C      | ption Co        | de ×             |  |  |  |
|----------------|----------------|-----------------|------------------|--|--|--|
| Cancel         |                |                 |                  |  |  |  |
| Search Results |                |                 |                  |  |  |  |
| View 100 🛛 🗐 🔌 |                | 1-5 of 5 🔽      |                  |  |  |  |
| Option<br>Code | Option<br>Type | Benefit<br>Plan | Coverage<br>Code |  |  |  |
| 104            | Option         | MODV            | 1                |  |  |  |
| 57             | Option         | 65DV            | 1                |  |  |  |
| 96             | Option         | 65MO            | 1                |  |  |  |
| 97             | Option         | A65             | 1                |  |  |  |
| W              | Waive Optn     | (blank)         | (blank)          |  |  |  |

23. Select a Benefit Plan with a **Coverage Code 1** for single coverage over the age of 65.

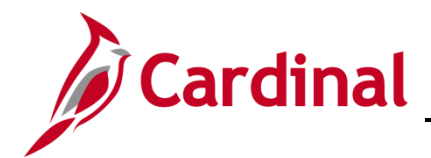

#### The Election Entry page returns.

| Event / Participant Selection       Option Election       Dependents / Beneficiaries         Sched ID       Empl ID       Ben Record       1       Event ID       1         Event Data       07/02/2021       Initial Enrollment       Excess Credit Rollover To       Forfeit Excess Credits         Available Plans and Options       Image: Comparison of the comparison of the comparison of the |        |
|----------------------------------------------------------------------------------------------------|--------|
| Sched ID Empl ID Enercord 1 Event ID 1   Event Data 07/02/2021 Initial Enrollment Excess Credit Rollover To Forfeit Excess Credits   Available Plans and Options ⑦     Available Plans and Options ⑦     an Type 10: Medical    Option Code 104 	 Advan65 - No RX + Den Vision (MODV) (Single)  Heatth Provider ID Previously Seen Special Requirements  Dependents/Beneficiaries   Image: Dependents/Beneficiaries     Image: Dependents/Beneficiaries     Image: Dependent stable     Image: Dependent stable     Image: Dependent stable     Image: Dependent stable     Image: Dependent stable                                                                                                    |        |
| Event Data       07/02/2021       Initial Enrollment       Excess Credit Rollover To       Forfeit Excess Credits         Available Plans and Options ⑦                                                                                                    |        |
| Available Plans and Options ⑦       Q         an Type 10 : Medical                                                                                                    |        |
| lan Type 10 : Medical   Option Code 104 Advan65 - No RX + Den Vision (MODV) (Single)   Health Provider ID Previously Seen                                                                                                    | 1 of 1 |
| Option Code       104       Advan65 - No RX + Den Vision (MODV) (Single)         Health Provider ID       Previously Seen         Special Requirements                                                                                                    |        |
| Health Provider ID       Previously Seen         Special Requirements             Enroll All             Dependents/Beneficiaries             *ID       Name       Relationship to Employee       Health Provider Previously Seen       Covered Person Type       Age Limit Flag             Q       Image: Covered Person Type       Age Limit Flag       Image: Covered Person Type       Age Limit Flag                                                                                                    | φ      |
| Special Requirements         Enroil All         Dependents/Beneficiaries         'ID       Name       Relationship to Employee       Health Provider ID       Previously Seen       Covered Person Type       Age Limit Flag         Q                                                                                                    |        |
| Dependents/Beneficiaries         *ID       Name       Relationship to Employee       Health Provider ID       Previously Seen       Covered Person Type       Age Limit Flag         Q                                                                                                    |        |
| Enroll All  Dependents/Beneficiaries  ID Name Relationship to Employee ID Seen Previously Covered Person Type Age Limit Flag  Q  +.                                                                                                    |        |
| Dependents/Beneficiaries         *ID       Name       Relationship to<br>Employee       Health Provider<br>ID       Previously<br>Seen       Covered<br>Person Type       Age Limit Flag         Q                                                                                                    |        |
| Dependents/Beneficiaries         *ID       Name       Relationship to<br>Employee       Health Provider<br>ID       Previously<br>Seen       Covered<br>Person Type       Age Limit Flag         Q                                                                                                    |        |
| *ID     Name     Relationship to<br>Employee     Health Provider<br>ID     Previously<br>Seen     Covered<br>Person Type     Age Limit Flag       Q                                                                                                    |        |
| Q                                                                                                    |        |
| *                                                                                                    | -      |
|                                                                                                    |        |
|                                                                                                    |        |
|                                                                                                    |        |
|                                                                                                    |        |
| OK Cancel Apply                                                                                                    |        |

24. Click the **OK** button.

The **On-Demand Event Maintenance** page returns.

| 1-Demand Event Maintenand | ce                       |                                           |                 |
|---------------------------|--------------------------|-------------------------------------------|-----------------|
|                           |                          | Person ID                                 | Ben Record 1    |
| Activity Date             | Source                   | Empl Record                               | 0               |
| Schedule/Prepare Activity | Pending Activities 0     | Show Activities Action                    |                 |
| Event ID 1 Event Date     | 07/02/2021 Status        | Entered Class HIR                         | t Status Update |
| Prepare Options           |                          | Event Status Open for Processing          | 3               |
| Enrollment Statement      |                          | Frequency                                 |                 |
|                           | Run Date                 | Deduction Frequency     OAnnual Frequence | су              |
| Election Entry            | Entered 1 of 1           | Show Plans                                |                 |
| Validate/Finalize         | Errors 0                 | Show Errors Finalize/Apply De             | əfaults         |
| Confirmation Statement    | Run Date                 |                                           |                 |
| Reprocess                 | Process Indicator N C    | Normal Processing                         |                 |
| Save Return to Search Pr  | evious in List Next in L | ist Notify                                |                 |

25. Confirm that the **Status** field is "Entered" and that the **Event Status** field is "Open for Processing".

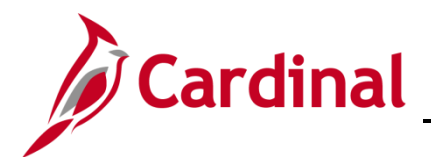

26. Click the **Validate/Finalize** button to validate the elections, close the event, and update the Base Benefits Tables.

**Note:** Once the event has been finalized, you will receive a message indicating that the process has completed successfully.

The page refreshes and the process confirmation message displays in a pop-up window.

| < Cardinal Homepage              |                            |                            |                            |                      | Benefits Administrator                     |
|----------------------------------|----------------------------|----------------------------|----------------------------|----------------------|--------------------------------------------|
| Employee/Dependent               | On-Demand Event Maintenand | e                          |                            |                      |                                            |
| Enroll in Benefits               |                            |                            | Person ID                  |                      | Ben Record 1                               |
| 👌 Review Employee Benefits 🛛 🗸 🗸 | Activity Date              | Source                     |                            | Empl Record          | 0                                          |
| Benefits Management              | Schedule/Prepare Activity  | Pending Activities 0       | Show Activities            | Action               |                                            |
| Online Confirmation Statements   | Event ID 1 Event Date      | 05/21/2021 Status F        | Finalized - Enrolled Class | HIR Event            | t Status Update                            |
| FMLA                             | Prepare Options            |                            | Event Status               | Closed to Processing |                                            |
| Review BAS Activity              | Enrollment Statement       |                            | Frequency                  |                      |                                            |
| On Demand Event Maintenance      |                            | Run Date                   | Deduction Frequency        | Annual Frequency     | У                                          |
| Deview Processing Massages       | Election Entry             | Entered 0 of 0             | Show Plans                 | _                    |                                            |
| Undata Evant Statue              | Validate/Finalize          | Errors 0                   | Show Errors                | Finalize/Apply F     | Process completed successfully. (3000,530) |
| Operate Event Status             | Confirmation Statement     | Run Date                   |                            |                      | ок                                         |
| E benefits Configuration V       | Reprocess                  | Process Indicator N        |                            |                      |                                            |
|                                  |                            |                            | Normal Processing          |                      |                                            |
|                                  | Save Return to Search Pro  | evious in List Next in Lis | st Notify                  |                      |                                            |
|                                  |                            |                            |                            |                      |                                            |

27. Click the **OK** button.

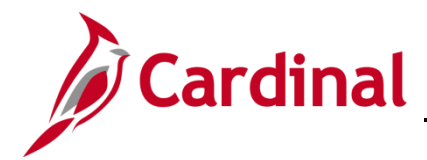

The **On-Demand Event Maintenance** page returns.

|                           |                    |        | Person ID                 |          |                    | Ben Record  |  |
|---------------------------|--------------------|--------|---------------------------|----------|--------------------|-------------|--|
| Activity Date             | Source             |        |                           |          | Empl Record        | 0           |  |
| Schedule/Prepare Activity | Pending Activities | s 0    | Show Activities           |          | Action             |             |  |
| Event ID 1 Event Date     | 07/02/2021         | Status | Finalized - Enrolled Clas | s HIR    | Event Sta          | itus Update |  |
| Prepare Options           | •                  |        | Event Statu               | is Close | ed to Processing   |             |  |
| Enrollment Statement      |                    |        | Frequency                 |          |                    |             |  |
|                           | Run Date           |        | Deduction Frequen         | cy ○Ar   | inual Frequency    |             |  |
| Election Entry            | Entered 0 of       | 0      | Show Plans                | ]        |                    |             |  |
| Validate/Finalize         | Errors 0           |        | Show Errors               | 🔲 🗏 Fir  | alize/Apply Defaul | ts          |  |
| Confirmation Statement    | Run Date           |        |                           |          |                    |             |  |
| Reprocess                 | Process Indicato   | or N   | Normal Processing         |          |                    |             |  |

28. Confirm that the **Status** field is "Finalized – Enrolled" and the **Event Status** field is "Closed to Processing".

This processes for the retiree are now complete.

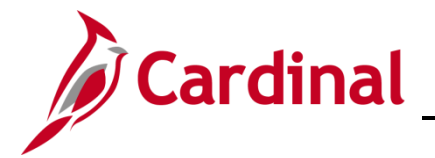

#### Hire the Spouse as an Employee

Next, the HR Administrator needs to hire the spouse as an employee.

Before this can happen, the BN Administrator or the HR Administrator (with the BN Read-only Role) must gather the personal information (e.g., Social Security number, date of birth, etc.) for the spouse from the **Update Dependent/Beneficiary** page and provide it to the HR Administrator.

1. Navigate to the **Cardinal Homepage**.

The Cardinal Homepage displays.

| ▼ Cardinal F                                                    | lomepage        |                        |  |
|-----------------------------------------------------------------|-----------------|------------------------|--|
| Cardinal Message Board                                          | Cardinal Portal | Benefits Administrator |  |
| 0<br>Message(s) published today<br>0<br>Total active message(s) | Ħ               | 2 3<br>+ A             |  |
|                                                                 |                 |                        |  |

2. Click the **Benefits Administrator** tile.

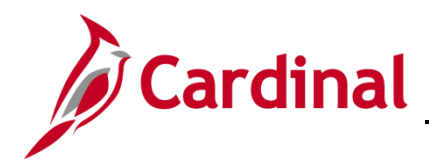

The Update Dependent/Beneficiary Search page displays.

| Cardinal Homepage        | Benefits Administrator                                                                         |
|--------------------------|------------------------------------------------------------------------------------------------|
| Employee/Dependent       | Update Dependent/Beneficiary                                                                   |
| Enroll in Benefits       | Finter any information you have and click Search. Leave fields blank for a list of all values. |
| Review Employee Benefits | Find an Existing Value                                                                         |
| Benefits Management      | ▼ Search Criteria                                                                              |
| A Benefits Configuration | Empl ID begins with                                                                            |
|                          | Name begins with                                                                               |
|                          | Last Name begins with                                                                          |
|                          | Second Last Name begins with                                                                   |
|                          | Alternate Character Name begins with                                                           |
|                          | Middle Name begins with                                                                        |
|                          | □Include History □Correct History □Case Sensitive                                              |
|                          | Limit the number of results to (up to 300): 300                                                |

3. Click the **Employee/Dependent Information** menu item on the left-hand side of the screen.

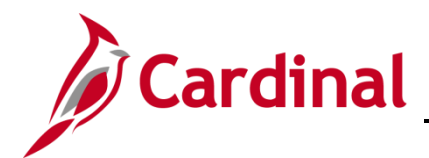

The **Employee/Dependent Information** menu expands and the **Update Dependent/Beneficiary Search** page is displayed by default.

|     | Cardinal Homepage                 |     | Benefits Administrator                                                                        |
|-----|-----------------------------------|-----|-----------------------------------------------------------------------------------------------|
| ÷   | Employee/Dependent<br>Information | ^   | Update Dependent/Beneficiary                                                                  |
|     | Update Dependent/Beneficia        | ary | Enter any information you have and click Search. Leave fields blank for a list of all values. |
|     | Update ABBRs                      |     | Find an Existing Value                                                                        |
|     | Maintain Certifications           |     | ▼Search Criteria                                                                              |
| 1   | Enroll in Benefits                | ~   | Empl ID begins with                                                                           |
| _   |                                   |     | Name begins with                                                                              |
| 1   | Enroll in Benefits                | ~   | Last Name begins with                                                                         |
| 3   | Review Employee Benefits          | ~   | Second Last Name begins with                                                                  |
| ÷., | Benefits Management               | ~   | Alternate Character Name begins with                                                          |
| Ô   | Benefits Configuration            | ~   | Middle Name begins with                                                                       |
|     |                                   |     | □Include History □Correct History □Case Sensitive                                             |
|     |                                   |     | Limit the number of results to (up to 300): 300                                               |
|     |                                   |     | Search Clear Basic Search 🖾 Save Search Criteria                                              |

4. Search for the applicable retiree by entering the Employee ID in the **Empl ID** field.

**Note**: You can also search by Employee Record or Name using the corresponding fields. However, it is recommended to use the Employee ID as it is a unique identifier for each employee/retiree.

5. Click the **Search** button.

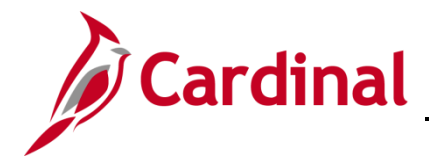

The **Dependent/Beneficiary** page displays with the **Name** tab displayed by default.

| Name         Address         Personal Profile                               | New Window   Help                              |
|-----------------------------------------------------------------------------|------------------------------------------------|
|                                                                             | Person ID                                      |
| Dependent/Beneficiaries                                                     | Q   I I of 1 > I View All                      |
| *Dependent/Beneficiary ID 01                                                | + -                                            |
| Name History                                                                | Q   I I I I I I View All                       |
| Effective Date 01/01/2000<br>Format Type English<br>Display Name Green Bird | View Name                                      |
| Save Return to Search Notify Name   Address   Personal Profile              | Update/Display Include History Correct History |

\_\_\_\_\_

6. Validate that the applicable dependent is displayed and then click the **Personal Profile** tab.

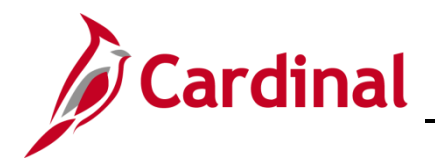

The **Personal Profile** tab displays.

|               |                    |         |                        | P            | erson ID  |                   |              |               |         |        |
|---------------|--------------------|---------|------------------------|--------------|-----------|-------------------|--------------|---------------|---------|--------|
| sonal Profile |                    |         |                        |              |           | Q    4            | 4 1 of 1     | 2 ▶           | )<br>   | View A |
|               |                    |         |                        | _            |           |                   |              |               | +       | -      |
| Depend        | ent/Beneficiary II | D 01    |                        |              |           |                   |              |               | •       |        |
|               | Date of Birt       | h       | <b></b>                | Birth Locati | on        |                   |              |               |         |        |
|               | Birth Country      | У       | Q                      | Birth Sta    | ite       | Q                 |              |               |         |        |
|               | Date of Deat       | h       | <b></b>                |              | Ri        | ders/Orders exist |              |               |         |        |
| Medi          | care Entitled Dat  | e       | <b></b>                |              | Riders/0  | Orders            |              |               |         |        |
| ersonal Histo | ry                 |         |                        | Q            | I II.     | 4 1 of 1          |              | View Al       | I       |        |
|               | *Effective Date    | 01/01/1 | 901 🗰                  |              |           |                   | ·            | + -           | •       |        |
| *Relations    | nip to Employee    | Spouse  |                        | ~            |           |                   |              |               |         |        |
| *Dependent B  | eneficiary Type    | Approv  | ed Dependent           | ~            |           |                   |              |               |         |        |
|               | *Gender            | Female  |                        | ~            |           |                   |              |               |         |        |
|               | *Marital Status    | Married |                        | ~            | As of     | 01/01/1901        |              |               |         |        |
|               |                    | □ Stud  | ent                    |              | As of     |                   |              |               |         |        |
|               |                    | 🗆 Disa  | bled                   |              | As of     |                   |              |               |         |        |
|               |                    | 🗌 Smo   | ker                    |              | As of     |                   |              |               |         |        |
|               | Occupation         |         |                        |              |           |                   |              |               |         |        |
|               |                    |         |                        |              |           |                   |              |               |         |        |
| - 004         |                    |         |                        |              |           |                   |              |               |         |        |
| lational ID   |                    |         |                        |              |           |                   |              |               |         |        |
| Ç Q           |                    |         |                        |              |           |                   | 1-1 of 1 🔽 🗎 | • • • • • • • | Viev    | / All  |
| ountry        | *National ID T     | уре     | Description            | Na           | tional ID |                   | Primary ID   |               |         |        |
| A Q           | PR                 | ۹       | Social Security Number |              |           |                   | V            | +             | · ]   - | J      |
|               |                    |         |                        |              |           |                   |              |               |         |        |

- 7. Capture the following information to provide to the HR Administrator:
  - Person ID
  - Name
  - Date of Birth
  - Social Security Number (SSN)

**Note:** The HR Administrator will need all of this information in order to complete the hire of the dependent that is under 65 and requires medical coverage.

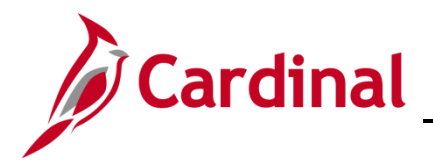

Next, hire the spouse as an employee. This transaction is completed by the HR Administrator.

1. Navigate to the **Add a Person** page to hire the dependent into Cardinal using the following path:

Navigator > Workforce Administration > Personal Information > Biographical > Add a Person

The **Add a Person** page displays.

| Person I |                             |  |
|----------|-----------------------------|--|
|          | Add Person                  |  |
|          | Search for Matching Persons |  |

2. Click the **Add Person** button.

The **Modify a Person** page displays with the **Biographical Details** tab displayed by default.

| Biographical Details       | Organizational Relationships VA Person Info |
|----------------------------|---------------------------------------------|
|                            | Person ID                                   |
| Name                       | Q   I I I I I I I View All                  |
| *Effective Date 06/01/2022 | + -                                         |
| *Format Type English       | <b></b>                                     |
| Display Name               | Add Name                                    |
|                            |                                             |

- 3. The **Effective Date** field defaults to the current system date. Update this date as needed to be the same as the retiree's ORP Retiree hire date as needed using the **Calendar** icon.
- 4. Click the **Add Name** button.

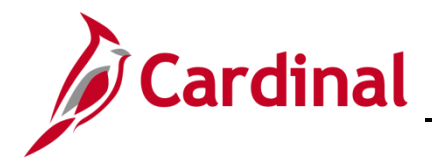

The **Name** page displays in a pop-up window.

|                     |             | Name         |   | ×    |
|---------------------|-------------|--------------|---|------|
|                     |             |              |   | Help |
| English Name Format |             |              |   |      |
|                     | Name Prefix |              |   |      |
|                     | *First Name |              |   |      |
|                     | Middle Name |              |   |      |
|                     | *Last Name  |              |   |      |
|                     | Name Suffix |              |   |      |
|                     | Display Nan | ne           |   |      |
|                     | Formal Nan  | ne           |   |      |
|                     | Nan         | ne           |   |      |
|                     |             |              |   |      |
| ок                  | Cancel      | Refresh Name |   |      |
|                     |             |              | • |      |

- 5. Add the dependent's name information into the corresponding fields.
- 6. Click the **Refresh Name** button.
- 7. Click the **OK** button.

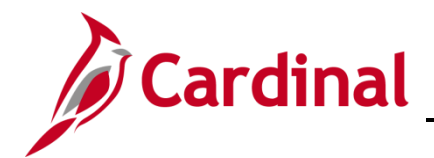

# **BN Job Aid**

# **BN361\_ORP** Retiree Guide

The **Modify a Person** page returns.

| Biographical    | Details     | Contact Information     | Region     | al <u>O</u> rga | nizational Rela | ationships   | VA Person Ir | Ifo      |
|-----------------|-------------|-------------------------|------------|-----------------|-----------------|--------------|--------------|----------|
|                 |             |                         |            |                 |                 | Person       | ID           |          |
| Name            |             |                         |            | Q               |                 | 1 of 1 🔽     | ► I Vie      | ew All   |
|                 | *Effective  | Date 07/02/2021         |            |                 |                 |              | +            |          |
|                 | *Format     | Type English            | •          |                 |                 |              |              |          |
|                 | Display N   | lame Green Bird         |            |                 | Edit            | Name         |              |          |
| Biographic Inf  | formation   |                         |            |                 |                 |              |              |          |
|                 | Date of     | f Birth                 |            | Years ()        | Months          | 0            |              |          |
|                 | Birth Co    | USA                     | Q          | United State    | es              |              |              |          |
|                 | Birth       | State                   | Q          |                 | _               |              |              |          |
|                 | Birth Lo    | cation                  |            |                 | Exclu           | ide Contact  | Information? |          |
| Biographic      | al History  | ý                       |            | Q               |                 | I of 1       | ► I Vie      | ew All   |
|                 | *Effective  | e Date 07/02/2021       |            |                 |                 |              | +            | -        |
|                 | *G          | ender Unknown           | <b>~</b>   |                 |                 |              |              | 1        |
| *Highest I      | Education   | Level Not Indicated     |            | $\checkmark$    |                 |              |              |          |
|                 | *Marital S  | Status Unknown          |            | ~               | As o            | f 07/02/202  | 21 🛄         |          |
|                 | Language    | Code                    | •          |                 |                 |              |              |          |
|                 | Alterna     | ate ID                  |            |                 |                 |              |              |          |
|                 |             | ☐ Full-Time St          | udent      |                 |                 |              |              |          |
|                 |             |                         |            |                 |                 |              |              |          |
| National ID     |             |                         |            |                 | 1.              | d d 4        | 1 of 1       | I        |
| Country         | *Nat        | tional ID Type          |            | National        | ID              |              | Primary ID   |          |
|                 | 0           |                         |            |                 |                 |              | ,            |          |
| JSA             | × 50        | cial Security Number    |            |                 |                 |              |              | -        |
| Save            | otify       | Refresh                 |            |                 |                 |              | Add          | Update/D |
| graphical Detai | ils   Conta | act Information   Regio | nal   Orga | nizational Re   | lationships     | VA Person Ir | ifo          |          |

- 8. Select the dependent's date of birth using the **Date of Birth** field **Calendar** icon.
- 9. Select the dependent's gender using the **Gender** field dropdown button.
- 10. Select the dependent's marital status using the **Marital Status** field dropdown button.

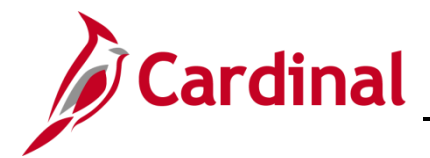

- 11. Within the **National ID** section, enter the dependent's Social Security Number (SSN) in the **National ID** field.
- 12. Click the **Contact Information** tab.

The **Contact Information** tab displays.

| Biographical D | Details Conta | ct Information | Regional Organizational Relations | hips | VA Person Info    | {            |
|----------------|---------------|----------------|-----------------------------------|------|-------------------|--------------|
|                |               |                |                                   | E    | Empl ID           | 1            |
| Current Addres | sses          |                |                                   |      |                   |              |
| <b>₽</b> Q     |               |                |                                   |      | 1-1 of 1          | 🕅 🕴 View All |
| Address Type   | As Of Date    | Status         | Address                           |      |                   | \$           |
| Home           | 07/02/2021    | A              |                                   | A    | dd Address Detail | + -          |

13. Click the Add Address Detail link.

The Address History page displays.

| Address History                                                               |         |                 |
|-------------------------------------------------------------------------------|---------|-----------------|
| Address Type Home                                                             |         |                 |
| Address History                                                               |         | Q     I I I I V |
| *Effective Date 07/02/2021 III<br>Country USA Q<br>*Status A Q<br>Add Address | Address | + -             |
| OK Cancel Refresh                                                             |         |                 |

14. Click the Add Address link.

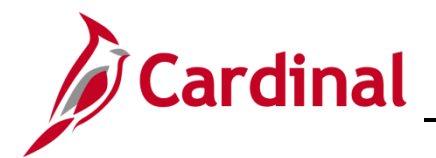

The Edit Address page displays.

| Edit A | ddress    |               |
|--------|-----------|---------------|
|        | Country   | United States |
|        | Address 1 |               |
|        | Address 2 |               |
|        | Address 3 |               |
|        | City      | State Q       |
|        | Postal    |               |
|        | County    |               |
|        | ок        | Cancel        |

15. Enter the dependent's address information into the corresponding fields and then click the **OK** button.

The Address History page displays with the address information.

| Address History            |         |                                            |     |
|----------------------------|---------|--------------------------------------------|-----|
| Address Type Home          |         |                                            |     |
| Address History            |         | Q   14                                     |     |
| *Effective Date 07/02/2021 | Address | 100 East Main Street<br>Richmond, VA 23219 | + - |
| OK Cancel Refresh          |         |                                            |     |

16. Click the **OK** button.

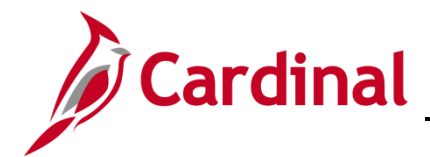

The **Contact Information** tab returns.

| Biographical                                                                                                    | Biographical Details         Contact Information         Regional         Organizational Relationships         VA Person Info |              |                                            |              |                           |                 |  |  |  |
|----------------------------------------------------------------------------------------------------|----------------------------------------------------------------------------------------------------|--------------|--------------------------------------------|--------------|---------------------------|-----------------|--|--|--|
| Empl ID                                                                                                    |                                                                                                    |              |                                            |              |                           |                 |  |  |  |
| Current Addresses                                                                                                    |                                                                                                    |              |                                            |              |                           |                 |  |  |  |
| Image: Provide the state of the state of the state |                                                                                                    |              |                                            |              |                           |                 |  |  |  |
| Address<br>Type                                                                                                    | As Of Date                                                                                                    | Status       | Address                                    |              |                           |                 |  |  |  |
| Home                                                                                                    | 07/02/2021                                                                                                    | А            | 100 East Main Street<br>Richmond, VA 23219 |              | Edit/View Address Detail  | + -             |  |  |  |
| Phone Informa                                                                                                    | ition                                                                                                    |              |                                            |              |                           |                 |  |  |  |
| <b>₿</b> Q                                                                                                    |                                                                                                    |              |                                            |              | 1-1 of 1                  | View All        |  |  |  |
| *Phone Type                                                                                                    |                                                                                                    | Telephone    |                                            | Extension    | Preferred                 |                 |  |  |  |
|                                                                                                    |                                                                                                    |              |                                            |              |                           | + -             |  |  |  |
| Email Option                                                                                                    | Selection                                                                                                    |              |                                            |              |                           |                 |  |  |  |
| OAg                                                                                                    | jency Provided Er                                                                                                    | nail O F     | ending Agency Provide                      | d Email 💽 Em | ployee Provided Email     |                 |  |  |  |
| Email Address                                                                                                    | es                                                                                                    |              |                                            |              |                           |                 |  |  |  |
| *Email Type                                                                                                    |                                                                                                    | *Email Addre | 955                                        |              | Preferred                 |                 |  |  |  |
|                                                                                                    |                                                                                                    |              |                                            |              |                           | + -             |  |  |  |
| Instant Messa                                                                                                    | ge IDs ⑦                                                                                                    |              |                                            |              |                           |                 |  |  |  |
| <b>₽</b> Q                                                                                                    | ■ Q I I of 1 View All                                                                                                    |              |                                            |              |                           |                 |  |  |  |
| *IM Protocol                                                                                                    | *I <b>M</b>                                                                                                    | Domain *N    | letwork ID                                 |              | Preferred                 |                 |  |  |  |
|                                                                                                    |                                                                                                    |              |                                            |              |                           | + -             |  |  |  |
| Save                                                                                                    | Notify                                                                                                    | sh           |                                            | Add Update   | e/Display Include History | Correct History |  |  |  |
| iographical Details   Contact Information   Regional   Organizational Relationships   VA Person Info                                                                                                    |                                                                                                    |              |                                            |              |                           |                 |  |  |  |

- 17. Complete the **Phone Information** section by selecting the applicable phone type and entering the dependent's phone number.
- 18. Within the Email Option Selection section, click the Employee Provided Email radio button.
- 19. Complete the **Email Addresses** section by selecting the applicable email type (Personal) and entering the dependent's email address.

**Note:** This email address will be what is used when registering for access to Cardinal. It is important for this to be populated with the personal email address provided by the retiree for their dependent.

20. Click the VA Person Info tab.

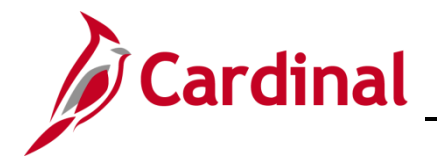

The VA Person Info tab displays.

| Biographical Details Contact Information Regional                   | Organizational Relationships VA Person Info    |
|---------------------------------------------------------------------|------------------------------------------------|
|                                                                     | Person ID                                      |
| Power Of Attorney                                                   | Linked Participant EmpIID                      |
| Preferred Pronoun                                                   | Preferred Gender                               |
| Save Notify Refresh Add                                             | Update/Display Include History Correct History |
| Biographical Details   Contact Information   Regional   Organizatio | nal Relationships   VA Person Info             |

- 21. Enter the Retiree's Empl ID (not the dependent Empl ID that was just created) in the **Linked Participant EmplID** field. This will link the Retiree with the dependent.
- 22. Click the Organizational Relationship tab.

The Organizational Relationship tab displays.

| Biographical Details                   | Contact Information | <u>R</u> egional | Organizational Rela | ationships                    | VA Person Info |         |
|----------------------------------------|---------------------|------------------|---------------------|-------------------------------|----------------|---------|
|                                        |                     |                  |                     | Person ID                     |                |         |
| Choose Org Relations                   | ship to Add<br>     |                  |                     |                               |                |         |
| Select Checl Add Relati                | onship              |                  | >                   |                               |                |         |
| Save Notify Biographical Details   Col | Refresh             | Add              | Update/Display      | Include His<br>VA Person Info | Correct        | History |

- 23. Select the **Employee** checkbox option within the **Choose Org Relationship to Add** section.
- 24. Click the Add Relationship button.

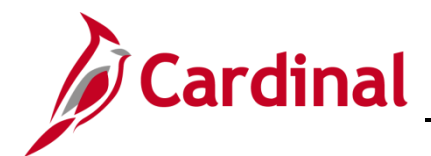

The **Work Location** tab displays.

| Work Location | Job Information        | Job Labor        | Payroll   | Salary Plan        | <u>C</u> ompen | sation      |              |    |
|---------------|------------------------|------------------|-----------|--------------------|----------------|-------------|--------------|----|
|               |                        |                  |           | Empl ID            |                |             |              |    |
| Employee      |                        |                  |           | Empl Record        | 0              |             |              |    |
| Work Location | Details ⑦              |                  |           |                    |                |             | Q     1 of 1 |    |
| *E            | ffective Date 07/02/20 | 21 🗰             |           |                    |                |             | Go To Row    | +- |
| Effectiv      | ve Sequence 0          |                  |           |                    | *Action        | Hire        |              |    |
|               | HR Status Active       |                  |           |                    | Reason         | Hir ORP Ret |              |    |
| Р             | ayroll Status Active   |                  |           | *Job               | Indicator      | Primary Job |              |    |
|               |                        | Calculate Status | and Dates |                    |                |             | _            |    |
| Posi          | ition Number JMUORF    | 200 <b>Q</b>     | OR        | P Retiree Position |                |             | Current      |    |
| -             |                        |                  | ~~~~~     |                    |                |             |              |    |

Note: The Effective Date and the Action fields will default into the Work Location tab.

- 25. Select the "HIR ORP Ret" list item using the **Reason** field dropdown button.
- 26. Search for or enter your agency's ORP Retiree Position using the **Position Number** field.
- 27. Click the **Job Information** tab.

The Job Information tab displays.

| Work Location Job Informat | tion Job <u>L</u> abor | Payroll Salary Pl | an <u>C</u> ompensa | tion        |             |                    |
|----------------------------|------------------------|-------------------|---------------------|-------------|-------------|--------------------|
|                            | -                      | En                | ıpl ID              |             |             |                    |
| Employee                   |                        | Empl R            | ecord 0             |             |             |                    |
| Job Information Details ⑦  |                        |                   |                     |             | C           | Q     I I I I I    |
| Effective Date             | 07/02/2021             |                   |                     |             |             | Go To Row          |
| Effective Sequence         | 0                      |                   |                     | Action      | Hire        |                    |
| HR Status                  | Active                 |                   |                     | Reason      | Hir ORP Ret |                    |
| Payroll Status             | Active                 |                   | Jo                  | b Indicator | Primary Job | ,                  |
|                            |                        |                   |                     |             |             | Current 🛄          |
| Job Code                   | COVHBO                 | Не                | alth Benefits Only  |             |             |                    |
| Entry Date                 | 07/02/2021             |                   |                     | SOC         | Code        |                    |
| Supervisor Level           | E                      | Emj               | oloyee              | Supervisor  | Name        |                    |
| Reports To                 |                        |                   |                     |             |             |                    |
| Regular/Temporary          | Regular                |                   | Full/Part           | Full-Time   |             |                    |
| Empl Class                 | ORPRetiree             |                   | *Officer Code       | None        | ~           |                    |
| Regular Shift              | Not Applicable         |                   | Shift Rate          |             |             |                    |
| Marchandren                | Clanner                |                   | Shire Eactor        | ~~~~        | ~           | man and the second |

- 28. Select the "ORPRetiree" list item using the **Empl Class** field dropdown button.
- 29. Click the **Payroll** tab.

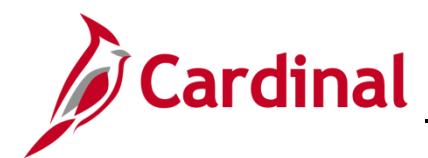

The **Payroll** tab displays.

| Work Location Job Informati | on Job Labor                           | Payroll S    | alary Plan <u>C</u> ompensa | ition            |                  |  |
|-----------------------------|----------------------------------------|--------------|-----------------------------|------------------|------------------|--|
|                             |                                        |              | Empl ID                     |                  |                  |  |
| Employee                    |                                        | E            | mpl Record 0                |                  |                  |  |
| Payroll Information ⑦       |                                        |              |                             |                  | Q    4 4 1 of 1  |  |
| Effective Date              | 07/02/2021                             |              |                             |                  | Go To Row        |  |
| Effective Sequence          | 0                                      |              | Action                      | Hire             |                  |  |
| HR Status                   | Active                                 |              | Reason                      | Hir ORP Ret      |                  |  |
| Payroll Status              | Active                                 |              | Job Indicator               | Primary Job      | m                |  |
| *Payroll System             | Payroll for North Ame                  | erica 🔽      |                             |                  | Current          |  |
| Absence System              | Other                                  | $\checkmark$ |                             |                  |                  |  |
| Payroll for North America ⑦ |                                        |              |                             |                  |                  |  |
| Pay Group                   | MNP Q                                  | Non-Payroll  |                             |                  |                  |  |
| Employee Type               | s <b>Q</b>                             | Salaried     | ŀ                           | loliday Schedule | NOHOL Q LOCALITY |  |
| Tax Location Code           | 660 <b>Q</b>                           | Harrisonburg |                             |                  |                  |  |
| GL Pay Type                 |                                        |              | -                           | FICA Status      | Exempt 🔽         |  |
| Combination Code            | ~_~~~~~~~~~~~~~~~~~~~~~~~~~~~~~~~~~~~~ | $\sim$       | ~~~~~~                      | ~~~~             | Edit ChartFields |  |

- 30. Select the "MNP" list item using the **Pay Group Search and Select** icon (magnifying glass). This is the Non-Payroll Pay Group.
- 31. Select the applicable tax location using the **Tax Location Code Search and Select** icon (magnifying glass).
- 32. Click the **Compensation** tab.
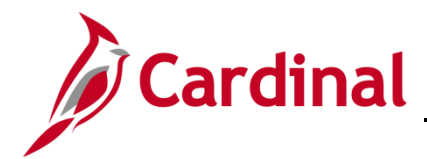

#### The **Compensation** tab displays.

| Work Location Job Information | Job Labor Payroll | Salary Plan  | Compensation  |                      |             |                                        |
|-------------------------------|-------------------|--------------|---------------|----------------------|-------------|----------------------------------------|
|                               |                   |              | EmpLID        |                      |             |                                        |
| Employee                      |                   | En           | mpl Record 0  |                      |             |                                        |
|                               |                   |              | •             |                      |             |                                        |
| Compensation Details ③        |                   |              |               |                      | Q   14      | <ul> <li>I of 1 </li> <li>▶</li> </ul> |
| Effective Date 07             | //02/2021         |              |               |                      | Go To R     | ow                                     |
| Effective Sequence 0          |                   |              | Action        | Hire                 |             |                                        |
| HR Status Ad                  | tive              |              | Reason        | Hir ORP Ret          |             |                                        |
| Payroll Status Ac             | tive              |              | Job Indicator | Primary Job          |             |                                        |
| Compensation Rate             | 0.000000          |              | *Fi           | requency MQ          | Monthly     | Current                                |
| ▶ Comparative Information ⑦   |                   |              |               |                      |             |                                        |
| ▶ Pay Rates ⑦                 |                   |              |               |                      |             |                                        |
| Default Pay Components        |                   |              |               |                      |             |                                        |
| Pay Components ⑦              |                   |              |               |                      |             |                                        |
|                               |                   |              |               |                      | I4 4        | 1-1 of 1                               |
| Amounts Controls Change       | s Conversion III  |              |               |                      |             |                                        |
|                               |                   |              |               |                      |             |                                        |
| *Rate Code Seq                | Comp Rate         | с            | urrency       | Frequency            | Percent     |                                        |
| 1 Q 0                         |                   |              | ٩             | ۹                    |             | + -                                    |
| Calculate Compensation        |                   |              |               |                      |             |                                        |
|                               | -                 |              |               |                      |             |                                        |
| Job Data Employment           | ent Data          | Earnings Dis | tribution     | Benefits Program Par | rticipation |                                        |
| OK Cancel Apply               |                   |              |               |                      |             |                                        |

- 33. The **Frequency** field defaults to "A" for Annual. Update the pay frequency to "M" Monthly using the **Frequency Search and Select** icon (magnifying glass).
- 34. Click the **Defaults Pay Components** button.

**Note**: The Compensation Rate should be "0". No additional **Pay Component** fields should be entered.

- 35. Click the Calculate Compensation button.
- 36. Click the **Benefits Program Participation** link.

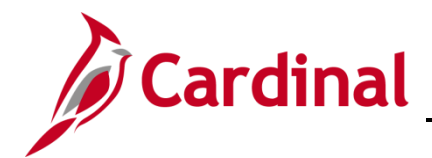

The Benefit Program Participation page displays.

|                                  |                | Empl ID                     |                                  |        |
|----------------------------------|----------------|-----------------------------|----------------------------------|--------|
| ployee                           |                | Empl Record 0               |                                  |        |
| enefit Status ⑦                  |                |                             | Q    4 4 1 of 1                  |        |
| Benefit Record Number 0          | ¢              |                             | Go To Row                        |        |
| Effective Date 07/02/20          | 21             |                             |                                  |        |
| Effective Sequence 0             |                | Action Hire                 |                                  |        |
| HR Status Active                 |                | Reason Hir ORP              | Ret                              |        |
| Payroll Status Active            |                | Job Indicator Primary       | dop                              |        |
| *Benefits System Benefits        | Administration |                             | Current                          |        |
| Annual Benefits Base<br>Rate     | 7              | USD AC                      | Status<br>CA Eligibility Details |        |
| Benefits Administration Eligibil | ity 🕐          |                             |                                  |        |
| BAS Group ID                     | Q              |                             |                                  |        |
| Elig Fld 1                       | Q              | Elig Fld 2 007108000        | Q Elig Fld 3                     | 2      |
| Elia Fld 4                       |                | Elia Fld 5                  | Elia Fld 6                       |        |
| Elia Eld 7                       |                | Elia Eld 8 12-12            |                                  | 2      |
| Light                            |                |                             |                                  |        |
|                                  |                |                             |                                  |        |
| enefit Program Participation De  | etails ⑦       |                             |                                  | ew All |
| *Effective Date                  | 07/02/2021     | Currency Code LISD          | +                                | -      |
| 8D64 D                           |                | Guilency Gode USD           |                                  |        |
| "Benefit Program                 | PSX Q          | Sys delivered empty Ben Pgm |                                  |        |
|                                  |                |                             |                                  |        |

Note: Use the Configuration Workbook to complete Eligibility Fields 2, 8, and 9 based on the appropriate scenarios for the ORP Retiree.

37. Select the applicable value for the **Eligibility 2** field using the **Search and Select** icon (magnifying glass).

**Note**: If the dependent is selecting to decline medical coverage permanently, select the value of "000000000". If the dependent is selecting medical coverage, select the value of "007108000".

- 38. Select the applicable value for the **Eligibility 8** field using the **Search and Select** icon (magnifying glass). Example: "12-12".
- 39. Select the applicable value for the **Eligibility 9** field using the **Search and Select** icon (magnifying glass). Example: "LS-DB".
- 40. Click the **OK** button.

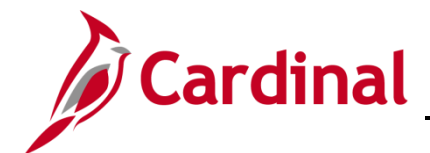

The following warning displays in a pop-up window.

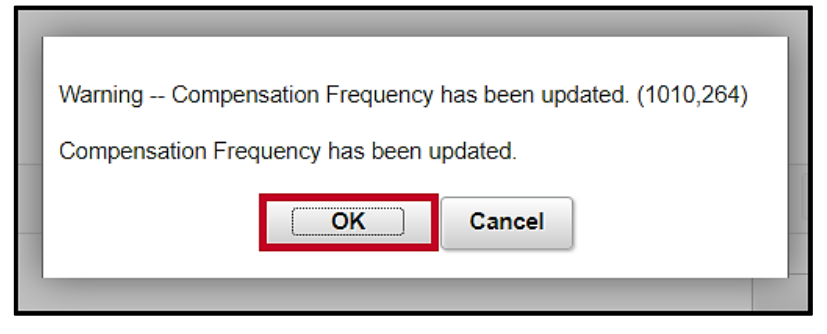

41. Click the **OK** button.

The following warning displays in a pop-up window.

| Warning Compensation Rate is zero. (1000,31)                                 |    |  |  |  |  |
|------------------------------------------------------------------------------|----|--|--|--|--|
| Either the action is Hire or the Compensation Rate has been changed to zero. |    |  |  |  |  |
| If zero is correct, leave as is. Otherwise, enter a Compensation Rate.       | of |  |  |  |  |
| OK Cancel                                                                    | 30 |  |  |  |  |

42. Click the **OK** button.

The following warning displays in a pop-up window.

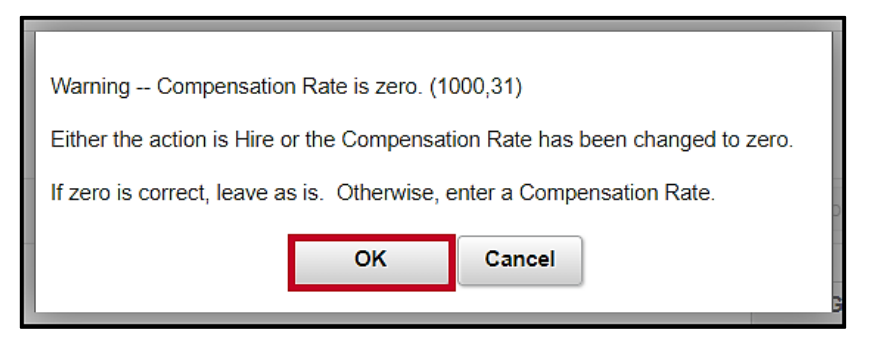

43. Click the **OK** button.

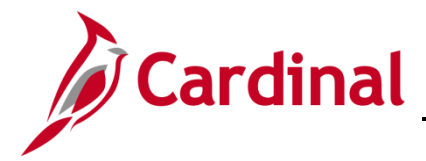

The Organization Relationships page returns.

| Biographical Details      | Contact Information        | <u>R</u> egional | Organizational Rela | tionships      | VA Person Info |           |
|---------------------------|----------------------------|------------------|---------------------|----------------|----------------|-----------|
|                           |                            |                  |                     | Person ID      |                |           |
| Choose Org Relation       | ship to Add                |                  |                     |                |                |           |
| Employee                  |                            |                  |                     |                |                |           |
| Contingent Wor            | ker                        |                  |                     |                |                |           |
| Person of Interest        | st                         |                  |                     |                |                |           |
| Em                        | pl Record 0                |                  |                     |                |                |           |
| Select Chec               | klist Code Hire            |                  | <b>&gt;</b>         |                |                |           |
| Add Relati                | onship                     |                  |                     |                |                |           |
|                           |                            |                  |                     |                |                |           |
|                           |                            |                  |                     |                |                |           |
| Save Notify               | Refresh                    | Add              | Update/Display      | Include His    | tory Correc    | t History |
| Biographical Details   Co | ntact Information   Regior | nal   Organizat  | ional Relationships | /A Person Info |                |           |

44. Click the **Save** button.

**Note**: The dependent now has an Employee ID. Provide the **Person ID** (Empl ID) to the BN Administrator for use when they enroll the spouse in the applicable benefits.

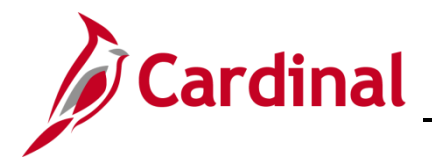

### **Enroll the Spouse in Benefits**

Next, enroll the spouse in Benefits. This transaction is completed by a BN Administrator <u>after</u> the Ben Admin process runs (every 4 hours).

#### 1. Navigate to the **Cardinal Homepage**.

### The Cardinal Homepage displays.

| ✓ Cardinal Homepage                                             |                 |                        |  |  |  |  |  |
|-----------------------------------------------------------------|-----------------|------------------------|--|--|--|--|--|
| Cardinal Message Board                                          | Cardinal Portal | Benefits Administrator |  |  |  |  |  |
| 0<br>Message(s) published today<br>0<br>Total active message(s) | Ē               | 24 🛼<br>🕇 者            |  |  |  |  |  |
|                                                                 |                 |                        |  |  |  |  |  |

### The Update Dependent/Beneficiary page displays.

| Cardinal Homepage                     |                                                                                               | Benefits Administrator |
|---------------------------------------|-----------------------------------------------------------------------------------------------|------------------------|
| Employee/Dependent ^                  | Update Dependent/Beneficiary                                                                  |                        |
| Update Dependent/Beneficiary          | Enter any information you have and click Search. Leave fields blank for a list of all values. |                        |
| Maintain Certifications               | Find an Existing Value                                                                        |                        |
| Enroll in Benefits 🗸 🗸                | ▼ Search Criteria                                                                             |                        |
| 📸 Review Employee Benefits 🛛 🗸        | Empl ID begins with 🗸                                                                         |                        |
| Benefits Management 🗸                 | Name begins with 🗸                                                                            |                        |
| · · · · · · · · · · · · · · · · · · · | Last Name begins with 🗸                                                                       |                        |
|                                       | Second Last Name begins with 🗸                                                                |                        |
|                                       | Alternate Character Name begins with 🗸                                                        |                        |
|                                       | Middle Name begins with 🗸                                                                     |                        |
|                                       | Include History     Correct History     Case Sensitive                                        |                        |
|                                       | Limit the number of results to (up to 300): 300                                               |                        |
|                                       | Search Clear Basic Search 🖾 Save Search Criteria                                              |                        |

2. Click the **Benefits Management** menu item on the left-hand side of the screen.

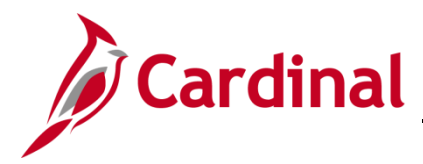

The Benefits Management menu expands.

| ٢  | Cardinal Homepage                 |   |                                                                                               | Benefits Administrator |
|----|-----------------------------------|---|-----------------------------------------------------------------------------------------------|------------------------|
| ÷  | Employee/Dependent<br>Information | ^ | Update Dependent/Beneficiary                                                                  |                        |
|    | Update Dependent/Beneficiary      |   | Enter any information you have and click Search. Leave fields blank for a list of all values. |                        |
|    | Maintain Certifications           |   | Find an Existing Value                                                                        |                        |
| 1  | Enroll in Benefits                | ~ | ▼ Search Criteria                                                                             |                        |
| 3  | Review Employee Benefits          | ~ | Empl ID begins with 🗸                                                                         |                        |
| *7 | Benefits Management               | ^ | Name begins with V                                                                            |                        |
|    | Review BAS Activity               |   | Second Last Name begins with                                                                  |                        |
| Γ  | On-Demand Event Maintenance       |   | Alternate Character Name begins with V                                                        |                        |
|    | Update Event Status               |   | Middle Name begins with V                                                                     |                        |
|    |                                   |   | Include History Correct History Case Sensitive                                                |                        |
|    |                                   |   | Limit the number of results to (up to 300): 300                                               |                        |
|    |                                   |   | Search Clear Basic Search 🖉 Save Search Criteria                                              |                        |

3. Click the **On-Demand Event Maintenance** menu list item.

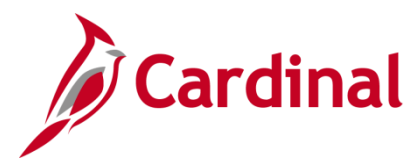

The **On-Demand Event Maintenance Search** page displays.

| Cardinal Homepage              |                                                                                               | Benefits Administrator |
|--------------------------------|-----------------------------------------------------------------------------------------------|------------------------|
| Employee/Dependent ~           | On-Demand Event Maintenance                                                                   |                        |
| 🚺 Enroll in Benefits 🗸 🗸       | Enter any information you have and click Search. Leave fields blank for a list of all values. |                        |
| 📸 Review Employee Benefits 🛛 🗸 | Find an Existing Value                                                                        |                        |
| Benefits Management ^          | ▼ Search Criteria                                                                             |                        |
| Review BAS Activity            |                                                                                               |                        |
| On-Demand Event Maintenance    |                                                                                               |                        |
| Update Event Status            | Last Name begins with V                                                                       |                        |
|                                | Second Last Name begins with 🗸                                                                |                        |
|                                | Alternate Character Name begins with 🗸                                                        |                        |
|                                | Case Sensitive                                                                                |                        |
|                                | Limit the number of results to (up to 300): 300                                               |                        |
|                                | Search Clear Basic Search 🖾 Save Search Criteria                                              |                        |
|                                |                                                                                               |                        |

4. Search for the applicable dependent by entering the Employee ID (Person ID) in the **Empl ID** field.

**Note**: You can also search by Employee Record or Name using the corresponding fields. However, it is recommended to use the Employee ID as it is a unique identifier for each employee/dependent.

5. Click the **Search** button.

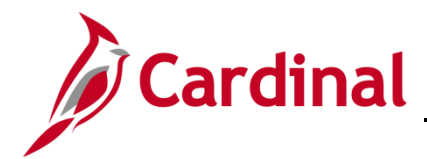

The **On-Demand Event Maintenance** page displays for the applicable employee (dependent).

| Demand Event Maintena     | nce                  |                                  |                         |          |
|---------------------------|----------------------|----------------------------------|-------------------------|----------|
|                           |                      | Person ID                        | Ber                     | Record 0 |
| Activity Date             | Source               |                                  | Empl Record 0           |          |
| Schedule/Prepare Activity | Pending Activities 0 | Show Activities                  | Action                  |          |
| Event ID 1 Event Dat      | e 07/02/2021 Statu   | s Prepared Class                 | HIR Event Status        | Update   |
| Prepare Options           |                      | Event Status                     | Open for Processing     |          |
| Enrollment Statement      | Run Date             | Frequency<br>Oeduction Frequency | O Annual Frequency      |          |
| Election Entry            | Entered 0 of 1       | Show Plans                       |                         |          |
| Validate/Finalize         | Errors 0             | Show Errors                      | Finalize/Apply Defaults |          |
| Confirmation Statement    | Run Date             |                                  |                         |          |
| Reprocess                 | Process Indicator N  | Normal Processing                |                         |          |
| ave Return to Search      | Notify               |                                  |                         |          |

**Note:** Since the Ben Admin Process has run in Cardinal since the time of hire, the event is already **prepared**.

6. Click the **Election Entry** button to make the benefit elections for the dependent.

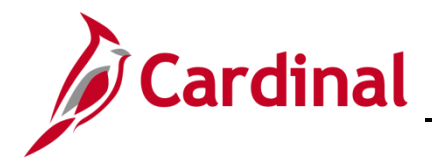

The **Election Entry** page displays with the **Option Election** tab displayed by default.

|                                                                                   |                          | Ber                                 | Admin Data Entry               |                                     |            |   |
|-----------------------------------------------------------------------------------|--------------------------|-------------------------------------|--------------------------------|-------------------------------------|------------|---|
| ent / Participant Selection                                                       | Option Election          | Dependents / Beneficiaries          |                                |                                     |            | 1 |
| Sched ID EM00                                                                     | Empl ID                  |                                     | Ben Record                     | 0 Event ID 1                        |            |   |
| Event Data 07/02/20                                                               | 021 Initial Enrollment   |                                     | Excess Credit Rollover To      | Forfeit Excess Credits              |            |   |
| Available Plans and Op                                                            | otions ⑦                 |                                     |                                |                                     | Q   1 of 1 |   |
|                                                                                   |                          |                                     |                                |                                     |            |   |
| n Type 10 : Medical                                                               |                          |                                     |                                |                                     |            |   |
| Option                                                                            | Code Q                   |                                     |                                |                                     | Ф          |   |
| Health Pr                                                                         | ovider ID                |                                     | Previously Seen                |                                     |            |   |
| nearann                                                                           | ovider ib                |                                     |                                |                                     |            |   |
|                                                                                   |                          |                                     | -                              | Special Requirements                |            |   |
| Dependents/Beneficia                                                              | ies                      |                                     |                                | Special Requirements                |            |   |
| Dependents/Beneficiar                                                             | ies                      |                                     |                                | Special Requirements                |            |   |
| Dependents/Beneficiar<br>Enroll All                                               | ies                      |                                     |                                | Special Requirements                |            |   |
| Dependents/Beneficiar<br>Enroll All<br>Dependents/Beneficia                       | ries                     |                                     |                                | Special Requirements                |            |   |
| Dependents/Beneficiar<br>Enroll All<br>Dependents/Beneficiar                      | ries<br>Relati<br>Emplo  | onship to Health Provider<br>yee ID | Previously<br>Seen Person Type | Special Requirements Age Limit Flag |            |   |
| Dependents/Beneficiar<br>Enroll All<br>Dependents/Beneficiar                      | ries<br>Relatii<br>Emplo | onship to<br>yee ID                 | Previously<br>Seen Person Type | Special Requirements                |            |   |
| Dependents/Beneficiar<br>Enroll All<br>Dependents/Beneficiar<br>"ID Name          | ries<br>Relati<br>Emplo  | onship to Health Provider<br>ID     | Previously<br>Seen Person Type | Special Requirements Age Limit Flag |            |   |
| Dependents/Beneficiar<br>Enroll All<br>Dependents/Beneficiar<br>1D Name<br>Q<br>+ | ries<br>Relati<br>Emplo  | onship to Health Provider<br>ID     | Previously<br>Seen Person Type | Special Requirements Age Limit Flag |            |   |
| Dependents/Beneficiar<br>Enroll All<br>Dependents/Beneficiar<br>"ID Name<br>      | ries<br>Relati<br>Emplo  | onship to Health Provider<br>ID     | Previously<br>Seen Person Type | Special Requirements Age Limit Flag |            |   |

7. Within the **Plan Type 10: Medical** section, click the **Option Code Search and Select** icon (magnifying glass).

The **Look Up Option Code** page displays in a pop-up window.

|                  |                       |                             |                | Look Up        | Option Co       | ode ×            |                      |            |
|------------------|-----------------------|-----------------------------|----------------|----------------|-----------------|------------------|----------------------|------------|
| Sched II         | D EM00 Emp            | I ID                        | Cancel         |                |                 | Help 🔨           | I 0 Event ID 1       |            |
| Liten buu        | a onozizozi midarenio | innent                      | Search Re      | sults          | 4 40 1 40       | <b>a</b>         | Fonce Excess orcurs  |            |
| Available Pla    | ins and Options ⑦     |                             | View 100       |                | 1-49 of 49      |                  |                      | Q   1 of 1 |
|                  |                       |                             | Option<br>Code | Option<br>Type | Benefit<br>Plan | Coverage<br>Code |                      |            |
| Plan Type 10 : N | Viedical              |                             | 1              | Ontion         | CHA             | 1                |                      |            |
|                  | Option Code           | 1                           | 10             | Option         | CHA2            | 2                |                      | Ф.         |
|                  | Option Code           | COVA C                      | a<br>11        | Ontion         | CHA2            | 3                |                      |            |
|                  | Health Provider ID    |                             | 12             | Ontion         | CHA2            | 4                |                      |            |
|                  |                       |                             | 13             | Option         | CHD             | 1                | Special Requirements |            |
| Dependents/      | Beneficiaries         |                             | 14             | Ontion         | CHD             | 2                |                      |            |
|                  | Enroll All            |                             | 15             | Ontion         | CHD             | 3                |                      |            |
|                  |                       |                             | 16             | Ontion         | CHD             | 4                |                      |            |
| Dependents       | s/Beneficiaries       |                             | 17             | Ontion         | CHD1            | 1                |                      |            |
| *ID              | Name                  | Relationship to<br>Employee | 18             | Ontion         | CHD1            | 2                | e Age Limit Flag     |            |
|                  |                       | . ,                         | 10             | Ontion         | CHD1            | 3                |                      |            |
| ٩                |                       |                             | 2              | Ontion         | СНА             | 2                |                      |            |
| ÷                |                       |                             | 20             | Ontion         | CHD1            | 4                |                      |            |
|                  |                       |                             | 20             | Option         | 0000            | 4                |                      |            |
|                  |                       |                             | 20             | Option         | ACCO            | -                |                      |            |
|                  |                       |                             | 20             | Option         | ACCO            | 2                |                      |            |
| ок               | Cancel Apply          |                             | 2/             | Option         | ACCU            | 3                |                      | Refresh    |
| mont             | norman                | m                           | 28             | Option         | ACCO            | 4                | ham                  | mon        |

8. Select a benefit plan with a **Coverage Code 1** for single coverage.

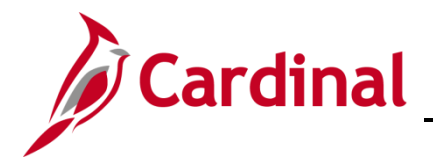

### The Election Entry page returns.

|                 |                         |                             | BenA                  | dmin Data Entry     |                        |                        |            |         |
|-----------------|-------------------------|-----------------------------|-----------------------|---------------------|------------------------|------------------------|------------|---------|
| Sched ID        | EM00 Emj                | ol ID                       | 1                     |                     | Ben Record             | 0 Event ID 1           |            |         |
| Event Data      | 07/02/2021 Initial Enro | ollment                     |                       | Excess Cred         | it Rollover To F       | Forfeit Excess Credits |            |         |
| Available Plan  | s and Options ⑦         |                             |                       |                     |                        |                        | Q   1 of 1 |         |
| an Type 10 : Me | edical                  |                             |                       |                     |                        |                        |            |         |
|                 | Option Code 33 C        | COVA                        | Care + Expanded Dent  | tal (ACC2) (Single) |                        |                        | ¢          |         |
|                 | Health Provider ID      |                             | 🗆 Pro                 | eviously Seen       |                        |                        |            |         |
|                 |                         |                             |                       |                     |                        | Special Requirements   |            |         |
| Dependents/B    | eneficiaries            |                             |                       |                     |                        |                        |            |         |
| E               | Enroll All              |                             |                       |                     |                        |                        |            |         |
| Dependents/     | Beneficiaries           |                             |                       |                     |                        |                        |            |         |
| *ID             | Name                    | Relationship to<br>Employee | Health Provider<br>ID | Previously<br>Seen  | Covered<br>Person Type | Age Limit Flag         |            |         |
| ٩               |                         |                             |                       |                     |                        |                        | -          |         |
|                 |                         |                             |                       |                     |                        |                        |            |         |
| <b>T</b>        |                         |                             |                       |                     |                        |                        |            |         |
|                 |                         |                             |                       |                     |                        |                        |            |         |
|                 |                         |                             |                       |                     |                        |                        |            |         |
| ок С            | ancel Apply             |                             |                       |                     |                        |                        |            | Refresh |
|                 |                         |                             |                       |                     |                        |                        |            |         |

9. Click the **OK** button.

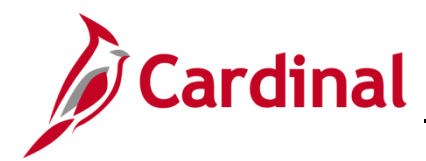

The **On-Demand Event Maintenance** page returns.

| Employee/Dependent<br>Information | On-Demand Event Maintenance                                                                                        |
|-----------------------------------|----------------------------------------------------------------------------------------------------|
| 1 Enroll in Benefits              | Person ID Ben Record 1                                                                                             |
| Review Employee Benefits          | Activity Date Source Empl Record 0                                                                                 |
| 👬 Benefits Management 🦯           | Schedule/Prepare Activity Pending Activities 0 Show Activities Action                                              |
| Online Confirmation Statements    | Event ID 1 Event Date 05/21/2021 Status Entered Class HIR Event Status Update                                      |
| FMLA                              | Prepare Options         Event Status         Open for Processing           Enroliment Statement         Errorupper |
| Review BAS Activity               | Run Date                                                                                                    |
| On-Demand Event Maintenance       |                                                                                                    |
| Review Processing Messages        | Election Entry Entered 1 of 1 Show Plans                                                                           |
| Update Event Status               | Validate/Finalize Errors 0 Show Errors Finalize/Apply Defaults                                                     |
| 🏥 Benefits Configuration 🗸 🗸      | Confirmation Statement Run Date                                                                                    |
|                                   | Reprocess Process Indicator N Q Normal Processing                                                                  |
|                                   | Save Return to Search Previous in List Next in List Notify                                                         |
|                                   |                                                                                                    |

- 10. Confirm that the **Status** field is "Entered" and that the **Event Status** field is "Open for Processing".
- 11. Click the **Validate/Finalize** button to validate the elections, close the event, and update the Base Benefits Tables.

**Note:** Once the event has been finalized, you will receive a message indicating that the process has completed successfully.

The page refreshes and the process confirmation message displays in a pop-up window.

| < Cardinal Homepage            |                              |                       | Benefits Administrator                                                |
|--------------------------------|------------------------------|-----------------------|-----------------------------------------------------------------------|
| Employee/Dependent ~           | On-Demand Event Maintenance  |                       |                                                                       |
| Enroll in Benefits ~           |                              |                       | Person ID Ben Record 1                                                |
| 🖁 Review Employee Benefits 🛛 🗸 | Activity Date                | Source                | Empl Record 0                                                         |
| Benefits Management            | Schedule/Prepare Activity    | Pending Activities 0  | Show Activities Action                                                |
| Online Confirmation Statements | Event ID 1 Event Date 05/    | 21/2021 Status Fi     | Finalized - Enrolled Class HIR Event Status Update                    |
| FMLA                           | Prepare Options              |                       | Event Status Closed to Processing                                     |
| Review BAS Activity            | Enrollment Statement         | Run Date              | Frequency   Peduction Frequency  Annual Frequency                     |
| On-Demand Event Maintenance    |                              |                       |                                                                       |
| Review Processing Messages     | Election Entry               | Entered 0 of 0        | Show Plans                                                            |
| Update Event Status            | Validate/Finalize            | Errors 0              | Show Errors Finalize/Apply Process completed successfully. (3000,530) |
| Benefits Configuration         | Confirmation Statement       | Run Date              | ОК                                                                    |
|                                | Reprocess                    | Process Indicator N N | Normal Processing                                                     |
|                                | Save Return to Search Previo | Next in List          | st Notify                                                             |

12. Click the **OK** button.

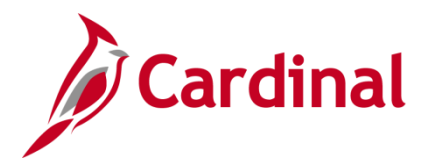

The **On-Demand Event Maintenance** page returns.

| Employee/Dependent V           | On-Demand Event Maintenanc | e                        |                                             |               |
|--------------------------------|----------------------------|--------------------------|---------------------------------------------|---------------|
| 🞦 Enroll in Benefits 🗸 🗸       |                            |                          | Person ID                                   | Ben Record 1  |
| 📸 Review Employee Benefits 🛛 🗸 | Activity Date              | Source                   | Empl Record                                 | 0             |
| 👬 Benefits Management 💦        | Schedule/Prepare Activity  | Pending Activities 0     | Show Activities Action                      |               |
| Online Confirmation Statements | Event ID 1 Event Date      | 05/21/2021 Status        | Finalized - Enrolled Class HIR Event S      | status Update |
| FMLA                           | Prepare Options            |                          | Event Status Closed to Processing           | ]             |
|                                | Enrollment Statement       |                          | Frequency                                   |               |
| Review BAS Activity            |                            | Run Date                 | Deduction Frequency      O Annual Frequency |               |
| On-Demand Event Maintenance    |                            |                          |                                             |               |
| Review Processing Messages     | Election Entry             | Entered 0 of 0           | Show Plans                                  |               |
| Update Event Status            | Validate/Finalize          | Errors 0                 | Show Errors Finalize/Apply Defa             | ults          |
| Renefits Configuration V       | Confirmation Statement     | Run Date                 |                                             |               |
|                                | Reprocess                  | Process Indicator N      | Normal Processing                           |               |
|                                | Save Return to Search Pre  | evious in List Next in L | ist Notify                                  |               |

13. Confirm that the **Status** field is "Finalized – Enrolled" and the **Event Status** field is "Closed to Processing".

Finally, link the dependent's Employee ID (Person ID) to the **VA Person Info** tab of the retiree's personal information.

14. Navigate to the **Personal Data** page for the retiree using the following path:

Navigator > Benefits > Employee/Dependent Information > Benefits Personal Data

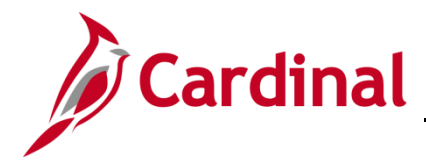

The Personal Information Search page displays.

| Find an Exi         | isting Value  | Add a New Value                   |
|---------------------|---------------|-----------------------------------|
| Search Crite        | ria           |                                   |
| Г                   | Empl ID       | begins with                       |
| _                   | Name          | begins with                       |
| L                   | ast Name      | begins with                       |
| Second L            | ast Name      | begins with                       |
| Alternate Charac    | cter Name     | begins with                       |
| Mid                 | Idle Name     | begins with                       |
| Include Histor      | y □Corre      | ct History Case Sensitive         |
| Limit the number of | of results to | (up to 300): 300                  |
| Search              | Clear Ba      | sic Search 🖉 Save Search Criteria |
| Find an Existing V  | /alue   Ado   | t a New Value                     |

15. Search for the applicable retiree by entering the Employee ID in the Empl ID field.

**Note**: You can also search by Employee Record or Name using the corresponding fields. However, it is recommended to use the Employee ID as it is a unique identifier for each employee/retiree.

16. Click the **Search** button.

The **Modify a Person** page displays for the retiree with the **Biographical Details** tab displayed by default.

| Biographical Details | Contact Information | Regional | VA Persor | ı Info    |          |
|----------------------|---------------------|----------|-----------|-----------|----------|
|                      |                     |          |           | Person ID |          |
| Name                 |                     | C        | २ । ।     | 4 1 of 1  | View All |
| Effective            | Date 06/25/2016     |          |           |           | + -      |
| Format               | Type English        |          |           |           |          |
| Display N            | ame Red Bird        | ~~~~~    |           | View Name |          |

17. Click the **VA Person** Info tab.

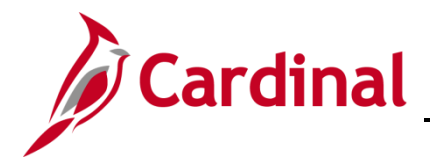

The VA Person Info tab displays.

| Biographical Details         Contact Information         Regional         VA Person Info                                                                                                    |
|----------------------------------------------------------------------------------------------------|
| Parson ID                                                                                                    |
| Fishib                                                                                                    |
| Power Of Attorneyinked Participant EmplID                                                                                                    |
| Preferred Pronoun                                                                                                    |
|                                                                                                    |
| Save         Return to Search         Previous in List         Next in List         Notify         Refresh         Add         Update//Display         Include History         Correct History |
| Biographical Details   Contact Information   Regional   VA Person Info                                                                                                    |

- 18. Enter the dependent's Employee ID (Person ID) in the Linked Participant EmpIID field.
- 19. Click the **Save** button.

This process is now complete.